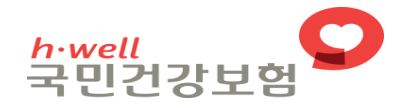

4 40

# 5주기2024-2026년 국가건강검진기관 평가 전산매뉴얼

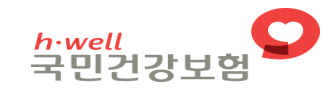

목 차

## 01. 평가대상 조회

02. 평가분야별 정보 입력

03. 자가 웹 평가표 입력

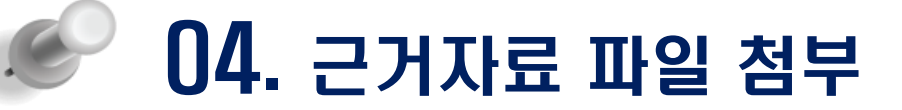

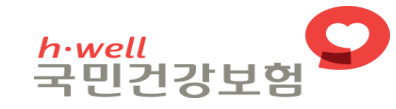

Allanna commun

10 1 48 2

 National Health Insurance Service

11

## 평가대상 조회

SAF

1.2. 0

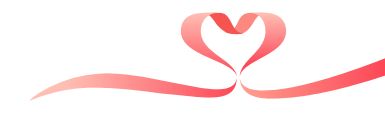

## ■ 건강관리포털시스템 로그인

1. 평가대상 조회

## <mark>" 건강관리포털시스템</mark>에 오신 것을 환영합니다 ·\_\_\_ "

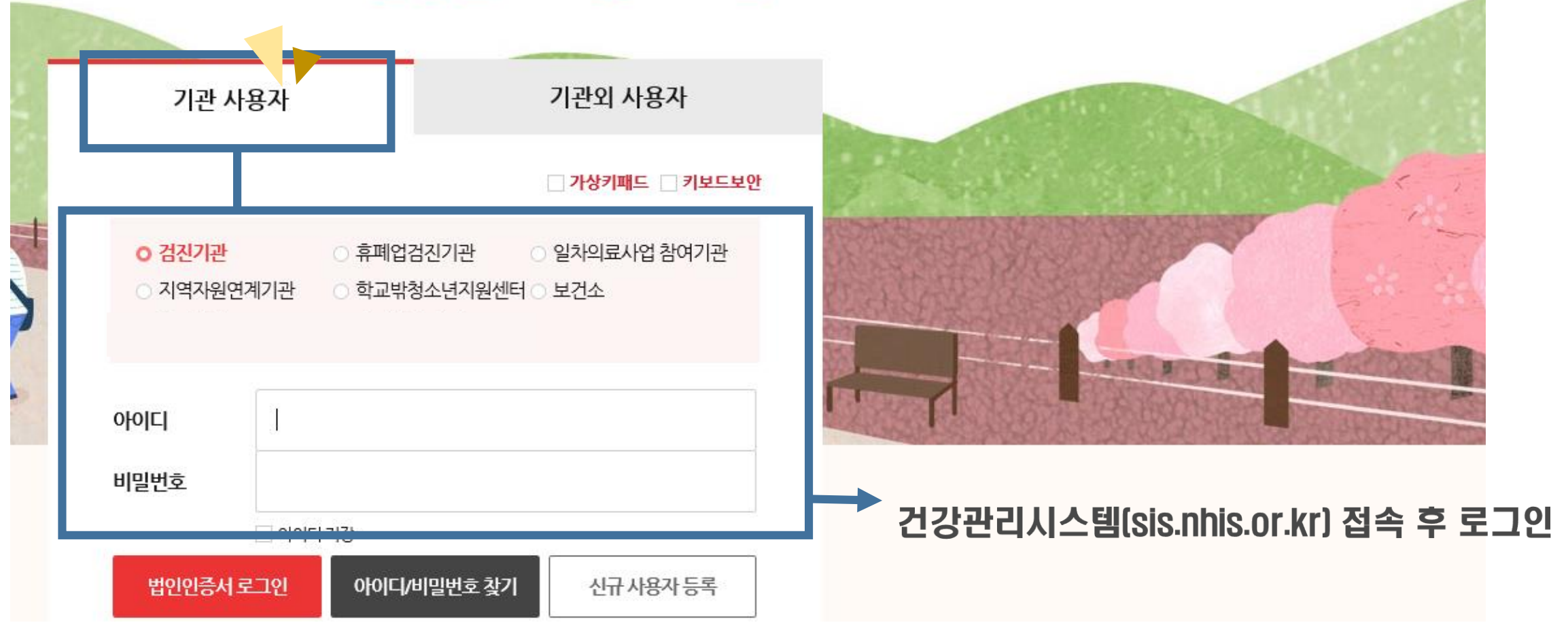

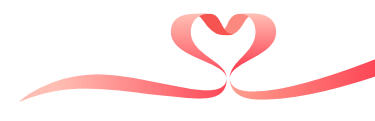

## 📕 검진기관 평가안내 화면으로 접속

1. 평가대상 조회

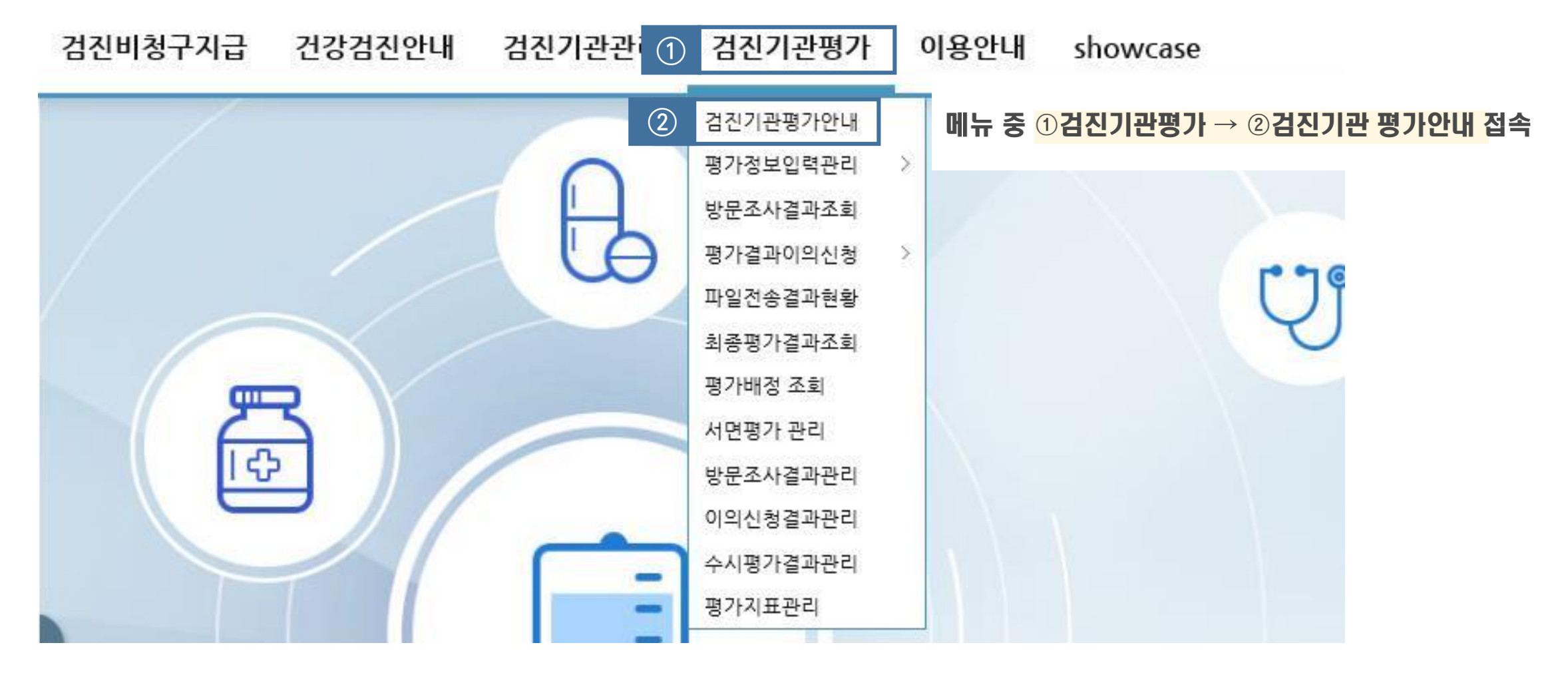

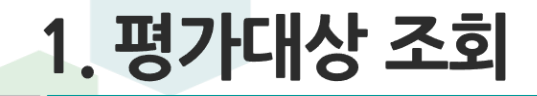

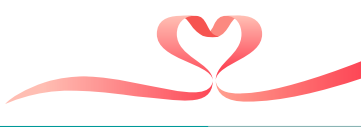

## ■ 5주기 검진기관 평가 대상여부 확인

## ① 5주기 2024년 평가대상여부 확인

| (hpeb010m01 / v.) | 2020.01.01.)                                              |                                                                                 | 2                                                                                                    | 평가정보 등록 바로기                                                                            | 바기 클릭                                                                                                    | 님 → 평가분0                                                                                                    | i별 정보 입르                                                                                                    | <sup>녂</sup> 화면으로 이동                                                                                                    |
|-------------------|-----------------------------------------------------------|---------------------------------------------------------------------------------|----------------------------------------------------------------------------------------------------|----------------------------------------------------------------------------------------|----------------------------------------------------------------------------------------------------|----------------------------------------------------------------------------------------------------|----------------------------------------------------------------------------------------------------|----------------------------------------------------------------------------------------------------|
| )24 💲 평가차수        | 1 \$                                                      |                                                                                 |                                                                                                    |                                                                                        |                                                                                                    |                                                                                                    |                                                                                                    |                                                                                                    |
| 평가차수              | 기                                                         | 관번호                                                                             | 5                                                                                                    | 기관명                                                                                    | (1) 평기                                                                                                    | 내상 여부                                                                                                    |                                                                                                    | 비고                                                                                                    |
| 1                 |                                                           |                                                                                 |                                                                                                    | NON1005-005-02                                                                         | 2024년5                                                                                                    | E 1차 평가대상                                                                                                    | 2) 평가정보                                                                                                    | 등록 바로가기                                                                                                    |
|                   |                                                           |                                                                                 |                                                                                                    |                                                                                        |                                                                                                    |                                                                                                    |                                                                                                    |                                                                                                    |
| 일반(생애1,2차)        | 영유아                                                       | 구강                                                                              | 위암                                                                                                    | 대장암                                                                                    | 간암                                                                                                    | 유방암                                                                                                    | 자궁경부암                                                                                                    | 폐암                                                                                                    |
| 내위+축자 🕠           | 내원                                                        | 내워                                                                              | 내워+춬장 🚽                                                                                                    | 내원                                                                                     | 내워+춬장 🗸                                                                                                    | 내워+축잔 🕓                                                                                                    | 내원                                                                                                    | 1 421                                                                                                    |
|                   | (hpeb010m01 / v.<br>24 \$ 평가차수<br>평가차수<br>1<br>일반(생애1,2차) | (hpeb010m01 / v.2020.01.01.)<br>24 후 평가차수 1 후<br>평가차수 기급<br>1<br>일반(생애1.2차) 영유아 | (hpeb010m01 / v.2020.01.01.)         24 * 평가차수         평가차수         기관번호         1         일반(생애1.2차)         영유아         구강         내위+축자 | (hpeb010m01 / v.2020.01.01.) [12] 24 후 평가차수 1 후 22 20 20 20 20 20 20 20 20 20 20 20 20 | (hpeb010m01 / v.2020.01.01.)       전       전       평가청보 등록 바로기         124 \$ 평가차수       1 \$       1       1         평가차수       기관번호       기관명         1       1       1       1         일반(생애1.2차)       영유아       구강       위암       대장암         내원       내원       내원       내원       내원 | (hpeb010m01 / v.2020.01.01.)       (a)       (b)       (b)       (c)       (c) | (hpeb010m01 / v.2020.01.01.)       (2)       평가정보 등록 바로가기       클릭 → 평가분이         124 ↓       평가차수       1 ↓         평가차수       기관번호       기관명       ①       평가내상 여부         1       1       2024년도 1차 평가대상       2024년도 1차 평가대상         일반(생애1.2차)       영유아       구강       위암       대장암       간암       유방암         내외+총과       내외       내외+총과       내외       내외+총과       내외       내외+총과       내외 | (hpeb010m01 / v.2020.01.01.) ■       ②       평가정보 등록 바로가기       클릭 → 평가분야별 정보 입력         124 \$ 평가차수       1 \$         평가차수       기관번호       기관명       ①       평가대상 여부         1       2024년도 1차 평가대상       ②       평가정보         일반(생애1.2차)       영유아       구강       위암       대장암       간암       유방암       자궁경부암         내일 + 축값       내일 + 축값       내일 + 축값       내일 + 축값       내일 + 축값       내일 |

#### 평가대상 평가분야

| 일반검진(일반)      | 대상 | ×. | 영상의학(위장조영)    | 대상 | ×  | 진단검사의학        | 전체     | 출장검진(위암)      | 대상 | × |
|---------------|----|----|---------------|----|----|---------------|--------|---------------|----|---|
| 영상의학(흉부촬영)    | 대상 | ~  | 영상의학(대장조영)    |    | ~  | 내시경의학         | 전체     | 출장검진(유방암)     | 대상 | ~ |
| 출장검진(일반)      | 대상 | Ŷ. | 영상의학(간초음파)    | 대상 | Ŷ  | 병리의학(병리과있는기관) |        | ~             |    |   |
| 영유아검진         | 대상 | ~  | 영상의학(유방촬영)    | 대상 | ×  | 병리의학(병리과없는기관) | 공통(전체) | ▽ 출장검진(간암)    | 대상 | × |
| 구강검진          | 대상 | ×  | 영상의학(흉부CT)    | 대상 | ×. |               |        |               |    |   |
| 영상의학(흉부촬영_출장) | 대상 | ~  | 영상의학(위장조영_출장) | 대상 | ×  | 영상의학(간초음파_출장) | 대상     | 영상의학(유방촬영_출장) | 대상 | × |

② 대상여부: '대상/인증" 및 공란으로 표기. 단, 병리학분야 대상은 '공통/조직/세포'로 구분하여 표기
 \* 진단검사의학, 병리학, 내시경학분야 대상 중 전문학회 인증기관은 해당 인증점수로 대체
 ③ 기본정보 등록: 분야별 기본정보(인력,시설,장비 등) 입력, 출장검진분야 등 일부 분야는 미입력

⑨ 평가분야: 검진유형별로 1~5개의 평가분야로 구분(출장검진 영상의학분야 제외\*)
 \* 출장검진분야 중 영상의학문항의 세부점수를 확인할 수 있도록 신설한 것으로 평가분야는 아님

### 평가분야별 대상 여부를 확인하고 기본정보를 입력할 수 있음

| 검진기관명        |     |                  |    |    | 기관기호              |    |    |                   |    |    | <b>입력현황</b> (대상 20 | ) /등록 | 0 / | 미등록 20 )        |        |
|--------------|-----|------------------|----|----|-------------------|----|----|-------------------|----|----|--------------------|-------|-----|-----------------|--------|
| 평가 분야별 정보 등  | 록현황 |                  |    |    |                   |    |    |                   |    |    |                    |       |     | 기본정             | j보(공통) |
| 검진유형         |     | 1                |    |    |                   |    |    | 평가분야              |    |    |                    |       |     |                 |        |
| <sup>2</sup> | 대상  | 일반분야             | 등록 | 대상 | 진단검사의학            | 등록 | 대상 | 영상의학분야(흉부촬영)      | 등록 | 대상 | 출장분야(일반)           |       | 대상  | 영상의학분야(흉부촬영_출장) | 등록     |
| 영유 - 1       | 대상  | 영유아검진분야          | 등록 |    |                   |    |    |                   |    |    |                    |       |     |                 |        |
| 구강           | 대상  | 구강검진분야           | 등록 |    |                   |    |    |                   |    |    |                    |       |     |                 |        |
|              | 대상  | 내시경의학            | 등록 | 대상 | 영상의학분야(위장조영)      | 등록 | 공통 | 병리학분야(병리과가 없는 기관) | 등록 |    | 병리학분야(병리과가 있는 기관)  |       | 대상  | 출장검진(위암)        |        |
| 취업           | 대상  | ↔ 평가분야 1☷        | 등록 | -  | - 평가분야 2-         |    |    | - 평가분야 3-         |    |    |                    |       |     | - 평가분야 5        |        |
| 대장암          | 대상  | 내시경의학            | 망  | 대상 | 진단검사의학            | 등록 | 공통 | 병리학분야(병리과가 없는 기관) | 등록 |    | 병리학분야(병리과가 있는 기관)  |       |     |                 |        |
| 간암           | 대상  | 영상의학분야(간초음파)     | 등록 | 대상 | 진단검사의학            | 등록 | 대상 | 출장검진(간암)          |    | 대상 | 영상의학분야(간초음파)_출장    | 등록    |     |                 |        |
| 유방암          | 대상  | 영상의학분야(유방촬영)     | 등록 | 대상 | 출장검진(유방암)         |    | 대상 | 영상의학분야(유방촬영)_출장   | 등록 |    |                    |       |     |                 |        |
| 자궁경부암        | 공통  | 병리학분야(병리과가 없는 기관 | 등록 | 3  | 병리학분야(병리과가 있는 기관) |    |    |                   |    |    |                    |       |     |                 |        |
| 폐암           | 대상  | 영상의학분야(흉부CT)     | 등록 | 9  |                   |    |    |                   |    |    |                    |       |     |                 |        |

평가분야별 대상여부 확인

평가분야별 정보 입력 (hpeb020m01 / v.2020.01.01.) [[[]

1. 평가대상 조회

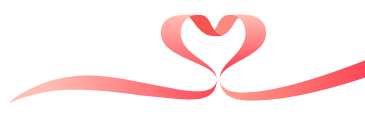

조회

즐겨찾기 도움말 닫기

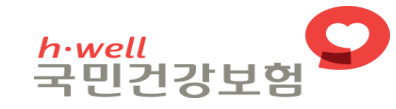

10 1 48 2

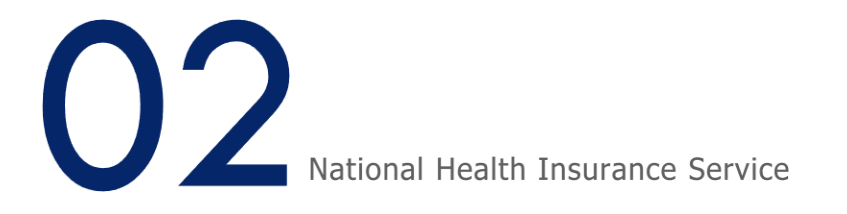

## 평가분야별 정보 입력

扩展

SAF

1.2 p

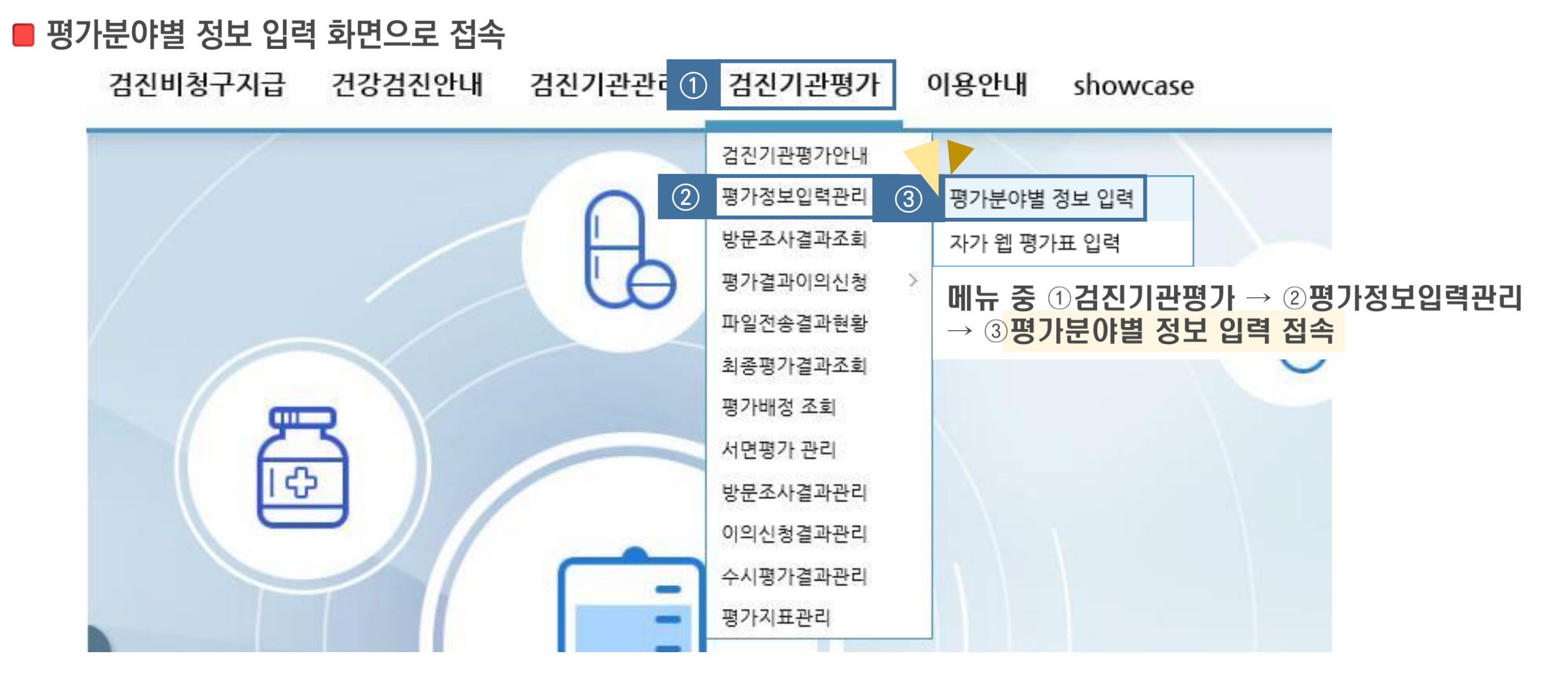

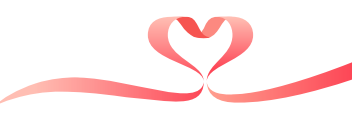

예) 일반검진 진단검사의학분야 입력 시 대장암 및 간암검진 진단검사의학분야에도 연계

- 동일한 평가분야의 경우 1개 검진유형만 입력하면 타 유형에도 반영됨

2. 평가분야별 정보 입력

① 기본정보(공통)을 먼저 입력 후 ② 각 평가분야별 기본정보를 입력

평가분야별 기본정보(인력·시설·장비 등)는 평가대상 여부에 따라 최대 19개를 입력하여야 하며, 출장검진(일반·위암·간암·유방암)분야 및 병리학분야(병리과 있는 기관)은 기본정보를 입력하지 않음

| 평가분야별 정보    | 년 <b>입력</b> (hr | oeb020m01 / v.2020.01.01.) 🛅 | IP! |    |                           |    |    |                   |    |    |              |      |    |     |    | 조회       | 즐겨찾기   | 도움말  | 닫7    |
|-------------|-----------------|------------------------------|-----|----|---------------------------|----|----|-------------------|----|----|--------------|------|----|-----|----|----------|--------|------|-------|
| 검진기관명       |                 |                              |     |    | 기관기호                      |    |    |                   |    |    | 입력현황         | (대상  | 20 | /등록 | 0  | /미등록 20  | )      |      |       |
| 평가 분야별 정보 분 | 등록 현황           |                              |     |    |                           |    |    |                   |    |    |              |      |    |     |    |          | (1)    | 기본정! | 보(공통) |
| 검진유형        |                 |                              |     |    |                           |    |    | 평가분야              |    |    |              |      |    |     |    |          |        |      |       |
| 일반          | 대상              | 일반분야                         | 등록  | 대상 | <u> এ</u> চিব্রমগ্রহা (2) | 등록 | 대상 | 영상의학분야(흉부촬영 📿     | 등록 | 대상 | 출장분야(일반)     | (2   | )  |     | 대성 | ) 영상의학분  | 분야(흉부촬 | 2    | 등록    |
| 영유아         | 대상              | 영유아검진분야                      | 등록  |    |                           |    |    |                   |    |    |              |      |    |     |    |          |        |      |       |
| 구강          | 대상              | 구강검진분야                       | 등록  |    |                           |    |    |                   |    |    |              |      |    |     |    |          |        |      |       |
| OLOF        | 대상              | 내시경의학                        | 등록  | 대상 | 영상의학분야(위장조영)              | 등록 | 공통 | 병리학분야(병리과가 없는 기관) | 등록 |    | 병리학분야(병리과가 있 | 있는 기 | 관) |     | 대상 | ; 출장검진(우 | 리암)    |      |       |
| ΤH          | 대상              | 영상의학분야(위장조영_출장)              | 등록  |    |                           |    |    |                   |    |    |              |      |    |     |    |          |        |      |       |
| 대장암         | 대상              | 내시경의학                        | 등록  | 대상 | 진단검사의학                    | 등록 | 공통 | 병리학분야(병리과가 없는 기관) | 등록 |    | 병리학분야(병리과가 있 | 있는 기 | 관) |     |    |          |        |      |       |
| 간암          | 대상              | 영상의학분야(간초음파)                 | 등록  | 대상 | 진단검사의학                    | 등록 | 대상 | 출장검진(간암)          |    | 대상 | 영상의학분야(간초음   | 파)_출 | 장  | 등록  |    |          |        |      |       |
| 유방암         | 대상              | 영상의학분야(유방촬영)                 | 등록  | 대상 | 출장검진(유방암)                 |    | 대상 | 영상의학분야(유방촬영)_출장   | 등록 |    |              |      |    |     |    |          |        |      |       |
| 자궁경부암       | 공통              | 병리학분야(병리과가 없는 기관)            | 등록  |    | 병리학분야(병리과가 있는 기관)         |    |    |                   |    |    |              |      |    |     |    |          |        |      |       |
| 폐암          | 대상              | 영상의학분야(흉부CT)                 | 등록  |    |                           |    |    |                   |    |    |              |      |    |     |    |          |        |      |       |

## ■ 평가분야별 기본정보 개요

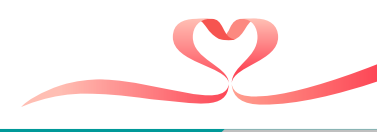

## ■ 평가분야별 기본정보\_공통

|   | 평가분야별 기본정보(공                                                   | 통) [hpeb020p01]                      | $\times$                                                                                                    |
|---|----------------------------------------------------------------|--------------------------------------|----------------------------------------------------------------------------------------------------|
|   | 평가분야별 기본정                                                      | 보 <b>(공통)</b> (hpeb020p01)           | <mark>[27]</mark><br>저장                                                                                                    |
| 1 | 기관 일반사항                                                        | ※ 전송 시모                              | 든 항목에 대한 값은 필수 입력 사항입니다.                                                                                                    |
|   | 검진기관명<br>(검진기관 기호)<br>대표자<br>주소<br>전화번호<br>검진기관 지정일<br>검진기관 구분 | ···································· | <ul> <li>① 일반사항은 검진기관 종합관리 내역을 연계하므로</li> <li>수정이 불가하며, 수정사항이 있는 경우 지사로 연락</li> <li>② 기관의 평가담당자 성명과 연락처, 팩스번호 등을 입력</li> <li>저장 시 일반, 구강, 영유아, 병리학분야</li> <li>검진기관 담당자란에 일괄 반영됨</li> </ul> |
|   | 검진기관 담당자                                                       |                                      |                                                                                                    |
| 2 | * 성명<br>* 전화번호<br>팩스번호                                         |                                      |                                                                                                    |

## ■ 평가분야별 기본정보\_진단검사의학/ 검체검사

평가분야별 기본정보\_진단검사의학 [hpeb020p03]

평가분야별 기본정보\_진단검사의학 (hpeb020p03)

| 구분       | 검사명       | 자체검사   | 외부위탁   |
|----------|-----------|--------|--------|
|          | 혈색소       | ○ 자체검사 | ○ 외부위탁 |
|          | 공복혈당      | ○ 자체검사 | ○ 외부위탁 |
|          | 총콜레스테롤    | ○ 자체검사 | ○ 외부위탁 |
|          | HDL콜레스테롤  | ○ 자체검사 | ○ 외부위탁 |
|          | 트리글리세라이드  | ○ 자체검사 | ○ 외부위탁 |
| 01412471 | IDL콜레스테롤  | ○ 자체검사 | ○ 외부위탁 |
| 일만검진     | AST(SGOT) | ○ 자체검사 | ○ 외부위탁 |
|          | ALT(SGPT) | ○ 자체검사 | ○ 외부위탁 |
|          | Y-GTP     | ○ 자체검사 | ○ 외부위탁 |
|          | 혈청 크레아티닌  | ○ 자체검사 | ○ 외부위탁 |
|          | B형간염표면항원  | ○ 자체검사 | ○ 외부위탁 |
|          | B형간염표면항체  | ○ 자체검사 | ○ 외부위탁 |
| 대장암검진    | 분변잠열검사    | ○ 자체검사 | ○ 외부위탁 |
| 간암검진     | 혈청알파태아단백  | ○ 자체검사 | ○ 외부위탁 |

가 지다거니이하 하모벼 지테거니 미 이타 어너르 서태

외부위탁 항목 선택 → 저장 후 수탁기관 탭(화면) 출력

요(단백)검사는 외부위탁이 불가하므로 별도 선택하지 않음

분변잠혈검사 및 혈청알파태아단백검사는 <mark>대장암, 간암검진</mark> 평가 대상인 경우에만 표기

만약 자체검사를 하는 기관에서 일부 외부위탁을 시행 하더라도 검진기관에서 자체적으로 검사가 가능한 항목은 자체검사로 평가진행

※ 진단검사의경우 인력은 입력하지 않음

닫기

저장

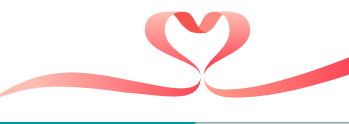

기본정보

평가대상기관 정보

⑤ 흉부촬영장비를 공동이용하는 경우 '장비미보유' 선택 후 공동이용기관 정보 입력

③ 흉부촬영검사의 영상처리방식을 '필름/CR/DR/Full PACS' 중 선택

② 흉부촬영검사의 영상판독 방법을 '자체판독/판독의뢰' 중 선택

④ 흉부x선장치 보유여부를 '장비보유/장비미보유'중 선택

| 장비미보유 | 선택 시 | 아래에 | 해당 | 화면 | 표출 |
|-------|------|-----|----|----|----|
|-------|------|-----|----|----|----|

닫기

저장

|                      | 명칭        |                                                                        | 종별           |                           |                | \$                         |                |
|----------------------|-----------|------------------------------------------------------------------------|--------------|---------------------------|----------------|----------------------------|----------------|
| 의료기관                 | 주소        |                                                                        |              |                           |                |                            |                |
|                      | 요양기관 기호   |                                                                        | 전화번호         |                           |                |                            |                |
| 개설자                  | * 성명(대표자) |                                                                        | * 생년월일       | 19552M                    | (****)         |                            |                |
| 영상판독방법               |           | ○ 자체판독 ○ 판독의뢰 2                                                        | 5 흉부x선장치보유여부 |                           | ○ 장비보유 ○ 장비미보유 | 장비공동0                      | 용기관 정보(장비보유기관) |
|                      |           |                                                                        |              |                           |                |                            |                |
| 영상처리방식               | 3         | ○필름 ○ CR ○ DR ○ Full PACS                                              |              | * 명칭                      |                | * 종별                       |                |
| 영상처리방식<br>호브y서자치 보으여 | 3         | ○ 필름 ○ CR ○ DR ○ Full PACS                                             | 의료기관         | * 명칭<br>* 주소              |                | * 종별<br>* 전화번호             |                |
| 영상처리방식<br>흉부X선장치 보유여 | ③<br>부    | <ul> <li>○ 필름 ○ CR ○ DR ○ Full PACS</li> <li>○ 장비보유 ○ 장비미보유</li> </ul> | 의료기관         | * 명칭<br>* 주소<br>* 사업자등록번호 |                | * 종별<br>* 전화번호<br>* 요양기관기호 |                |

① 평가대상기관 정보는 공통정보과 동일하게 검진기관 종합관리 내역을 연계하므로 수정 불가-다.

평가분야별 기본정보\_영상의학(흉부촬영) (hpeb020p07)

#### 평가분야별 기본정보\_영상의학(흉부촬영) [hpeb020p07]

인력

제출영상

■ 평가분야별 기본정보\_영상의학(흉부촬영)/ 기본정보

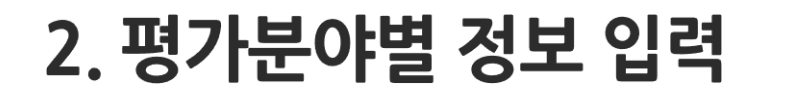

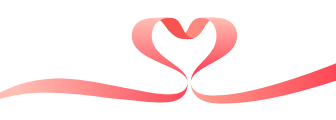

기비거나

※면허/자격 번호 기재 시 숫자만 기재 (제 0000호 → 0000)

- 관련 교육을 이수한 검진인력은 반드시 입력하여야 함
   전문의를 입력하는 경우 '의사 면허번호'필수 기재, 필요시 '의사 면허번호(전문의 자격번호)'로 기재
- 제출한 영상의 촬영자와 판독자는 반드시 포함하여 입력

② 흉부촬영검사 촬영자와 판독자(각 1명 이상)를 모두 입력

① 촬영자 및 판독자 수 만큼 행 추가

### 흉부촬영검사 촬영자 및 판독자 정보 입력 ··· 평가기준일('24.12.31.) 기준

※ 제출한 영상을 촬영,판독한 방사선사 (또는 의사)와 영상의학과 전문의는 필수로 입력하여야 함

| 기관경 | ; <del>_</del> | 한덕    | 세월영경  | 8    |            |           |        |         |               |   |       | 10  |
|-----|----------------|-------|-------|------|------------|-----------|--------|---------|---------------|---|-------|-----|
| 인력  |                |       |       |      |            |           | ※ 전송 시 | 니모든 항목어 | 대한 값은 필수 입력 사 |   | 행추가   | 행삭제 |
| 순번  | 상태             |       | * 촬영자 | /판독자 | * 구분       | *         | 성명     | *       | 면허/자격증번호      | * | 상근/비상 | 근   |
| 1   | + 추7           | 1 (2) | 촬영자   | ~    | 방사선사       | ~         |        |         |               | 상 | 근     | <   |
| 2   | + 추기           | ł 🗌   | 판독자   | ~    | 전문의사 영상의학( | 구 진단방사선 ~ |        |         |               | 상 | 근     | ~   |
|     |                |       |       |      |            |           |        |         |               |   |       |     |
|     |                |       |       |      |            |           |        |         |               |   |       |     |

## ■ 평가분야별 기본정보\_영상의학(흉부촬영)/ 인력

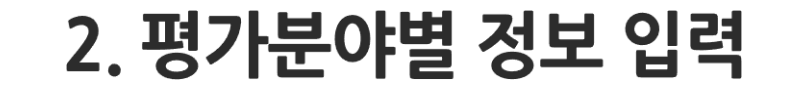

개호에사

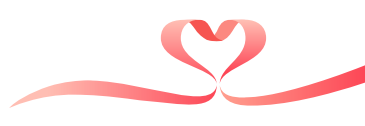

지진

## ■ 평가분야별 기본정보\_영상의학(흉부촬영)/ 제출영상

|                                          | 기본정보                | 인력              | 제출영상                |             |                                       |         |                            |                                          |               | 저장        |         |
|------------------------------------------|---------------------|-----------------|---------------------|-------------|---------------------------------------|---------|----------------------------|------------------------------------------|---------------|-----------|---------|
|                                          | 임상영상 제출 현황          | ·               |                     |             |                                       |         |                            | ※ 전송 시 모든 힘                              | 목에 대한 값은 필수 ' | 입력 사항입니다. |         |
| 1                                        | • 검진일자<br>수검자현황     | • 생년월일          |                     | fontin<br>r |                                       |         | ◆ 이름                       | -                                        |               | 수검정보조회    |         |
| $\bigcirc$                               | • 제출유형              |                 | ○ 첨부파일              | 등록          | ○ 필름-원본                               |         |                            |                                          |               |           |         |
|                                          | 영상수                 |                 | 1                   |             | 장                                     |         |                            |                                          |               |           |         |
|                                          | 1000                | • 이름            |                     |             |                                       |         | * 면허종류                     |                                          |               |           |         |
| (3)                                      | 촬영사                 | • 면허번호          |                     |             |                                       | 제출영상수검니 | <b>내역조회(팝업)</b> (hpeb020p2 | )                                        |               |           | 조회 닫기   |
|                                          | -                   | • 이름            |                     |             |                                       | * 검진일자  | 2024.12.01 🛅 ~ 20          | 24.12.31 🛅                               |               |           |         |
|                                          | 반녹사                 | • 면허번호          |                     |             |                                       | 검진대상자정보 |                            |                                          |               |           | 추가조회 선택 |
|                                          | 1 영산 근거자료는 I        | 다일면에 평가보야       | 여산조류 내워/축장          | 212H(OIL)   | (!:유반착영(지반) (유반착영(                    | 순번      | 검진일자                       | 주민등록번호                                   | 성명            | 검진구분      | 처리상태 ^  |
|                                          | 2. 영상 근거자료는 기       | 비장되어 있는 파일      | 형태(DCM 등) 로 업       | 루드          | 11020(10//11020(                      | 1       | 2024.12.05                 | *****                                    |               | 일반검진      | 지급완료    |
|                                          | - 제출영상의 화질저희        | 하로 인한 감점이 없     | 없도록 원본 업로드          |             | 1922                                  | 2       | 2024.12.05                 | *****                                    |               | 일반검진      | 지급완료    |
|                                          | 3. 영상파일은 2GB/       | 에 업로드가 가능       | 하며, 분할압축 파일원        | 입로드         | 불가                                    | 3       | 2024.12.05                 | *****                                    |               | 일반검신      | 기그아르    |
| <ol> <li>1 제출한</li> <li>2 영상의</li> </ol> | · 영상의 수·<br>제출방법(   | 검자 정보(<br>파일 첨부 | (검진일자, ·<br>또는 원본 ; | 성명,<br>제축)  | 생년월일) 입력<br>및 영상의 장수                  | 입력 :    | 파잌첨부 방                     | 법은 '04.근거지                               | 다료 파잌 첨       | 부' 참조     |         |
|                                          |                     |                 | 그 어리드린              | ""드/<br>대 구 | ····································· | ᆕᆺᅿᄖᄔ   |                            | , 그머 이 이 이 이 이 이 이 이 이 이 이 이 이 이 이 이 이 이 |               |           |         |
| × 291                                    |                     | 에의 피얼           | 노 깁노드이              | щ, о        | 1경 구검자의 편=                            | 녹소건지    | = 2.1.1군양(                 | 까지 걸도 제굴                                 |               |           |         |
| ③ 제출한                                    | 영상의 촬영              | 영자 정보           | 성명, 면허              | 종류,         | 면허번호) 입력                              |         |                            |                                          |               |           |         |
| ④ 제출한                                    | · 영상의 판             | 독자 정보(          | 성명, 면허              | 종류,         | 면허번호) 입력                              |         |                            |                                          |               |           |         |
| ※ 대상 -                                   | 수검자의 <mark>최</mark> | 근 1개월 (         | 이내 촬영한              | 필름          | 또는 영상 1건 저                            | 출       |                            |                                          |               |           |         |

\* 검진일자

-> 근거서류 인정기간과 검진일자 일치여부 확인

### -> 나오는 검진대상자 중 제출할 영상의 수검자를 선택

### ① 제출할 영상의 수검정보조회를 눌러 나오는 팝업창에서 검진일자를 설정 후 조회를 눌러줍니다.

| 대상자정보 | 내상자정보      |        |    |          |        |  |  |  |  |  |  |  |
|-------|------------|--------|----|----------|--------|--|--|--|--|--|--|--|
| 순번    | 검진일자       | 주민등록번호 | 성명 | 검진구분     | 처리상태   |  |  |  |  |  |  |  |
| 1     | 2024.12.05 | *****  |    | 일반검진     | 지급완료   |  |  |  |  |  |  |  |
| 2     | 2024.12.05 | *****  |    | 일반검진     | 지급완료   |  |  |  |  |  |  |  |
| 3     | 2024.12.05 | *****  |    | 일반검진     | 지급완료   |  |  |  |  |  |  |  |
| 4     | 2024.12.05 | *****  |    | 일반검진     | 지급완료   |  |  |  |  |  |  |  |
| 5     | 2024.12.05 | *****  |    | 일반검진     | 지급완료   |  |  |  |  |  |  |  |
| 6     | 2024.12.05 | *****  |    | 일반검진     | 지급완료   |  |  |  |  |  |  |  |
| 7     | 2024.12.05 | *****  |    | 일반검진     | 지급완료   |  |  |  |  |  |  |  |
| 0     | 2024 12 05 |        |    | 01912421 | 71701= |  |  |  |  |  |  |  |

제출영상수검내역조회(팝업) (hpeb020p21)

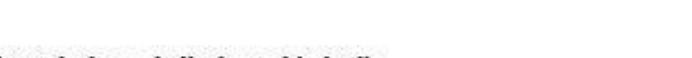

2. 평가분야별 정보 입력

■ 평가분야별 기본정보\_영상의학(흉부촬영)/ 제출영상

2024.12.01 🛅 ~ 2024.12.31 🛅

닫기

조히

## -> 파일 등록/전송 후 적용버튼 필수

기본정보

임상영상 제출 현황

검진일자

• 제출유형

영상수

(2)

수검자현황

-> 파일명은 제출하려는 정보로 변경하여 등록 -> 바로전송 시 바로 등록/일괄전송등록시 장바구니

② 선택한 수검자의 영상을 등록 버튼을 통해 첨부

4. 전용뷰어 등 exe 파일은 업로드 불가

3. 영상파일은 2GB까지 업로드가 가능하며, 분할압축 파일은 업로드 불가

- 제출영상의 화질저하로 인한 감점이 없도록 원본 업로드

2. 영상 근거자료는 저장되어 있는 파일 형태(DCM 등) 로 업로드

1. 영상 근거자료는 파일명에 평가분야, 영상종류, 내원/출장 기재(예시:유방

촬영자 • 면허번호 • 이름 판독자 • 면허번호

2. 평가분야별 정보 입력

제출영상

.....

■ 평가분야별 기본정보\_영상의학(흉부촬영)/ 제출영상

인력

생년월일

\* 이름

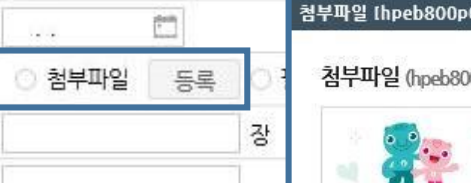

r.

첨부파일 (hpeb800p01)

선택보기

※ 업로드 결과 확인은 [파일전송결과현황]에서 하시기 바랍니다.

#

첨부파일 [hpeb800p01]

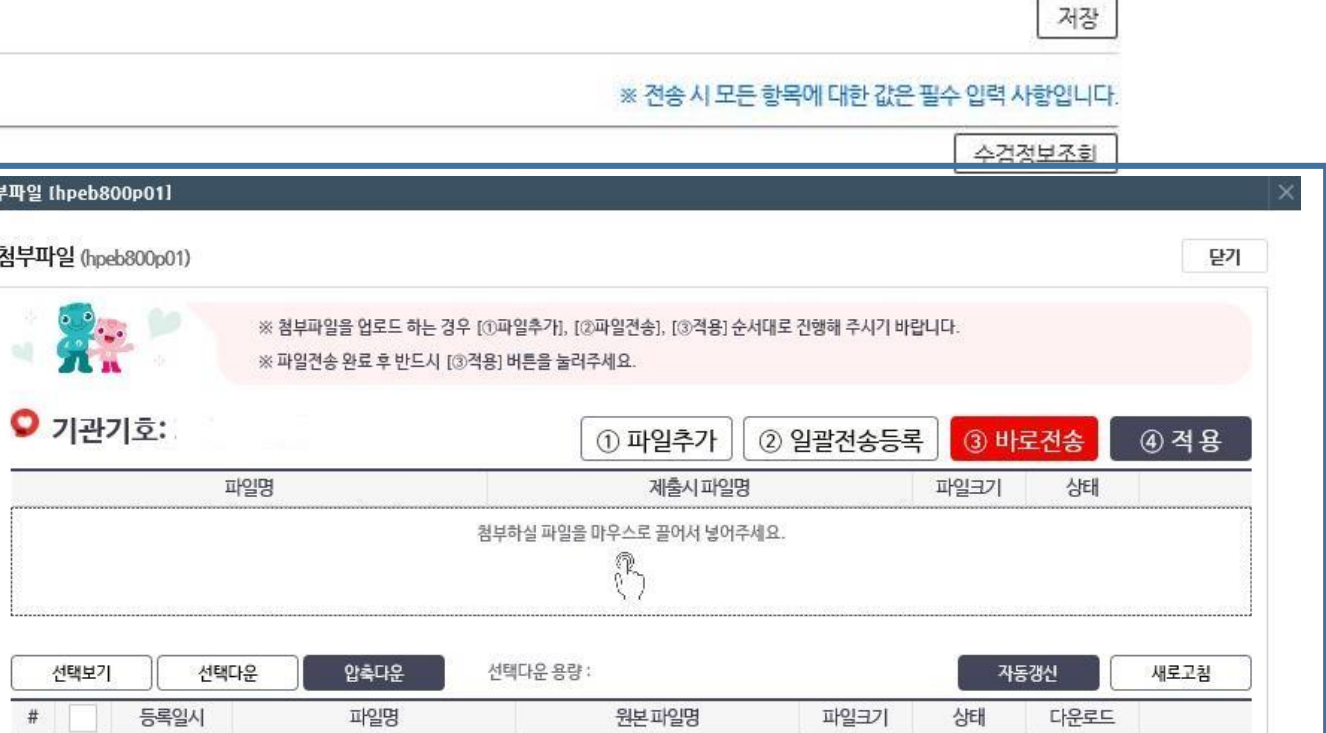

DEV / HP / EB / 2024121011194231100678 AGENT

조회내역이 없습니다.

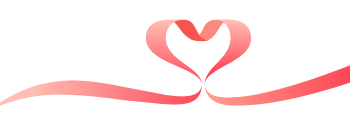

| 2.011                                 | 120-                              | - 8 7                                  |                    |                           |        |           |          |
|---------------------------------------|-----------------------------------|----------------------------------------|--------------------|---------------------------|--------|-----------|----------|
| 첨부파일 (hpeb800p01)                     |                                   |                                        |                    |                           |        | 닫기        |          |
| · · · · · · · · · · · · · · · · · · · | 을 업로드 하는 경우 [①I<br>한료 후 반드시 [③적용] | 바일추가], [②파일전송], [③적용] 순서<br>버튼을 눌러주세요. | 대로 진행해 주시기<br>바로전송 | <sup>바랍니다.</sup><br>버튼을 누 | 를경우 팝업 | 입창으로 전송 i | 과정 확인 가능 |
| ♀ 기관기호:                               |                                   | <ol> <li>파일추가</li> <li>②</li> </ol>    | 일괄전송등록             | 음<br>③ 바 <u>i</u>         | 로전송    | ④적용       |          |
| 파일명                                   |                                   | 제출시파일명                                 |                    | 파일크기                      | 상태     |           |          |
| 💽 흉부촬영 제출영상 jpg                       |                                   | 파일명을 입력해주세요.                           | x                  | 93 KB                     | 첨부가능   | 삭계        |          |
| A 2 4 5 1 1 1 1 2 4 5 1 1             | 철부하                               | ት실 파일을 마우스로 끌어서 넣어주세요<br>♫️∽           | ٤.                 |                           |        |           |          |
| 선택보기 선택다운                             | 압축다운 선                            | 택다운 용량 :                               |                    | 지동                        | 갱신     | 새로고침      |          |
| # 등록일시 :                              | 파일명                               | 원본파일명                                  | 파일크기               | 상태                        | 다운로드   |           |          |
|                                       |                                   | 조회내역이 없습니다.                            |                    |                           |        |           |          |
|                                       |                                   |                                        |                    |                           |        |           |          |

## ~

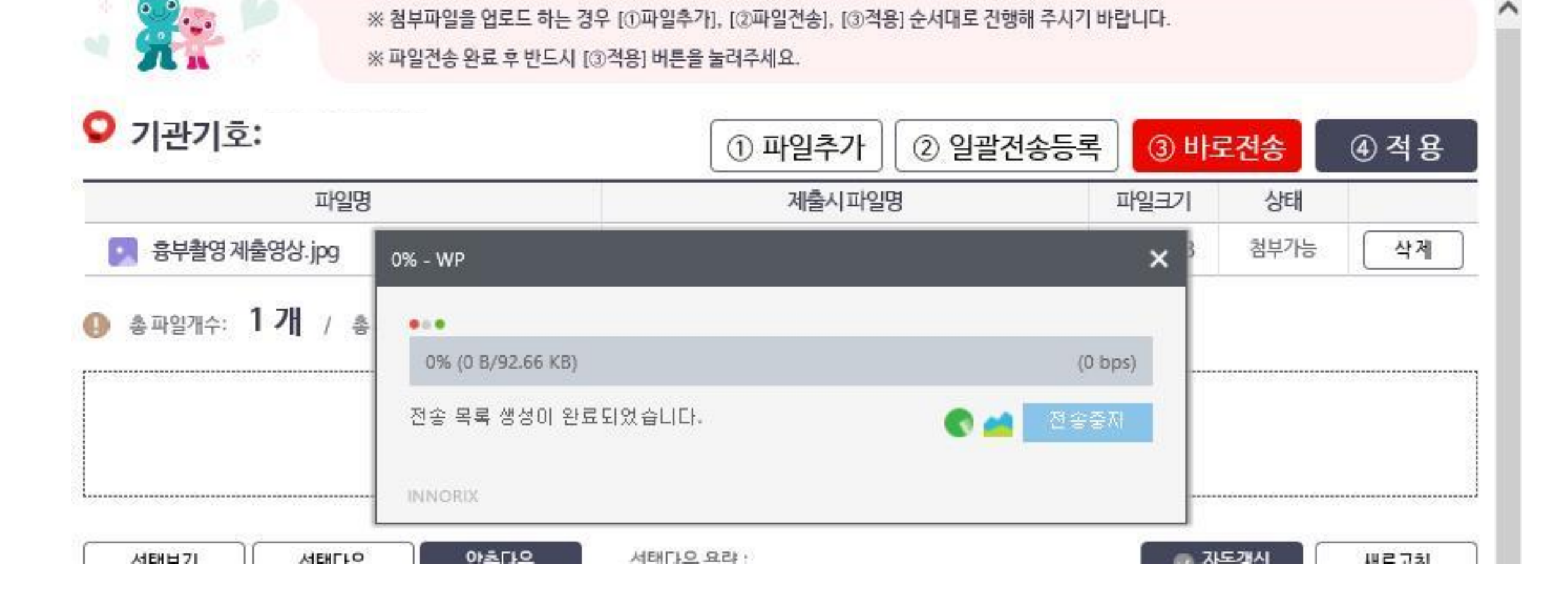

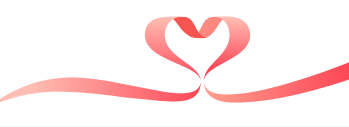

※ 대상 수검자의 최근 1개월 이내 촬영한 필름 또는 영상 1건 제출

제출한 영상의 판독자 정보(성명, 면허종류, 면허번호) 입력

③ 제출한 영상의 촬영자 정보(성명, 면허종류, 면허번호) 입력

※ 영상은 dicom 형태의 파일로 업로드하며, 해당 수검자의 판독소견서는 2.1.1문항에서 별도 제출

② 영상의 제출방법(파일 첨부 또는 원본 제출) 및 영상의 장수 입력 … 파일첨부 방법은 '04.근거자료 파일 첨부' 참조

4. 전용뷰어 등 exe 파일은 업로드 불가

기본정보

3. 영상파일은 2GB까지 업로드가 가능하며, 분할압축 파일은 업로드 불가

- 제출영상의 화질저하로 인한 감점이 없도록 원본 업로드

2. 영상 근거자료는 저장되어 있는 파일 형태(DCM 등) 로 업로드

1. 영상 근거자료는 파일명에 평가분야, 영상종류, 내원/출장 기재(예시:유방촬영(지방), (유방촬영(치밀)\_출장 등)

| * 검진일자 |        |           |           |        | 수검정보 2 |
|--------|--------|-----------|-----------|--------|--------|
| 수검자현황  | • 생년월일 |           |           | * 이름   |        |
| • 제출유형 | (2)    | ○ 첨부파일 등록 | 록 ○ 필름·원본 |        |        |
| 영상수    |        |           | 장         |        |        |
| ÷k017L | * 이름   |           |           | * 면허종류 |        |
| 돌 8 vr | • 면허번호 |           |           |        |        |
|        | • 이름   |           |           | * 면허종류 |        |
| 반녹사    | • 면허번호 |           |           |        |        |

## ■ 평가분야별 기본정보\_영상의학(흉부촬영)/ 제출영상

인력

2. 평가분야별 정보 입력

제출영상

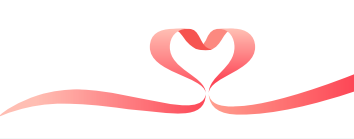

저장

## ③ 출장검진 흉부촬영검사의 영상처리방식을 '필름/CR/DR/Full PACS' 중 선택

### ② 출장검진 흉부촬영검사의 영상판독 방법을 '자체판독/판독의뢰' 중 선택

|   | 기본정보      | 인력 | 차량      | 제출영상       | 출장검진 흉부촬영           | 경검사 관련 기본정보를 | 입력          | 저장                          |
|---|-----------|----|---------|------------|---------------------|--------------|-------------|-----------------------------|
| I | 평가대상기관 정보 |    |         |            |                     |              | ※ 전송 시 모든 항 | 목에 대한 값은 필수 입력 사항입니다.       |
| 1 |           |    | 명칭      |            |                     | 종별           |             | ~                           |
|   | 의료기관      | 4  | 주소      | ① 평가대상     | 기관 정보는 공통정          | 보과 동일하게 검진기관 | 반 종합관리 내역을  | 을 연계하므로 수정 불 <mark>가</mark> |
|   |           | 1  | 요양기관 기호 |            |                     | 전화번호         |             |                             |
|   | 개열자       |    | 징명(대표자) |            |                     | * 생년월일       | ()<br>      |                             |
|   | 영상판독방법    |    |         | ○ 자체판독 (   | ) 판독의뢰 (2)          |              |             |                             |
|   | 영상처리방식    |    | 3       | 이 필름 : 이 다 | १ ः Dr. ः Full Pacs |              |             |                             |

평가분야별 기본정보\_영상의학(흉부촬영\_출장) (hpeb020p15)

평가분야별 기본정보\_영상의학(흉부촬영\_출장) [hpeb020p15]

닫기

## 2. 평가분야별 정보 입력

■ 평가분야별 기본정보\_영상의학(흉부촬영\_출장)/ 기본정보

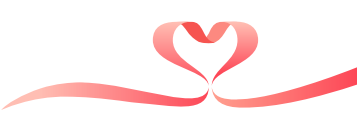

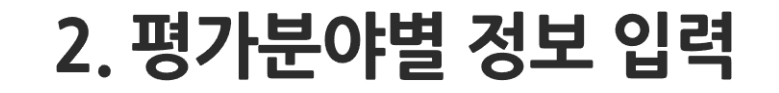

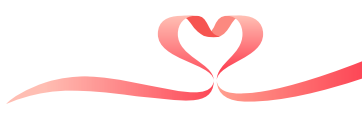

### ■ 평가분야별 기본정보\_영상의학(흉부촬영\_출장)/ 인력

#### 평가분야별 기본정보\_영상의학(흉부촬영\_출장) [hpeb020p15]

| 평가분( | 야별 기 | 본정보 | _영상의   | 학( <del>흉부</del> | 촬영_ | _출장) (hpeb020p15) |   |    |        |             |          |         | 닫기     |
|------|------|-----|--------|------------------|-----|-------------------|---|----|--------|-------------|----------|---------|--------|
| 기본   | 정보   |     | 인력     | 차량               |     | 제출영상              |   |    |        |             |          |         | 저장     |
| 인력   |      |     |        |                  |     |                   |   |    | × č    | i송 시 모든 항목에 | 대한값은필수입력 | 사항입 ① 행 | 추가 행삭제 |
| 순번   | 상태   |     | * 촬영자/ | /판독자             | *   | 구분                | * | 성명 | * 면허번호 | 자격증번호       | 담당시작일    | 담당종료일   | 창근/비상근 |
|      | _    | 2   | _      |                  |     |                   |   |    |        |             |          |         |        |
|      |      |     |        |                  |     |                   |   |    |        |             |          |         |        |

※ 제출한 영상을 촬영,판독한 방사선사 (또는 의사)와 영상의학과 전문의는 필수로 입력하여야 함

출장검진 흉부촬영검사 촬영자 및 판독자 정보 입력 … 평가기준일('24.12.31.) 기준

① 촬영자 및 판독자 수 만큼 행 추가

② 내원검진의 흉부촬영검사 인력 입력방법과 동일하게 입력하되, 출장검진 인력에 한하여 입력
 ※면허/자격 번호 기재 시 숫자만 기재 (제 0000호 → 0000)

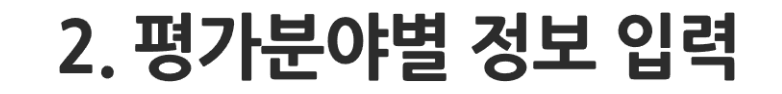

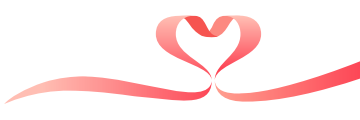

닫기

### ■ 평가분야별 기본정보\_영상의학(흉부촬영\_출장)/ 차량

#### 평가분야별 기본정보\_영상의학(흉부촬영\_출장) [hpeb020p15]

### 평가분야별 기본정보\_영상의학(흉부촬영\_출장) (hpeb020p15)

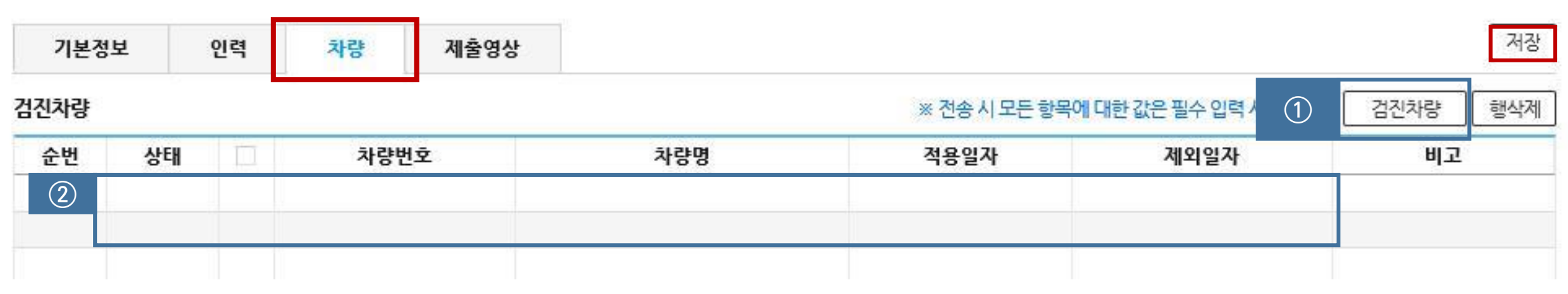

① 출장검진을 시행하는 기관의 경우 입력, 등록 된 검진차량을 선택하여

② 번에 나와있는 정보와 일치하는지 확인

## 🛑 평가분야별 기본정보\_영상의학(흉부촬영\_출장)/ 제출영상

#### 평가분야별 기본정보\_영상의학(흉부촬영\_출장) [hpeb020p15]

평가분야별 기본정보\_영상의학(흉부촬영\_출장) (hpeb020p15)

## 출장검진 흉부촬영검사 화질평가를 실시할 제출영상의 정보 입력

기본정보 인력 차량 제출영상

※ 저소 시 모든 하모에 대하 간은 핀스 이려 사하이니다

저장

| * 검진일자 |        |                   |        | 1         수검정보조회 |
|--------|--------|-------------------|--------|------------------|
| 수검자현황  | * 생녀원인 | 1011              | • 이름   |                  |
| 🔹 제출유형 | (2)    | ○ 첨부파일 등록 ○ 필름-원본 |        |                  |
| 영상수    |        | 장                 |        |                  |
| 3      | * 이름   |                   | * 면허종류 |                  |
| 골 3 M  | 🔹 면허번호 |                   |        |                  |
| WE 71  | * 이름   |                   | * 면허종류 |                  |
| 전국사    | * 면허번호 |                   |        |                  |

2. 영상 근거자료는 저장되어 있는 파일 형태(DCM 등) 로 업로드

- 제출영상의 화질저하로 인한 감점이 없도록 원본 업로드

3. 영상파일은 2GB까지 업로드가 가능하며, 분할압축 파일은 업로드 불가

4. 전용뷰어 등 exe 파일은 업로드 불가

인산영산 제초 형화

### - ① ~ ③ 입력방법은 내원 제출영상의 입력방법과 동일

- 출장검진 수검자의 영상이 아닌 경우 '0점'으로 처리함

공통에 입력한 담당자와 상이한 경우 수정하여 입력

1) 검진기관 일반사항은 검진기관 종합관리 내역을 연계하므로 수정 불가
 2) 검진기관 평가 담당자는 기본정보(공통)에서 입력한 사항이 연계되며, 영유아검진 평가담당자가

검진기관 평가 담당자 정보 입력

|    | 평가분야별 기본정보_영              | 유아검진 [hpeb020p13] ×                               |
|----|---------------------------|---------------------------------------------------|
|    | 평가분야별 기본정                 | 보_영유아검진 (hpeb020p13) 닫기                           |
|    | 기본정보                      | 저장                                                |
| (1 | 기관 일반사항                   | ※ 전송 시 모든 항목에 대한 값은 필수 입력 사항입니다.                  |
|    | 검진기관명<br>(검진기관 기호)<br>대표자 | ① 평가대상기관 정보는 공통정보과 동일하게 검진기관 종합관리 내역을 연계하므로 수정 불기 |
|    | 주소                        |                                                   |
|    | 전화번호                      |                                                   |
|    | * 검진기관 지정일                |                                                   |
|    | * 검진기관 구분                 | ○ 종합병원 ○ 병원 ○ 의원 ○ 보건기관 ○ 한방기관                    |
| (2 | 검진기관 담당자                  |                                                   |
|    | * 성명                      | 홍길동                                               |
|    | * 전화번호                    |                                                   |
|    | 팩스번호                      |                                                   |
|    |                           |                                                   |

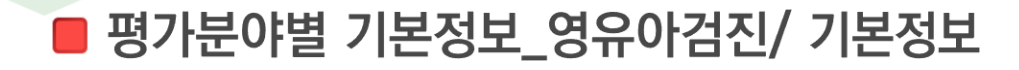

2. 평가분야별 정보 입력

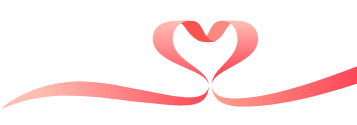

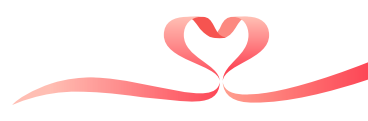

### ■ 평가분야별 기본정보\_영유아검진/ 인력

| ų  | 평가분야별 기분 | 본정보_영유아걷       | i진 (hp | eb020p13]      |   |      |      |             |          |        | ×   |
|----|----------|----------------|--------|----------------|---|------|------|-------------|----------|--------|-----|
|    | 평가분야별    | <u></u> 기본정보_영 | 유아검    | 진 (hpeb020p13) |   |      |      |             |          |        | 닫기  |
|    | 기본정보     | 보 인력           |        |                |   |      |      |             |          |        | 저장  |
|    | 인력       |                |        |                |   |      | ※ 전송 | 시모든항목에대한값은필 | 수입력사 (1) | 행추가    | 행삭제 |
| (1 | ) 순번     | 상태             |        | * 구분           |   | * 성명 |      | * 면허/자격증번호  | *        | 상근/비상근 |     |
|    | 1        | + 추가           |        | 전문의사 소아청소년과    | ~ |      |      |             | 상근       |        | ~   |
|    |          |                |        |                |   |      |      |             |          |        |     |
|    |          |                |        |                |   |      |      |             |          |        |     |
|    |          |                |        |                |   |      |      |             |          |        |     |
|    |          |                |        |                |   |      |      |             |          |        |     |
|    |          |                |        |                |   |      |      |             |          |        |     |
|    |          |                |        |                |   |      |      |             |          |        |     |

영유아검진 담당 검진의사 정보 입력 ··· 평가기준일('24.12.31.) 기준

① 영유아검진 담당 검진의사 수 만큼 행 추가

- ② 영유아검진 담당 검진의사(1명 이상)를 모두 입력
  - 관련 교육을 이수한 검진인력은 반드시 입력하여야 함
  - 전문의를 입력하는 경우 '의사 면허번호'필수 기재, 필요시 '의사 면허번호(전문의 자격번호)'로 기재
     ※면허/자격 번호 기재 시 숫자만 기재 (제 0000호 → 0000)

### 공통에 입력한 담당자와 상이한 경우 수정하여 입력

### ② 검진기관 평가 담당자는 기본정보(공통)에서 입력한 사항이 연계되며, 구강검진 평가담당자가

| 평가분야별 기본정보_구       | 강검진 [hpeb020p02]                                 | $\times$   |        |
|--------------------|--------------------------------------------------|------------|--------|
| 평가분야별 기본정          | 보_구강검진 (hpeb020p02) 문                            | ! <b>?</b> |        |
| 기본정보               |                                                  | 저장         |        |
| 기관 일반사항            | ※ 전송시모든 항목에 대한 값은 필수 입력 사항                       | 입니다.       |        |
| 검진기관명<br>(검진기관 기호) |                                                  |            |        |
| 대표자                | ① 평가대상기관 정보는 공통정보과 동일하게 검진기관 종합관리 내              | 역을 연겨      | 하므로 수정 |
| 주소                 |                                                  |            |        |
| 전화번호               |                                                  |            |        |
| 검진기관 지정일           |                                                  |            |        |
| 검진기관구분             | ○ 치과의원 ○ 치과병원 ○ 치과 진료과목이 개설된 종합병원 ○ 보건소 ○ 일반검진기관 |            |        |
| 검진형태               | ○ 내원검진기관 ○ 출장검진기관 ○ 내원 및 출장검진기관                  |            |        |
| 검진기관 담당자           |                                                  |            |        |
| * 성명               | 홍길동                                              |            |        |
| * 전화번호             |                                                  |            |        |
| 팩스번호               |                                                  |            |        |
| 이메잌                |                                                  |            |        |

## ■ 평가분야별 기본정보\_구강검진/ 기본정보

2. 평가분야별 정보 입력

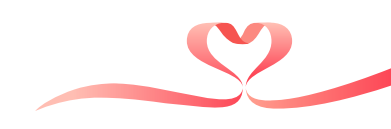

## ■ 평가분야별 기본정보\_구강검진/ 인력

| 평가분0 | 별기       | 본정보_구       | 구강검진 [hpeb( | 20p02]       |   |   |    |    |      |           |              |              |           |
|------|----------|-------------|-------------|--------------|---|---|----|----|------|-----------|--------------|--------------|-----------|
| 평가   | 분야       | 별 기본정       | <u> </u>    | (hpeb020p02) |   |   |    |    |      |           |              |              | 닫기        |
|      | 기본정      | !Ł          | 인력          |              |   |   |    |    |      |           |              |              | 저장        |
| 인력   |          |             |             |              |   |   |    |    |      | ※ 전송 시 모든 | 항목에 대한 값은 필수 | 입력 사항입 (1) 🚺 | 행추가 🛛 행삭제 |
| 순법   | <u>H</u> | 상 (2)       |             | 구분           |   | * | 성명 |    | 면허번호 | 자격증번호     | 담당시작일        | 담당종료일        | *상근/비상근   |
| 1    |          | +4          | 치과의사        |              | ~ |   |    | Q  |      |           |              |              |           |
| 2    |          | <b>+</b> 추가 | · 간호사       |              | ~ |   |    | Q, |      |           |              |              |           |
| 3    |          | <b>+</b> 추가 | 간호조무        | ዓ<br>የ       | ~ |   |    | Q  |      |           |              |              |           |
| 4    |          | +추가         | 치과위생        | 사            | ¥ |   |    | 9  |      |           |              |              |           |

### ① 구강검진 담당 검진의사 수 만큼 행 추가

- 구경검진 감정 검진의지 두 진급 영 두기 ○ 구경감지 다다 광고에에서 여러 아내)를 구남이 너희를
- ② 구강검진 담당 검진의사(1명 이상)를 구분을 선택하여 모두 입력
  - 관련 교육을 이수한 검진인력은 반드시 입력하여야 함
  - 전문의를 입력하는 경우 '의사 면허번호'필수 기재, 필요시 '의사 면허번호(전문의 자격번호)'로 기재 ※면허/자격 번호 기재 시 숫자만 기재 (제 0000호 → 0000)

※면허/자격 번호 기재 시 숫자만 기재 (제 0000호 → 0000)

- 소독실무자가 비의료인인 경우 면허를 '기타'로 입력하고, 면허번호란에 '비의료인력'으로 기재
- 전문의를 입력하는 경우 '의사 면허번호'를 기재, 필요시 '의사 면허번호(전문의 자격번호)'로 기재
- 관련 교육을 이수한 검진인력은 반드시 포함되어야 함
- 제출한 내시경 영상의 시술의사는 반드시 포함하여 입력

① 내시경 시술의사 및 간호인력, 소독실무자의 수 만큼 행 추가 ② 해당 검진기관의 시술의사와 간호인력, 소독실무자(각 1명 이상)를 모두 입력

| 인력정 | z    |            |                         |         |   |                  |    |                                                              |                    |                                                              | (1) 행추                     | 가 행삭제  |
|-----|------|------------|-------------------------|---------|---|------------------|----|--------------------------------------------------------------|--------------------|--------------------------------------------------------------|----------------------------|--------|
| 순번  | 상타   | $\bigcirc$ | * 구분                    | * 면허    |   | 성명               |    | * 면허번호                                                       | 자격증번호              | 담당시작일                                                        | 담당종료일                      | 창근/비상근 |
| 1   | + 주7 |            | 내시경 시술의사 🗸              | 전문의사 내과 | v |                  | Q. |                                                              |                    | 2024.01.01                                                   | 9999.12.31                 | 상근 🗸   |
| 2   | + 추가 |            | 내시경 간호인력 🗸              | 간호사     | ~ |                  | Q. | 15775374745                                                  | [8 <del>4</del> .0 | 2024.01.01                                                   | 9999.12.31                 | 상근 🗸   |
| 3   | +추가  |            | 내시경 소독실무기~              | 기타      | ~ |                  | a  |                                                              | 1                  | 2024.01.01                                                   | 9999.12.31                 | 상근 ~   |
|     |      |            | a na nanana manazari ad |         |   | 4.930.931 - 364) |    | hander og her starte som som som som som som som som som som | A Areastates of    | handsteen op her dat her her her her her her her her her her | lenter and a second second |        |

내시경검사 검진인력 정보 입력 … 평가기준일('24.12.31.) 기준 인력정보 제출영상(위) 제출영상(대장)

평가분야별 기본정보\_내시경의학 (hpeb020p06)

평가분야별 기본정보\_내시경의학 [hpeb020p06]

## 📕 평가분야별 기본정보\_내시경의학/ 인력정보

2. 평가분야별 정보 입력

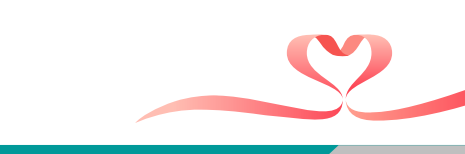

닫기

저장

※ 자가 웹 평가표 해당 문항 내시경 영상은 jpg, pdf 등의 사진 또는 문서 형태로 제출

③ 제출한 영상의 시술의사 정보(이름, 면허종류, 면허번호) 입력

2. 평가분야별 정보 입력

📕 평가분야별 기본정보\_내시경의학/ 제출영상(위)

② 위내시경 영상의 장수 입력

(문항 1.2.3. 최근1개월24.12.1 ~ 12.31.)

① 수검정보조회 -> 팝업 창에서 대상자 클릭 및 선택

| 출영상수검내역 | 조희(팝업) [hpeb020p21] |            | · · · · · · · · · · · · · · · · · · · |      |         |
|---------|---------------------|------------|---------------------------------------|------|---------|
| 제출영상수검  | 내역조회(팝업) (hpeb020p  | 521)       |                                       |      | 조회 닫기   |
| • 검진일자  | 2024.12.01 🛅 ~ 🛛    | 2024.12.31 |                                       |      |         |
| 검진대상자정보 |                     |            |                                       |      | 추가조회 선택 |
| 순번      | 검진일자                | 주민등록번호     | 성명                                    | 검진구분 | 처리상태    |

| ц  | 경가분야별 기본정          | 보_내시경의학       | (hpeb020p06) |        |                |            |         | 닫기               |
|----|--------------------|---------------|--------------|--------|----------------|------------|---------|------------------|
|    |                    |               | 위내시경         | 영 문항(1 | .2.3., 1.3.3., | 1.4.2.)과 괸 | 련한 제출영성 | 상의 정보입력 전공       |
|    | 인력정보               | 제출영상(위)       | 제출영상(대장      | )      |                |            |         |                  |
|    | • 문항 1,2,3, 관련 영   | 상(검진일자)       | 2024.01.18 🛅 |        |                |            |         | ①         수검정보조회 |
|    | 수검자현황              | * 생년월일        |              |        |                | * 이름       |         |                  |
| 2) | 영상수                |               | 4            | 장      |                |            |         |                  |
|    |                    | * 이름          |              |        |                | * 면허종류     | 전문의 기타  |                  |
| 3) | 네시경 시찰의사           | • 면허번호        |              |        |                |            |         |                  |
|    | - 모음 4 3 3 7124 03 | 1417712101715 |              |        |                |            |         |                  |

평가분야별 기본정보\_내시경의학 [hpeb020p06]

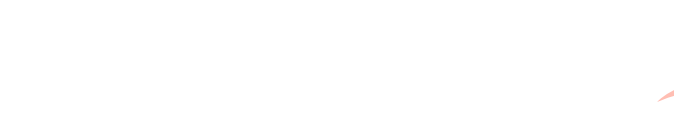

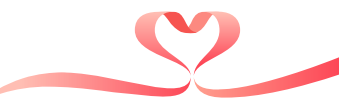

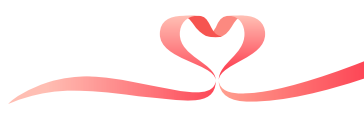

## - 평가분야별 기본정보\_내시경의학/ 제출영상(대장)

| 평가분야별 기본성                                                                | 보_내시경의학 [hpeb020                                                                            | 0p06]                           |            |                          |          |                | ×               |
|--------------------------------------------------------------------------|---------------------------------------------------------------------------------------------|---------------------------------|------------|--------------------------|----------|----------------|-----------------|
| 평가분야별 기                                                                  | 본정보_내시경의학 (hr                                                                               | peb020p06)                      |            |                          |          |                | <b>닫기</b><br>저장 |
| 인력정보                                                                     | 제출영상(위)                                                                                     | 제출영상(대장)                        |            |                          |          | •              |                 |
| 1. 영상 근거자료는<br>2. 영상 근거자료는<br>- 제출영상의 회질<br>3. 영상파일은 2G<br>4. 전용뷰어 등 exe | = 파일명에 평가분야, 영상<br>= 저장되어 있는 파일 형태(<br>저하로 인한 감점이 없도록 원<br>B까지 업로드가 가능하며, 분<br>a 파일은 업로드 불가 | 대장내시경<br>원본업로드<br>문할압축파일은업로드 불가 | 문항(1.2.3., | 1.2.8., 1.4              | .2.)과 관련 | 한 제출영싱         | 의 정보입           |
| * 문항1,2,3,괸                                                              | 련 영상(검진일자)                                                                                  |                                 |            |                          |          | 1         수검정보 | <u> 코조회</u>     |
| 수검자현황                                                                    | * 생년월일                                                                                      |                                 |            | * 이름                     |          |                |                 |
| 영상수                                                                      |                                                                                             | 장                               |            |                          |          |                |                 |
| 111171 11수여                                                              | • 이름                                                                                        |                                 |            | <ul> <li>면허종류</li> </ul> |          |                |                 |
| 네시영 시절~                                                                  | • 면허번호                                                                                      |                                 |            |                          |          |                |                 |
| 출영상수검내역조<br>제출영상수검니                                                      | 희(팝업) [hpeb020p21]<br>배역조회(팝업) (hpeb020                                                     | 0p21)                           |            |                          |          | <u>조</u> 희 (   | ×<br>닫기         |
| • 검진일자                                                                   | 2024.12.01 🛅 ~                                                                              | 2024.12.31                      |            |                          |          |                |                 |
|                                                                          |                                                                                             |                                 |            |                          |          |                |                 |
| 검진대상자정보                                                                  |                                                                                             |                                 |            |                          |          | 추가조회           | 선택              |

(1)

### 공통에 입력한 담당자와 상이한 경우 수정하여 입력

### ② 병리검사 업무담당자는 기본정보(공통)에서 입력한 사항이 연계되며, 병리검사 업무담당자가

|    | 김감사 입구님? | 낭사     |  |
|----|----------|--------|--|
| 2. | 성명       | 원은지    |  |
| *  | 전화       | 스저가느   |  |
|    | FAX      | T 8/18 |  |

| 기관장 정보 |  |
|--------|--|
| 성명     |  |
| 전화     |  |

| 기본정보   | 수탁기관 |                         | 저장                              |
|--------|------|-------------------------|---------------------------------|
| 위탁기관정보 |      |                         | ※ 전송시 모든 항목에 대한 값은 필수 입력 사항입니다. |
| 요양기관번호 |      | 여기대사기과 저너는 고트저너지 도이하게 것 | 지기과 조하과의 내성은 여게된다고 소전 보기        |
| 기관명    |      | 평가대성기관 정보는 중동정모파 중철이게 검 | 신기된 농업된다 대학을 언제하므로 구성 물기        |

## ■ 평가분야별 기본정보\_병리학(병리과없음)/ 기본정보

2. 평가분야별 정보 입력

평가분야별 기본정보\_병리학(병리과없음) [hpeb020p05]

평가분야별 기본정보\_병리학(병리과없음) (hpeb020p05)

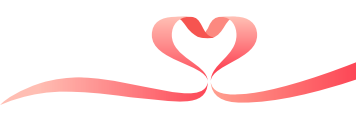

닫기

## ■ 평가분야별 기본정보\_병리학(병리과없음)/ 수탁기관

평가분야별 기본정보\_병리학(병리과없음) (hpeb020p05)

기본정보 수탁기관 병리검사를 위탁하는 수탁기관의 정보 입력… 평가기준일('24.12.31.)기준

#### 수탁기관정보

-제1 수탁기관: 검진기관과 직접 병리검사를 계약한 수탁기관

-제2수탁기관:계약한수탁기관(제1수탁기관)에서 직접 검사를 실시하지 않고 다른 수탁기관(제2수탁기관)으로 병리검사를 의뢰한 경우

※ 평가기준일 기준 수탁기관을 입력하되, 여러 기관인 경우 전부 입력

| 수탁기판 |               |                         |                 |   |             |            | ※ 신송 시     | 비고들 세외한 | 안 모는 항목에 | 내한값은 팔     | 수입덕사형                               | · · · · · · · · · · · · · · · · · · · |
|------|---------------|-------------------------|-----------------|---|-------------|------------|------------|---------|----------|------------|-------------------------------------|---------------------------------------|
| 순번   | 상태            |                         | * 수탁기관<br>구분    | • | 수탁검사<br>기관명 | * 기관기호     | *<br>기     | 관주소     | •        | :          | 위탁기간                                | * 위탁검사<br>종류                          |
|      |               |                         | 3               |   |             |            |            |         | 4        |            |                                     | ① 수탁기관 선택                             |
|      | 수탁기관          | 조희(팝역                   | 업) [hpeb020p23] |   |             |            |            |         |          |            | ×                                   | △ 수탁기관소회(팝업) 에서                       |
|      | 수탁기           | 수탁기관조회(팝업) (hpeb020p23) |                 |   |             |            |            |         |          | 닫기         | 입력할 수탁기관명 더블클릭<br>③ 입력 수탁기관이 맞는지 확인 |                                       |
|      |               | i4115                   | à 87            |   |             |            |            |         |          |            | 꼬획                                  | - 제1수탁기관, 제2수탁기관을 구분                  |
|      | <i>스</i> ) 순변 | 1                       | 수탁기관명           |   | 수탁기관번호      | 적용일자       | 제외일자       | 혈색소     | 공복혈당     | 총<br>콜레스테롤 | HDL<br>콜레스테롤                        | ④ 평가기준일('24,12,31,) 포함                |
|      | 1             |                         |                 |   |             | 2014.12.10 | 9999.12.31 |         |          |            |                                     | 되어 위탁기간이 입력 되었는지 확인                   |
|      |               |                         |                 |   |             |            |            |         |          |            |                                     |                                       |

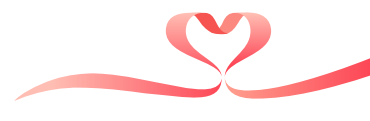

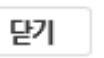

저장

-----

# ⑦ 평가대상기관 정보는 공통정보과 동일하게 검진기관 종합관리 내역을 연계하므로 수정 불가 ② 위장조영검사의 영상판독방법을 '자체판독/판독의뢰' 중 선택 ③ 위장조영검사의 영상처리방식을 '필름/CR/DR/Full PACS' 중 선택

### 위장조영검사 관련 기본정보를 입력

| 기본정보       | 인력 제출영상   |                                 |        |        |           |                   |
|------------|-----------|---------------------------------|--------|--------|-----------|-------------------|
| 검진 영상의학검사장 | 히 신고서(투시) |                                 |        |        | ※ 전송시모든 힝 | 방목에 대한 값은 필수 입력 시 |
|            | 명칭        |                                 |        | 종별     | 종합병원      |                   |
| 의료기관       | 주소        |                                 |        |        |           |                   |
|            | 전화번호      |                                 | 요양기관기호 |        |           |                   |
| 개설자        | * 성명(대표자) |                                 |        | * 생년월일 |           |                   |
| 영상판독방법     |           | <ul> <li>자체판독 ○ 판독의뢰</li> </ul> |        |        |           |                   |
| 영상처리방식     |           | ○필름 ○ CR ○ DR O Full PACS       |        |        |           |                   |

## ■ 평가분야별 기본정보\_영상의학(위장조영)/ 기본정보

평가분야벽 기보정보 영상의한(위장조영) [hneh020n08

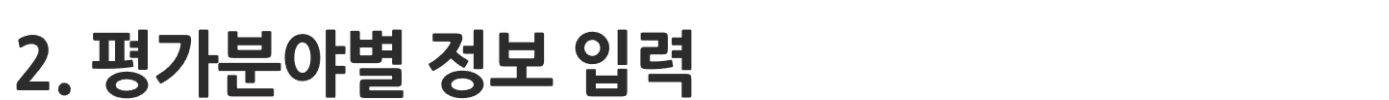

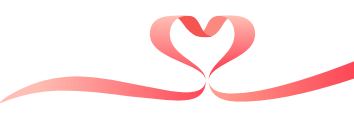

<u>※면허/자격</u> 번호 기재 시 숫자만 기재 (제 0000호 → 0000)

- 전문의를 입력하는 경우 '의사 면허번호'필수 기재, 필요시 '의사 면허번호(전문의 자격번호)'로 기재
- 관련 교육을 이수한 검진인력은 반드시 입력하여야 함
- 제출한 영상의 촬영자와 판독자는 반드시 포함하여 입력
- ② 위장조영검사 인력 촬영자와 판독자(각 1명 이상)를 모두 입력

① 촬영자 및 판독자 수 만큼 행 추가

위장조영 촬영자 및 판독자 정보 입력 … 평가기준일('24.12.31.) 기준

| 평가분야별 기 | 본정보_영   | 상의학(위                       | 장조영) [hpeb020p08]        |       |                    |   |           |     |           |              |         |
|---------|---------|-----------------------------|--------------------------|-------|--------------------|---|-----------|-----|-----------|--------------|---------|
| 평가분야별   | 별 기본정   | 보_영상                        | 의학 <b>(위장조영)</b> (hpeb02 | 0p08) |                    |   |           |     |           |              | 닫기      |
| 기본정     | 보       | 인력                          | 제출영상                     |       |                    |   |           |     |           |              | 저장      |
| 인력      |         |                             | •                        |       |                    |   | ※ 전송 시 모든 | 항목에 | 대한값은필수입력사 | $\bigcirc 1$ | 행추가 행삭제 |
| 순번      | 상태      | $\bigcirc$                  | * 촬영자/판독자                | *     | 구분                 | * | 성명        | *   | 면허/자격증번호  | *            | 상근/비상근  |
| 1       |         | ${\boldsymbol{\heartsuit}}$ | 촬영자 🔨                    | / 방시  | 선사 ~               |   |           |     |           | 상근           | ~       |
| 2       |         |                             | 판독자 🔨                    | / 전문  | ·의사 영상의학(구 진단방사선 ~ |   |           |     |           | 상근           | ~       |
|         |         |                             |                          |       |                    |   |           |     |           |              |         |
|         |         |                             |                          |       |                    |   |           |     |           |              |         |
|         |         |                             |                          |       |                    |   |           |     |           |              |         |
|         |         |                             |                          |       |                    |   |           |     |           |              |         |
| ※ 제출한 영 | 상을 촬영,[ | 판독한 방시                      | 난선사 (또는 의사)와 영상의학        | 과전문의  | 는필수로입력하여야함         |   |           |     |           |              |         |

## ■ 평가분야별 기본정보\_영상의학(위장조영)/ 인력

2. 평가분야별 정보 입력

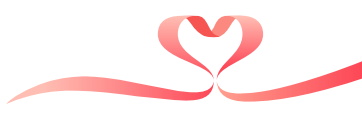

 ※면허번호 기재 시 숫자만 기재 (제 0000호 → 0000)

 National Health Insurance Service

④ 제출한 영상의 판독자 정보(성명, 면허종류, 면허번호) 입력

③ 제출한 영상의 촬영자 정보(성명, 면허종류, 면허번호) 입력

※ 영상은 dicom 형태의 파일로 업로드하며, 해당 수검자의 판독소견서는 2.1.1문항에서 별도 제출

1 제출한 영상의 수검자 정보(검진일자, 성명, 생년월일) 입력
 2 영상의 제출방법(파일 첨부 또는 원본 제출) 및 영상의 장수 입력 ··· 파일 첨부 방법은 '04.근거자료 파일 첨부' 참조

위장조영검사 화질평가를 실시할 제출영상의 정보 입력

|     | 평가분야별 기본정  | 닫기 F3  |          |           |        |             |                        |
|-----|------------|--------|----------|-----------|--------|-------------|------------------------|
|     | 기본정보       | 인력     | 제출영상     |           |        |             |                        |
|     | 임상영상 제출 현황 |        |          |           |        | ※ 전송 시 모든 형 | 항목에 대한 값은 필수 입력 사항입니다. |
| (1) | * 검진일자     |        | 🖆        |           |        |             | 수검정보조회                 |
|     | 수검자현황      | * 생년월일 |          |           | * 이름   |             |                        |
| (2) | * 제출유형     |        | ○ 첨부파일 등 | 록 ○ 필름-원본 |        |             |                        |
|     | 영상수        |        |          | 장         |        |             |                        |
| (3) | 3-1047L    | * 이름   |          |           | * 면허종류 |             |                        |
|     | 걸아지        | * 면허번호 |          |           |        |             |                        |
| (4) | TL도 2L     | * 이름   |          |           | * 면허종류 |             |                        |
|     | 변숙적        | * 면허번호 |          |           |        |             |                        |

## ■ 평가분야별 기본정보\_영상의학(위장조영)/ 제출영상

2. 평가분야별 정보 입력

평가분야별 기본정보\_영상의학(위장조영) [hceb810p08]

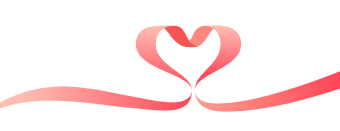
# ③ 평가대상기관 정보는 공통정보과 동일하게 검진기관 종합관리 내역을 연계하므로 수정 불가 ② 출장검진 위장조영검사의 영상판독방법을 '자체판독/판독의뢰' 중 선택 ③ 출장검진 위장조영검사의 영상처리방식을 '필름/CR/DR/Full PACS' 중 선택

## 출장검진 위장조영검사 관련 기본정보를 입력

닫기 평가분야별 기본정보\_영상의학분야(위장조영\_출장) 기본정보 인력 차량 제출영상 저장 검진 영상의학검사장치 신고서(투시) ※ 전송 시 모든 항목에 대한 값은 필수 입력 사항입니다 종별 명칭 종합병원 의료기관 주소 전화번호 요양기관 기호 \* 생년월일 \* 성명(대표자) 개설자 (2)판독의뢰 ○ 자체판독 영상판독방법 (3)영상처리방식 필름 O CR O DR O Full PACS

# ■ 평가분야별 기본정보\_영상의학(위장조영\_출장)/ 기본정보

평가분야별 기본정보\_영상의학분야(위장조영\_출장)

2. 평가분야별 정보 입력

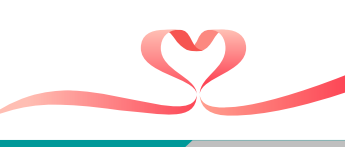

① 촬영자 및 판독자 수 만큼 행 추가 ② 내원검진의 위장조영검사 인력 입력방법과 동일하게 입력하되, 출장검진 인력에 한하여 입력 ※면허/자격 번호 기재 시 숫자만 기재 (제 0000호 → 0000)

## 출장검진 위장조영 촬영자 및 판독자 정보 입력 … 평가기준일('24.12.31.) 기준

기본정보 차량 제출영상 (1)인력 ※ 전송 시 모든 항목에 대한 값은 필수 입력 사람 행추가 촬영자/판독자 구분 성명 면허번호 자격증번호 담당시작일 담당종료일 순번 2 촬영자 방사선사 2019.12.17 9999.12.31 상근 V V 2 +추가 판독자 V 2018.01.01 9999.12.31 상근 ※ 제출한 영상을 촬영,판독한 방사선사 (또는 의사)와 영상의학과 전문의는 필수로 입력하여야 함

# 📕 평가분야별 기본정보\_영상의학(위장조영\_출장)/ 인력

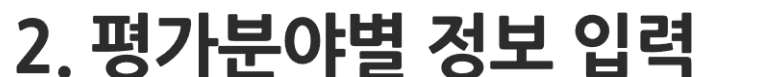

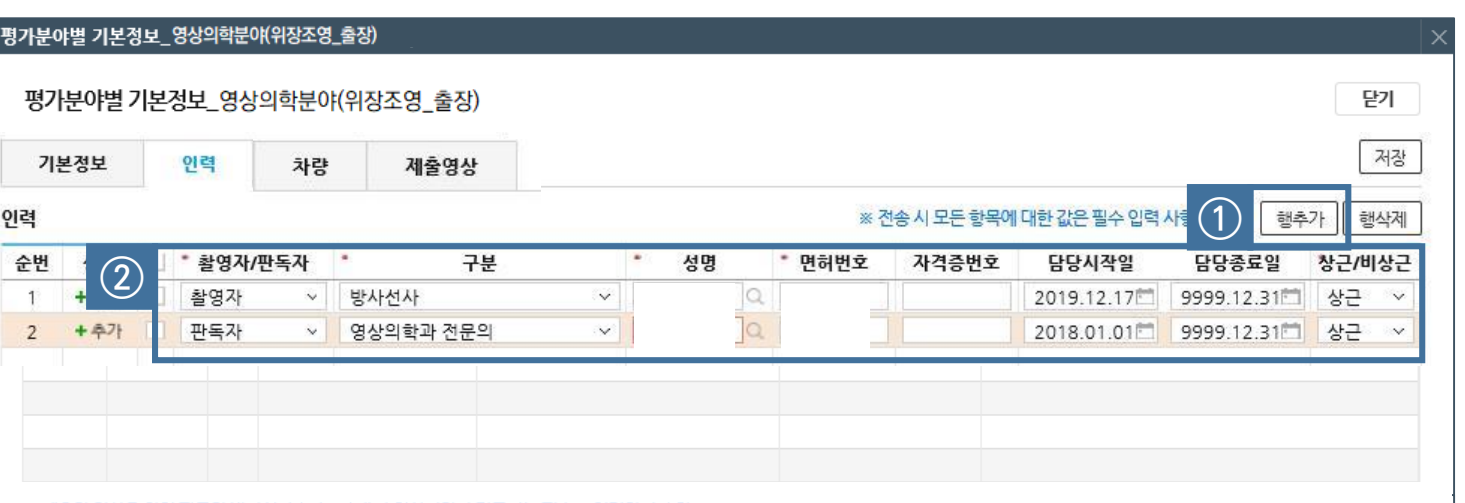

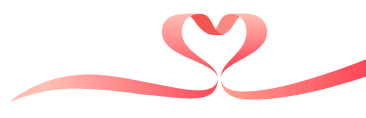

# - 출장검진 수검자의 영상이 아닌 경우 '0점'으로 처리함

# - ① ~ ④ 입력방법은 내원 제출영상의 입력방법과 동일

# 출장검진 위장조영검사 화질평가를 실시할 제출영상의 정보 입력

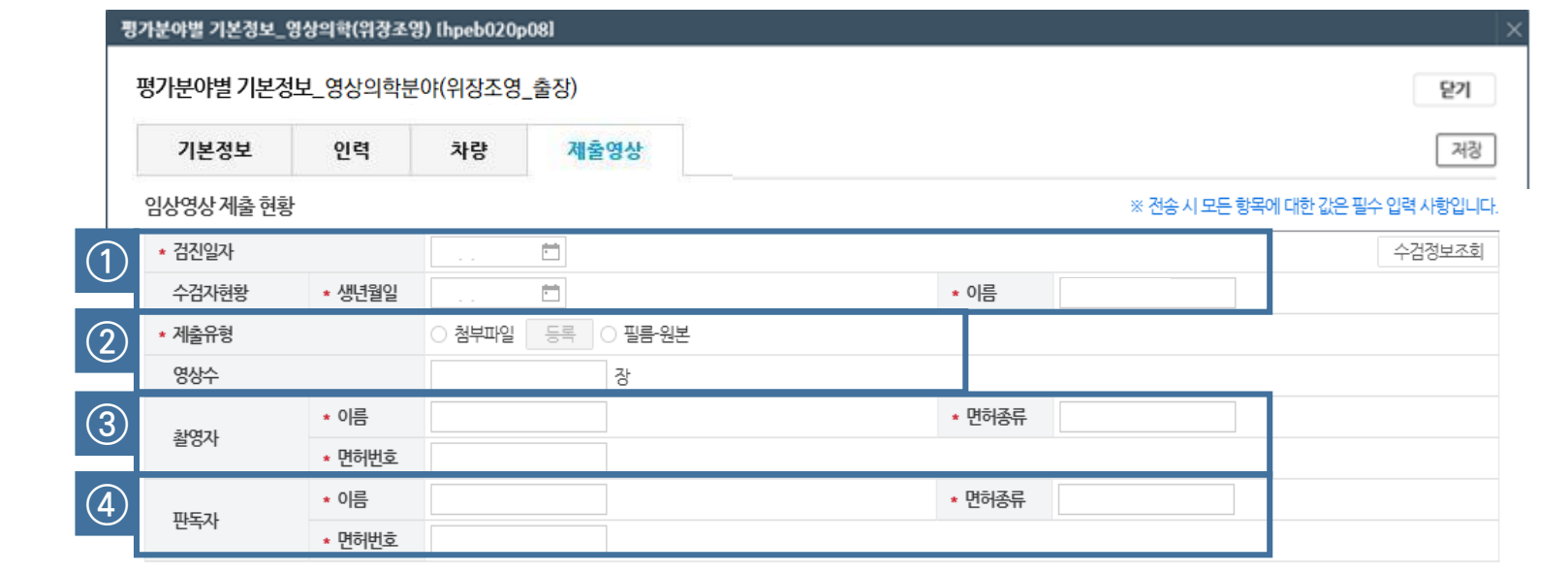

# 📕 평가분야별 기본정보\_영상의학(위장조영\_출장)/ 제출영상

2. 평가분야별 정보 입력

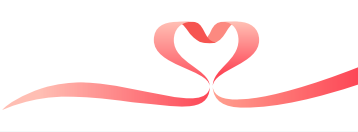

간초음파검사 관련 기본정보를 입력 ① 평가대상기관 정보는 공통정보과 동일하게 검진기관 종합관리 내역을 연계하므로 수정 불가 ② 간초음파검사의 영상보관형태를 '전산보관/사진보관' 중 선택 - 전산 형태가 아닌 출력물 형태로만 보관하는 경우 '사진보관' 선택

#### 평가분야별 기본정보\_영상의학(간초음파) [hpeb020p10] 닫기 평가분야별 기본정보\_영상의학(간초음파) (hpeb020p10) 저장 기본정보 인력 제출영상 검진 영상의학검사장치 신고서 ※ 전송 시 모든 항목에 대한 값은 필수 입력 사항입니다 종별 명칭 종합병원 주소 의료기관 전화번호 요양기관 기호 성명(대표자) \* 생년월일 개설자 ○ 전산보관 ○ 사진보관 (2)영상보관형태

# ■ 평가분야별 기본정보\_영상의학(간초음파)/ 기본정보

2. 평가분야별 정보 입력

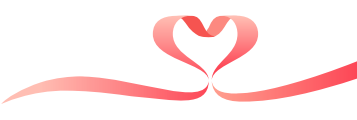

※행추가 후 돋보기 선택시 검진인력 불러오기

- 전문의를 입력하는 경우 '의사 면허번호'필수 기재, 필요시 '의사 면허번호(전문의 자격번호)'로 확인
- 관련 교육을 이수한 검진인력은 반드시 입력하여야 함
- 행추가에서 불러온 내역이 맞는지 확인

② 간초음파검사 검사자(1명 이상)를 모두 입력

① 간초음파 검사를 실시하는 의사 수 만큼 행 추가

간초음파 검사자 정보 입력 … 평가기준일('24.12.31.) 기준

| 상태     ···································· |                                            |                         |                 |         |     |    |        | 세울영상 | 인덕    | 두영포 | - 11   |
|---------------------------------------------|--------------------------------------------|-------------------------|-----------------|---------|-----|----|--------|------|-------|-----|--------|
| 실 일반의사 ✓ Q 2023.05.04 9999.12.31            | 월수입덕사형 <b>() 행주가 () 행</b> 주<br>담당종료일 상근/비ራ | 항목에 대한 값은 필수 '<br>담당시작일 | ※ 신송 시 모는 자격증번호 | 면허번호    |     | 성명 |        | 구분   |       | 상태  | 9<br>0 |
|                                             | 4 9999.12.31 상근                            | 2023.05.04              |                 | 0.06003 | Q - |    | ~      | 의사   | 일반9   |     | Z)     |
| 2 🗌 내과 전문의 🗸 🔍 🔍 2016.09.01 9999.12.31      | 1 9999.12.31 상근                            | 2016.09.01              |                 |         | Q ; |    | <br>×] | 전문의  | [] 내과 |     | 2      |

# ■ 평가분야별 기본정보\_영상의학(간초음파)/ 인력

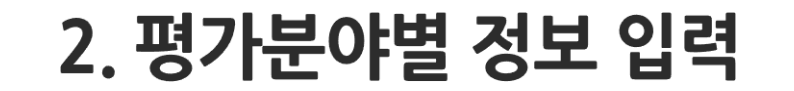

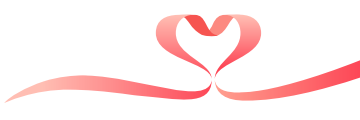

# 2. 평가분야별 정보 입력

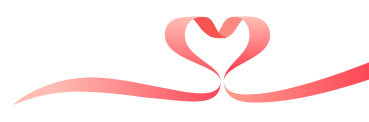

# ■ 평가분야별 기본정보\_영상의학(간초음파)/ 제출영상

| 평               | 가분야별 기본정보  | _영상의학(간초) | 음파) (hpeb020       | )p10]    |         |        |                              |
|-----------------|------------|-----------|--------------------|----------|---------|--------|------------------------------|
|                 | 평가분야별 기본   | 르성보_영상의회  | 박 <b>(간조음파)</b> (h | peb020p1 | 10)     |        | 닫기                           |
|                 | 기본정보       | 인력        | 제출영상               |          |         |        | 저장                           |
|                 | 임상영상 제출 현황 | ł         | 1                  |          |         | ※ 전송   | 응시 모든 항목에 대한 값은 필수 입력 사항입니다. |
| $\widehat{(1)}$ | * 검진일자     |           | - 2217             |          |         |        | 수검정보조회                       |
|                 | 수검자현황      | * 생년월일    | 80                 | <u> </u> |         | * 이름   |                              |
| (2)             | * 제출유형     |           | ○ 첨부파일             | 등록       | ○ 필름-원본 |        |                              |
|                 | 영상수        |           |                    |          | 장       |        |                              |
| 3               | 711171     | * 이름      |                    |          |         | * 면허종류 |                              |
|                 | 3/1/1      | * 면허번호    |                    |          |         |        |                              |

간초음파검사 화질평가를 실시할 제출영상의 정보 입력

① 제출한 영상의 수검자 정보 조회를 클릭해 (검진일자, 성명, 생년월일) 을 확인

② 영상의 제출방법(파일 첨부 또는 원본 제출) 및 영상의 장수 입력

-'04.근거자료 파일 첨부' 참조

- 영상은 dicom 형태의 파일로 업로드하며, 해당 수검자의 판독소견서는 2.1.1문항에서 별도 제출
- 조절이 잘 되고 진단적 가치가 있는 적절한 영상만 제출(간 및 담도 영상에 한 함)

③ 제출한 영상의 검사자 정보(성명, 면허종류, 면허번호) 입력

### - 전산 형태가 아닌 출력물 형태로만 보관하는 경우 '사진보관' 선택

② 출장검진 간초음파검사의 영상보관형태를 '전산보관/사진보관' 중 선택

① 평가대상기관 정보는 공통정보과 동일하게 검진기관 종합관리 내역을 연계하므로 수정 불가

# 출장검진 간초음파검사 관련 기본정보를 입력

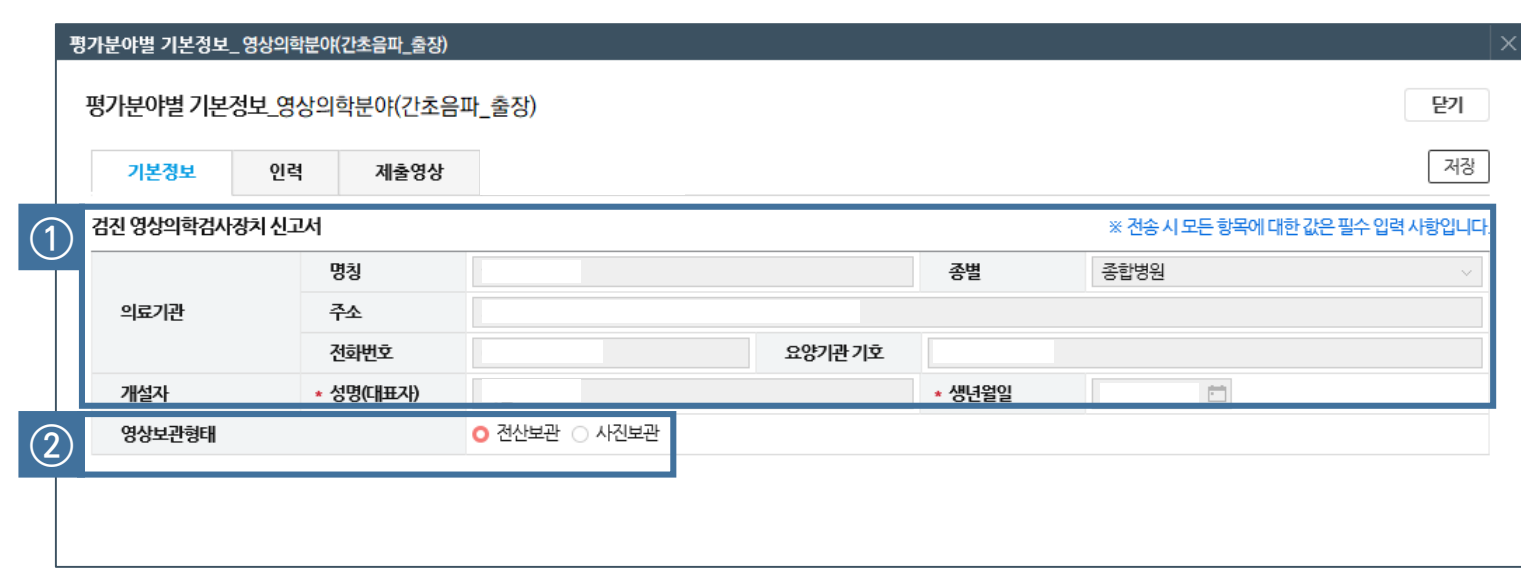

# ■ 평가분야별 기본정보\_영상의학(간초음파\_출장)/ 기본정보

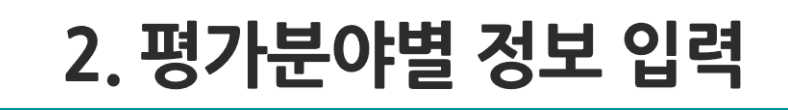

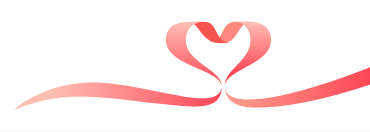

 ① 출장검진 간초음파 검사를 실시하는 의사 수 만큼 행 추가
 ② 내원검진의 간초음파검사 인력 입력방법과 동일하게 입력하되, 출장검진 인력에 한하여 입력 ※면허/자격 번호 기재 시 숫자만 기재 (제 0000호 → 0000)

## 출장검진 간초음파 검사자 정보 입력 … 평가기준일('24.12.31.) 기준

저장 기본정보 인력 제출영상 (1)행추가 이려 ※ 전송 시 모든 항목에 대한 값은 필수 입력 시 행삭제 구분 성명 면허/자격증번호 순번 상태 2 상근/비상근 + 추가 전문의사 내과 상근  $\sim$ 

# ■ 평가분야별 기본정보\_영상의학(간초음파\_출장)/ 인력

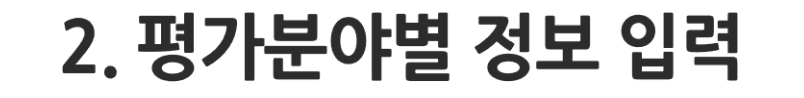

평가분야별 기본정보\_영상의학분야(간초음파\_출장)

평가분야별 기본정보\_영상의학분야(간초음파\_출장)

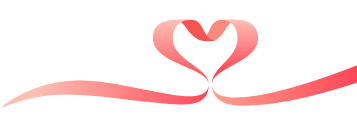

닫기

- 출장검진 수검자의 영상이 아닌 경우 '0점'으로 처리함

- ① ~ ③ 입력방법은 내원 제출영상의 입력방법과 동일

- 출장검진 간초음파검사 화질평가를 실시할 제출영상의 정보 입력

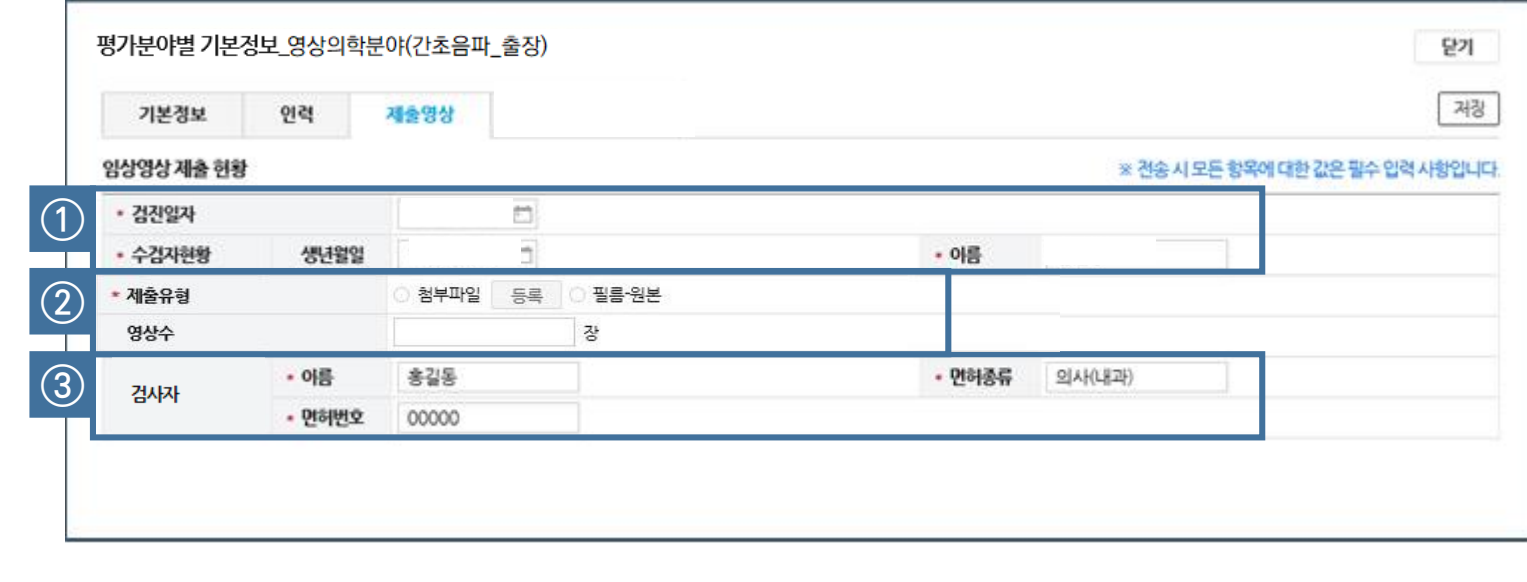

# ■ 평가분야별 기본정보\_영상의학(간초음파\_출장)/ 제출영상

평가분야별 기본정보\_영상의학분야(간초음파\_출장)

2. 평가분야별 정보 입력

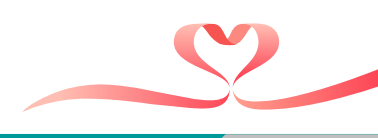

# ③ 유방촬영검사의 영상처리방식을 '필름/CR/DR/Full PACS' 중 선택

① 평가대상기관 정보는 공통정보과 동일하게 검진기관 종합관리 내역을 연계하므로 수정 불가 ② 유방촬영검사의 영상판독방법을 '자체판독/판독의뢰' 중 선택

# 유방촬영검사 관련 기본정보를 입력

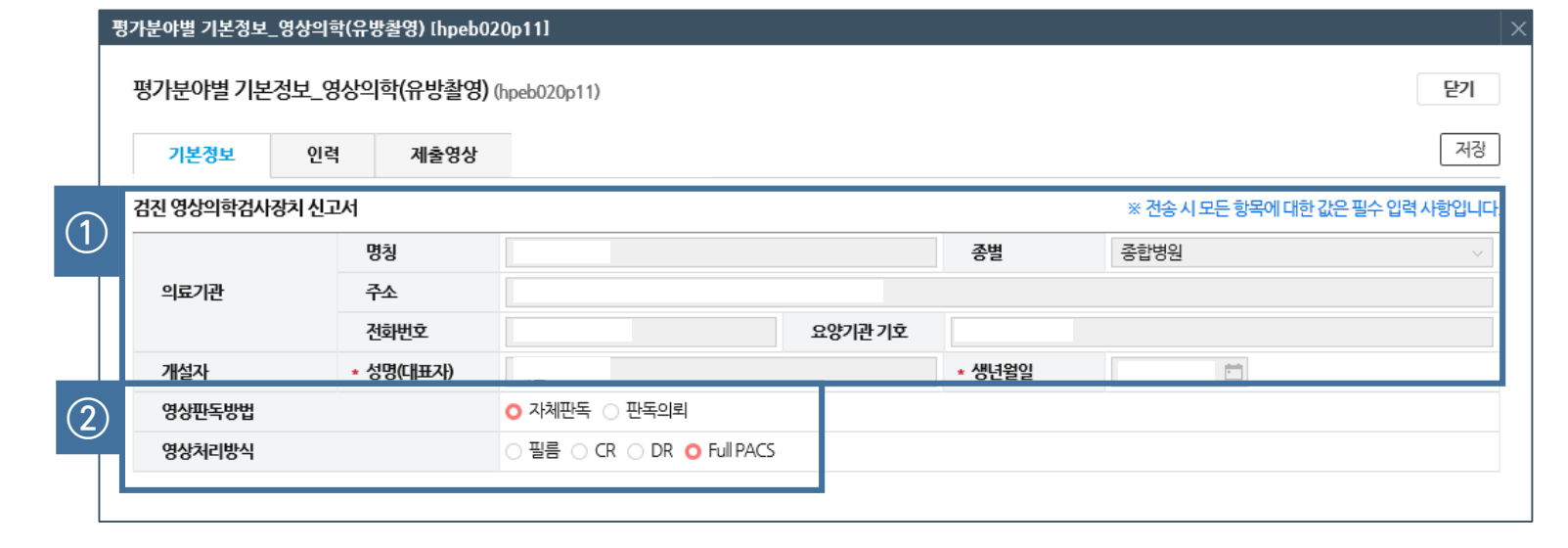

# ■ 평가분야별 기본정보\_영상의학(유방촬영)/ 기본정보

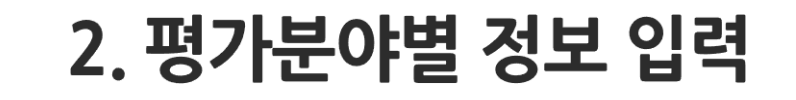

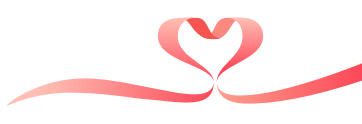

※면허/자격 번호 기재 시 숫자만 기재 (제 0000호 → 0000)

\*특수의료장비 촬영자 및 판독자 : '특수의료장비 등록증명서'에 신고된 방사선사 및 영상의학과 전문의

- 전문의를 입력하는 경우 '의사 면허번호'필수 기재, 필요시 '의사 면허번호(전문의 자격번호)'로 기재
- 관련 교육을 이수한 검진인력은 반드시 입력하여야 함
- 제출한 영상의 촬영자와 판독자는 반드시 포함하여 입력
- ② 특수의료장비 영상의학과 전문의, 방사선사와 촬영자, 판독자(각 1명 이상)를 모두 입력
- ① 특수의료장비 관리자 및 촬영자, 판독자\* 수 만큼 행 추가

특수의료장비 관리자 및 실제 촬영자, 판독자 정보 입력 ··· 평가기준일('24.12.31.) 기준

| 기본정보 | ! 인력 |            | 제출영상   |             |   |   |    |           |                   |         |        |
|------|------|------------|--------|-------------|---|---|----|-----------|-------------------|---------|--------|
| 역    |      |            |        |             |   |   | :  | ※ 전송 시 모든 | 든 항목에 대한 값은 필수 입력 | 4.H (1) | 행추가 행석 |
| 순번   | 상태   | $\bigcirc$ | *      | 구분          |   | * | 성명 | *         | 면허/자격증번호          | *       | 상근/비상근 |
| 1    | ▼수정  |            | 특수의료장비 | 비 영상의학과 전문의 | ~ |   |    |           |                   | 상근      |        |
| 2    | ▼수정  |            | 특수의료장비 | 비 방사선사      | ~ |   |    |           |                   | 상근      |        |
| 3    | ▼수정  |            | 실제 판독하 | 는 영상의학과 전문의 | ~ |   |    |           |                   | 상근      |        |
| 4    | ▼수정  |            | 실제 촬영하 | 는 방사선사      | ~ |   |    |           |                   | 상근      |        |

# ■ 평가분야별 기본정보\_영상의학(유방촬영)/ 인력

2. 평가분야별 정보 입력

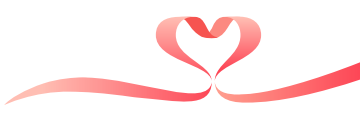

④ 제출한 영상의 판독자 정보(성명, 면허종류, 면허번호) 입력

③ 제출한 영상의 촬영자 정보(성명, 면허종류, 면허번호) 입력

※ 영상은 dicom 형태의 파일로 업로드하며, 해당 수검자의 판독소견서는 2.1.1문항에서 별도 제출

② 영상의 제출방법(파일 첨부 또는 원본 제출) 및 영상의 장수 입력 … 파일첨부 방법은 '04.근거자료 파일 첨부' 참조

① 제출한 영상의 수검자 정보(검진일자, 성명, 생년월일) 입력

유방촬영검사 화질평가를 실시할 제출영상의 정보 입력 … 지방유방영상과 치밀유방영상을 각각 제출

|           |        |        |            |                          |           | Г                    |
|-----------|--------|--------|------------|--------------------------|-----------|----------------------|
| 기본정보      | 인력     | 제출영상   |            |                          |           | L                    |
| /영상 제출 현황 |        |        |            |                          | ※ 전송 시 모든 | 황목에 대한 값은 필수 입력 사황입! |
| 방유방       |        |        |            |                          |           |                      |
| 검진일자      |        |        | -          |                          |           |                      |
| 수검자현황     | 생년월일   |        | 5          | * 이름                     | [         |                      |
| 제출유형      |        | ○ 첨부파일 | 등록 〇 필름 원본 |                          |           |                      |
| 영상수       |        | 4      | 장          |                          |           |                      |
| 510171    | • 이름   |        |            | <ul> <li>면허종류</li> </ul> | 방사선사      |                      |
| 23시       | • 면허번호 |        |            |                          |           |                      |
| DEN       | * 이름   |        |            | • 면허종류                   | 의사(영상의학과) | T                    |
| 판족사       | • 면허번호 |        |            |                          |           |                      |

# ■ 평가분야별 기본정보\_영상의학(유방촬영)/ 제출영상

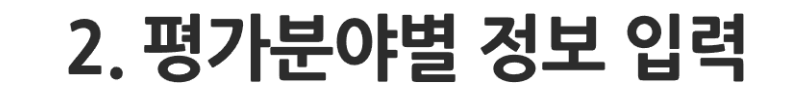

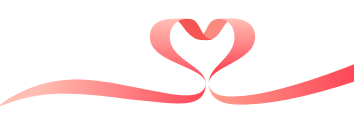

# ③ 출장검진 유방촬영검사의 영상처리방식을 '필름/CR/DR/Full PACS' 중 선택

① 평가대상기관 정보는 공통정보과 동일하게 검진기관 종합관리 내역을 연계하므로 수정 불가 ② 출장검진 유방촬영검사의 영상판독방법을 '자체판독/판독의뢰' 중 선택

# 출장검진 유방촬영검사 관련 기본정보를 입력

평가분야별 기본정보\_영상의학(유방촬영\_출장) [hpeb020p18] 평가분야별 기본정보\_영상의학(유방촬영\_출장) (hpeb020p18) 닫기 저장 차량 제출영상 기본정보 인력 평가대상기관정보 ※ 전송시모든 항목에 대한 값은 필수 입력 사항입니다 (1)종별 병원 명칭 의료기관 주소 요양기관기호 전화번호 개설자 \* 성명(대표자) \* 생년월일 (2)영상판독방법 자체판독 🔿 판독의뢰 영상처리방식 필름 ○ CR ○ DR ○ Full PACS

# ■ 평가분야별 기본정보\_영상의학(유방촬영\_출장)/ 기본정보

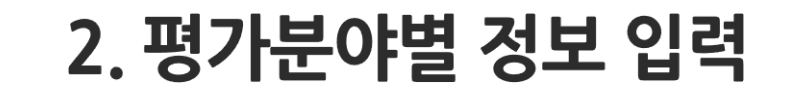

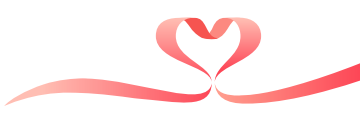

# 2. 평가분야별 정보 입력

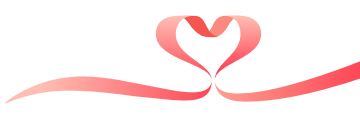

# ■ 평가분야별 기본정보\_영상의학(유방촬영\_출장)/ 인력

| 기톤 | 정보   | 인력   | 차량          | 제출영상   |        |   |    |        |           |                       |            | [     | 저경  |
|----|------|------|-------------|--------|--------|---|----|--------|-----------|-----------------------|------------|-------|-----|
| 력  |      |      |             |        |        |   |    |        | ※ 전송 시 모든 | 항목에 대한 값은 필수 <b>압</b> | 법력사 (1) [행 | 추가 :  | 행삭기 |
| 순번 | 생 🥢  |      | 구분          |        |        | • | 성명 | * 면허번호 | 자격증번호     | 담당시작일                 | 담당종료일      | *상근/비 | 비상근 |
| 1  | +#   |      | 의료장비 영상의학   | t과 전문의 | ~      |   | 0  |        |           | -                     |            | 상근    | ``` |
| 2  | + 추가 | - 특수 | 의료장비 방사선시   | ŀ      | $\sim$ |   | 0  |        |           | -                     | -          | 상근    | ,   |
| 3  | +추가  | 실격   | l 판독하는 영상의형 | 학과 전문의 | $\sim$ |   | 0  |        |           |                       | -          | 상근    | ,   |
| 4  | +추가  | 실전   | 촬영하는 방사선서   | 사      | ~      |   | 0  |        |           | -                     |            | 상근    | ,   |

출장검진 특수의료장비 관리자 및 실제 촬영자, 판독자 정보 입력 … 평가기준일('24.12.31.) 기준

 1 출장검진 특수의료장비 관리자 및 촬영자, 판독자 수 만큼 행 추가
 2 내원검진의 유방촬영검사 인력 입력방법과 동일하게 입력하되, 출장검진 인력에 한하여 입력 ※면허/자격 번호 기재 시 숫자만 기재 (제 0000호 → 0000)

### - 출장검진 수검자의 영상이 아닌 경우 '0점'으로 처리함

### - ① ~ ④ 입력방법은 내원 제출영상의 입력방법과 동일

## 출장검진 유방촬영검사 화질평가를 실시할 제출영상의 정보 입력… 지방유방영상과 치밀유방영상을 각각 제출

| 기본정보                     | 인력 차   | 량 제출영상    |         |        |                 | ;            |
|--------------------------|--------|-----------|---------|--------|-----------------|--------------|
| 임상영상 제출 현황<br>1.지방유방     | ł      |           |         |        | ※ 전송 시 모든 항목에 더 | 배한값은필수입력사항입니 |
| • 검진일자                   |        |           |         |        |                 | 수검정보조        |
| 수검자현황                    | • 생년월일 |           |         | • 이름   |                 |              |
| <ul> <li>제출유형</li> </ul> | C      | ) 첨부파일 등록 | ○ 필름-원본 |        |                 |              |
| 영상수                      |        | 4         | 장       |        |                 |              |
|                          | * 이름   |           |         | * 면허종류 | 방사선사            |              |
| 201                      | * 면허번호 |           |         |        |                 |              |
| 파도자                      | * 이름   |           |         | * 면허종류 | 의사(영상의학과)       |              |
| 2-11                     | * 면허번호 |           |         |        |                 |              |

# ■ 평가분야별 기본정보\_영상의학(유방촬영\_출장)/ 제출영상

2. 평가분야별 정보 입력

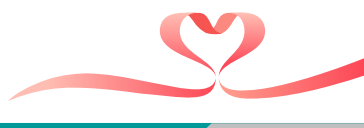

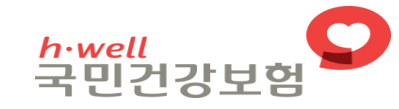

Allana saanaa

10 1 48 2

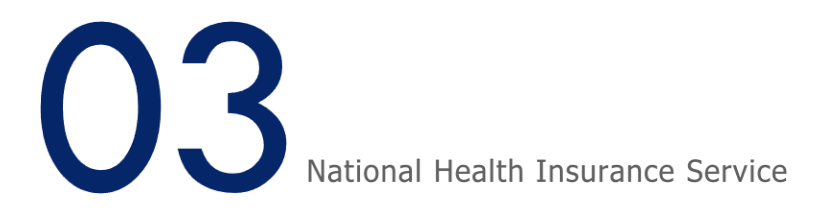

# 자가 웹 평가표 입력

扩展

STY

1,2 P

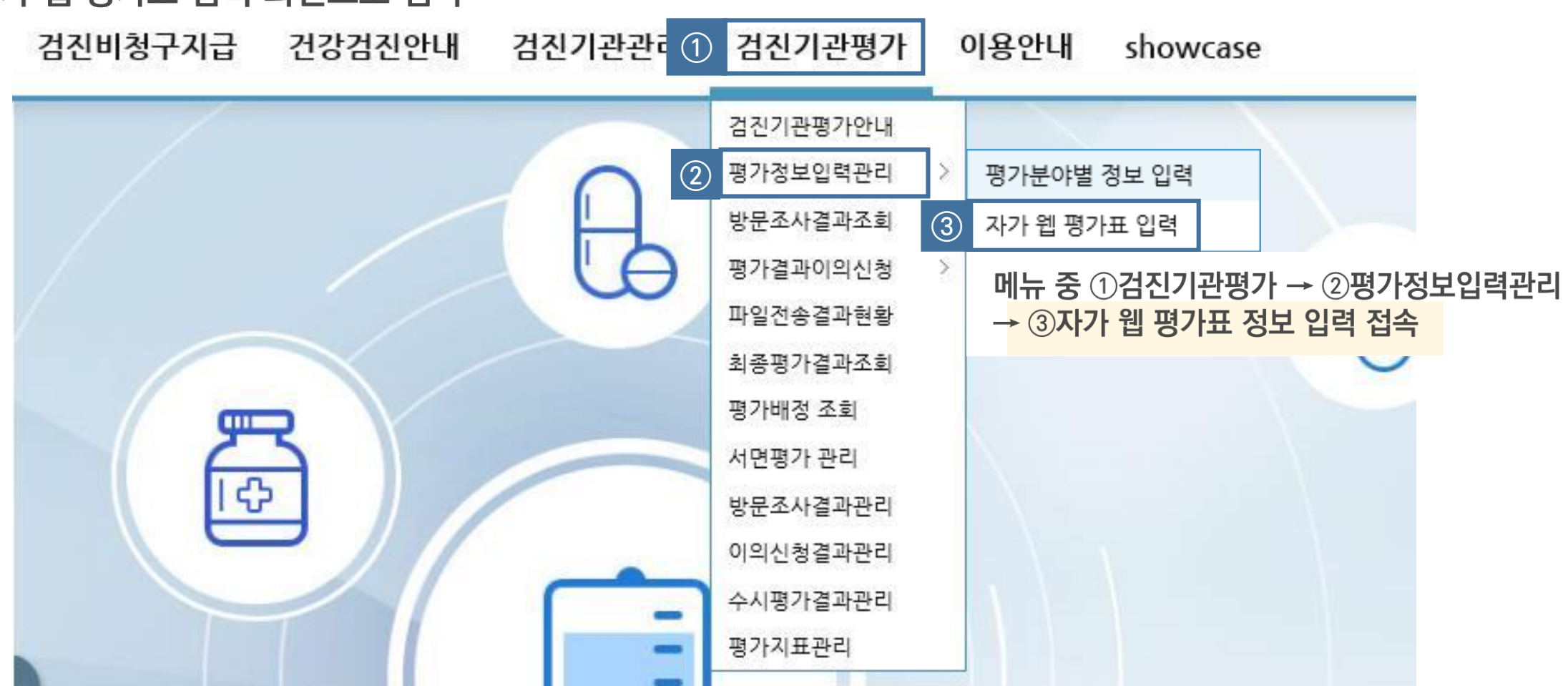

# 📕 자가 웹 평가표 입력 화면으로 접속

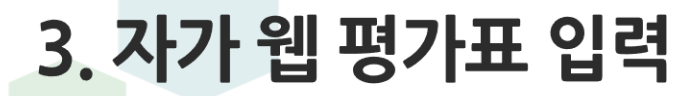

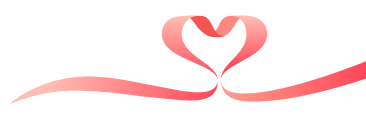

- 암검진 진단검사의학분야는 별도 없으며, 일반검진 진단검사의학분야에서 함께 입력 - 전문학회 인증을 받은 평가분야는 차후 인증점수를 연계하므로 자가웹입력을 하지 않음
- 일부 근거자료 심사문항 및 전산자료 연계 문항은 자가 웹 평가 입력을 하지 않음
- 자가 웹 평가 문항을 입력하고, 근거자료 제출 문항인 경우 근거자료를 제출

평가분야별 자가 웹 평가표 입력은 평가대상 여부에 따라 최대 20개를 입력하여야 함

| 야가웹평가표입덕 (hpe  | eb030m01 / | v.2020.01.01.) |    |    |               |      |       |               |        |          | 조회 즐겨찾기       | 도움말 닫기  |
|----------------|------------|----------------|----|----|---------------|------|-------|---------------|--------|----------|---------------|---------|
| 검진기관명          |            |                |    | 기관 | 기호            |      |       | 입력현황          | 방 대상 🤉 | 20 /등록 0 | /미등록 20       |         |
| 사가 웹 평가표 입력 현황 |            |                |    |    |               |      |       |               |        |          | [             | 전체조회 전송 |
| 구분             |            |                |    |    |               | 자가 웹 | 입력 대상 |               |        |          |               |         |
| 일반             | 대상         | 일반             | 등록 | 대상 | 영상의학(흉부촬영)    | 등록   | 대상    | 출장검진          | 등록     | 대상       | 진단검사의학        | 등록      |
| 영유아            | 대상         | 영유아검진          | 드루 |    |               |      |       |               |        |          |               |         |
| 구강검진           | 대상         | 구강검진           | 등록 |    |               |      |       |               |        |          |               |         |
| 암              | 대상         | 출장검진(유방암)      | 등록 | 대상 | 출장검진(위암)      | 등록   | 대상    | 출장검진(간암)      | 등록     |          |               |         |
|                | 대상         | 영상의학(위장조영)     | 등록 | 대상 | 영상의학(간초음파)    | 등록   | 대상    | 영상의학(유방촬영)    | 등록     | 대상       | 영상의학(흉부CT)    | 등록      |
|                | 공통         | 병리학(병리과없음)     | 드루 |    | 병리학(병리과있음)    |      |       |               |        |          |               |         |
|                | 대상         | 내시경의학          | 등록 |    |               |      |       |               |        |          |               |         |
| 출장검진_영상의학      | 대상         | 영상의학(흉부촬영_출장)  | 등록 | 대상 | 영상의학(위장조영_출장) | 등록   | 대상    | 영상의학(간초음파_출장) | 등록     | 대상       | 영상의학(유방촬영_출장) | 등록      |
|                |            |                |    |    |               |      |       |               |        |          |               |         |

# 📕 자가 웹 평가표 입력 대상 확인

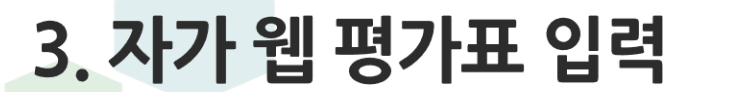

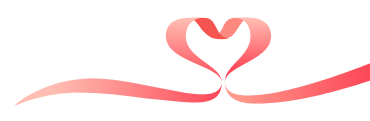

#### ⑤ 답변 등록현황 ⑥ 첨부파일 등록현황

### ① 평가 문항 ② 답변(다지선다, 단답형 등) ③ 문항별 배점 및 평점 ④ 근거자료 제출문항

| 시가[귑 영기]표 (hpe | 6030p01)                |                                                                    |                      |            |         | 2/     |
|----------------|-------------------------|--------------------------------------------------------------------|----------------------|------------|---------|--------|
| 평가대상유형         | 일반/일반검진(일반) (5)         | 답변 등록현황         대상         36         / 입력         0         / 미입력 | 36 6 첨부파일 등록현        | 황 대상 5 /등록 | 0 /미등록  | f 5    |
|                |                         |                                                                    |                      | 참고자료 일괄디   | 운로드 ] 기 | 본정보 저장 |
| 평가구분           | 평가기준                    | 평가항목                                                               | 답변                   | 근거서류       | 배점      | 평점     |
| 1.검진준비         | 1.1.장비의 주기적 점검          | 1.1.1.신장계/체중계/철압계를 주기적으로 점검하고 점검<br>대장을 작성, 비치하고 있다                | 2                    |            | 3       | Î (    |
|                | 1.2.검진장비 적정관리           | 1.2.1.검진을 실시하는 장소에 수동혈압계를 구비하고 있<br>다                              | ○ 4점<br>○ 0점         |            | 4       |        |
| 2.검진 환경        | 2.1.청력공간확보              | 2.1.1 청력 측정을 위한 별도공간(또는 파티션 등 분리)이<br>있다                           | ○ 4점<br>○ 2점<br>○ 0점 |            | 4       |        |
|                | 2.2.검진대기공간확보            | 2.2.1.수검자가대기할 수 있는 공간과 좌석이 준비되어 있<br>다                             | ○ 1점<br>○ 0점         |            | 1       |        |
|                | 2.3.탈의 공간 확보            | 2.3.1.냄녀가 구분되어 탈의할 수 있다                                            | ○ 2 점<br>○ 0 점       |            | 2       |        |
| 3.검진절차안내       | 3.1.검진담당인력의 명찰패용 여부     | 3.1.1.검진인력은 명찰 등을 패용하여 신분을 증명할 수 있<br>다                            | ○ 2 점<br>○ 0 점       |            | 2       |        |
|                | 32.검진 시 주의사항 및 절차 안내    | 3.2.1.'수검자가 알아야 할 사항을 부착하거나 유인물로 알<br>려준다                          | ○ 2 점<br>○ 0 점       |            | 2       |        |
|                |                         | 3.2.2.검진순서 표지판을 부착하거나 유인물로 알려준다                                    | ○ 1점<br>○ 0점         |            | 1       |        |
|                |                         | 3.2.3.문진표(전자문진표 포함)를 비치하고 있다                                       | ○ 2 점<br>○ 0 점       |            | 2       |        |
|                |                         | 3.2.4.생활습관 평가도구 및 처방전을 비치하고 있다                                     | ○ 2 점<br>○ 0 점       |            | 2       |        |
| 4.검진인력 교육이수    | 4.1.검진기관 전문 인력 교육 이수 확인 | 4.1.1 최근 3년 이내에 검진의사는 주기적으로 일반건강검<br>진 교육을 이수하였다.                  | ○ 3점<br>○ 0점         | (4)        | 3       |        |

■ 자가 웹 평가표 입력창 구성

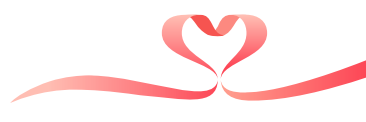

### 자가 웹 평가표의 입력점수는 최종 평가결과가 아닌 단순 문항입력의 합산점수이므로 평가결과가 아님

| 자가웹입력점수      | 총배점:         | 92점          |                    | 총평점:                                | 9점                       |                           | 백분위 환산 점수 : | 9.78점 |   |   |
|--------------|--------------|--------------|--------------------|-------------------------------------|--------------------------|---------------------------|-------------|-------|---|---|
|              | 9.2.감염병 확산 방 | 지를 위한 감염관리체계 | 9.2.1.감염<br>발열체크 5 | 병 발생시 감염병 확산 방지<br>및 관련 증상 문진 등을 적절 | l를 위해 수검자에게<br>히 시행하고 있다 | o 3점<br>○ 0점              |             |       | 3 | 3 |
| 9.감염 관리의 적정성 | 9.1.감염 예방을 위 | 한손위생         | 9.1.1.수검           | 자가사용할수있는손소목                         | 체가구비되어 있다                | <mark>○</mark> 3점<br>○ 0점 |             |       | 3 | 3 |
|              |              |              | 8.2.4.검진<br>을 건강검진 | 물실시 후 3일 이내 수검자<br>신기관포털 수검정보에 입력   | 의 검진일자 및 항목<br>역한다       | O3점<br>○0점                |             |       | 3 | 3 |

# 📕 자가 웹 평가표 입력창 구성

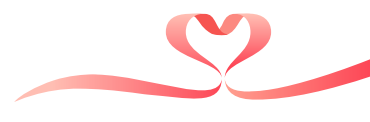

# ① 짧은 단답형 문항인 경우 별도 팝업창 없이 선택 ② 답변 수가 길거나 많은 문항은 답변을 눌러 별도 팝업을 확인 후 답변 선택

| 평가구분             |                    |                                            |                      |              |                   |                      |    | <u></u> |
|------------------|--------------------|--------------------------------------------|----------------------|--------------|-------------------|----------------------|----|---------|
|                  | 평가기준               | 평기항목                                       |                      | 답            | Ħ                 | 근거서류                 | 배점 | 평점      |
| <u> </u> 실진준비    | 1.1.장비의 주기적 점검     | 1.1.1.신장계/체중계/혈압계를 주기적으로 점검한다              | ○ 3점<br>○ 0점         |              |                   |                      | 3  | 3       |
|                  | 1.2.검진장비 적정관리      | 1.2.1.수동혈압계를 구비하고 있다                       | ○ 4점<br>○ 0점         |              |                   |                      | 4  | 4       |
| 검진환경 2.1.<br>2.2 | 2.1.청력 공간확보        | 2.1.1.창력측정을위한별도공간(또는 파티션 등 분리)이<br>있다      | ● 4점<br>● 2점<br>● 0점 |              |                   |                      | 4  | 4       |
|                  | 2.2.검진대기공간확보       | 2.2.1.수검자가대기할수있는공간과좌석이준비되어있<br>다           | ○ 1점<br>○ 0점         | Ţ            | -                 |                      | 1  |         |
|                  | 2.3.탈의 공간확보        | 2.3.1.남녀가구분되어탈의할수있다                        | 0 2 7<br>0 0 7       | 객관식(단일선택) [ŀ | 1peb030p04]       |                      |    | >       |
| <u> </u>         | 3.1.검진담당인력의 명찰패용여부 | 3.1.1.검진인력은 명찰 등을 패용하여 검진담당임을 식별<br>할 수 있다 | 027                  | 객관식(단일선택     | 바) (hpeb030p04)   |                      |    | 닫기      |
|                  | 32.검진시주의사항및절차안내    | 3.2.1.'수검자가 알아야 할 사항을 부착하거나 유인물로 알<br>려준다  | 027                  | 2/184        | 2.1.1.영덕 특징을 위한 [ | #프랑인프는 파티엔 등 문티/이 있다 |    | 선택      |

예(외부소음 미차단) (2점)

아니오 (0점)

■ 문항 종류별 입력 방법(1)

자가 웹 평가표 (hpeb030p01)

3. 자가 웹 평가표 입력

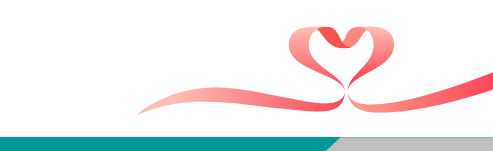

닫기

| 문항 종류<br>아가웹평가표 (hpe | 별 입력 방법(2)     |                                          |                           |                        |
|----------------------|----------------|------------------------------------------|---------------------------|------------------------|
| 평가대상유형               | 일반/일반검진(일반)    | <b>답변 등록현황</b> 대상 35 /입력 3 /미입           | 입력 32                     | 첨부파일등록현                |
| 평가구분                 | 평가기준           | 평가항목                                     |                           | 답변                     |
| .검진준비                | 1.1.장비의 주기적 점검 | 1.1.1.신장계/체중계/혈압계를 주기적으로 점검한다            | O 3점<br>○ 0점              |                        |
|                      | 1.2.검진장비 적정관리  | 1.2.1.수동혈압계를 구비하고 있다                     | ○ 4점<br>○ 0점              | 예(외부소음 차단) (·          |
| .검진 환경               | 2.1.청력공간확보     | 2.1.1.청력 측정을 위한 별도공간(또는 파티션 등 분리)이<br>이다 | <mark>○</mark> 4점<br>○ 2점 | 예(외부소음 미차단<br>아니요 (0점) |

|          | 1.2.검진장비 적정관리         | 1.2.1.수동혈압계를 구비하고 있다                       | ○ 4점<br>○ 0점                        | 예(외부소음 차단) (4점)              | 4 | 4 |
|----------|-----------------------|--------------------------------------------|-------------------------------------|------------------------------|---|---|
| 2.검진환경   | 2.1.청력공간확보            | 2.1.1.청력 측정을 위한 별도공간(또는 파티션 등 분리)이<br>있다   | ● 4점<br>● 2점<br>● 0점                | 예(외부소음 미차단) (2점)<br>아니요 (0점) | 4 | 4 |
|          | 2.2.검진대기공간확보          | 2.2.1.수검자가대기할수있는공간과좌석이준비되어있<br>다           | <ul><li>○ 1점</li><li>○ 0점</li></ul> |                              | 1 |   |
|          | 2.3.탈의공간확보            | 2.3.1.남녀가 구분되어 탈의할 수 있다                    | ○ 2점<br>○ 0점                        |                              | 2 |   |
| 3.검진절차안내 | 3.1.검진담당 인력의 명찰 패용 여부 | 3.1.1.검진인력은 명찰 등을 패용하여 검진담당임을 식별<br>할 수 있다 | ○ 2점<br>○ 0점                        |                              | 2 |   |
|          | 3.2.검진 시 주의사항 및 절차 안내 | 3.2.1.՝수검자가 알아야 할 사항을 부착하거나 유인물로 알<br>려준다  | ○ 2점<br>○ 0점                        |                              | 2 |   |

# 3. 자가 웹 평가표 입력

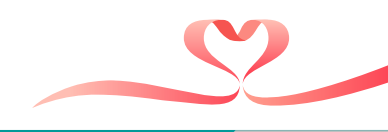

닫기

저장

î

평점

3

대상 7

참고자료

근거서류

/등록 0

/미등록 7

일괄다운로드 기본정보

배점

3

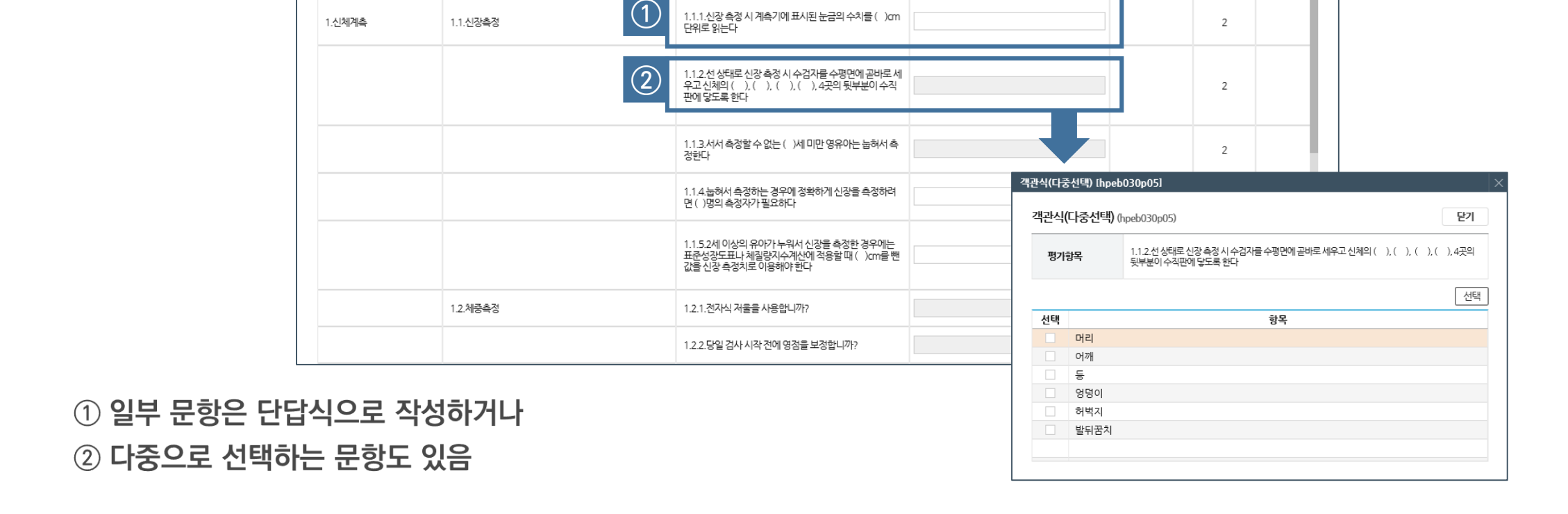

평가항목

대상 27 /입력 0 /미입력 27

답변 등록현황

# ■ 문항 종류별 입력 방법(3)

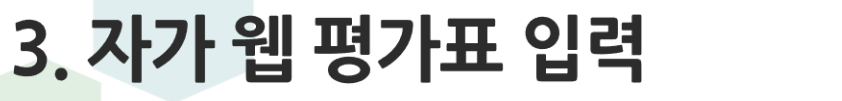

자가 웹 평가표 [hpeb030p01]

평가대상유형

자가 웹 평가표 (hpeb030p01)

평가구분

영유아 / 영유아검진

평가기준

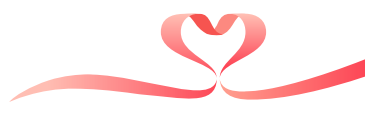

닫기

저장

평점

첨부파일등록현황 대상 3 /등록 0 /미등록 3

근거서류

배점

답변

### - 파일첨부 방법은 '04.근거자료 파일 첨부' 참조

# 평가문항 중 근거자료를 제출해야 하는 문항은 '등록'버튼이 활성화되며, 근거자료 첨부 누락 시 서면조사 '0점' 처리됨(자가웹평가기간 종료 후 추가제출 불가)

| 사가 웹 평가표 [hpeb030p | p01]                    |                                                               |                                                            |                   |
|--------------------|-------------------------|---------------------------------------------------------------|------------------------------------------------------------|-------------------|
| 자가웹평가표 (hpeb0      | )30p01)                 |                                                               |                                                            | 닫기                |
| 평가대상유형             | 일반 / 일반검진(일반)           | <b>답변 등록현황</b> 대상 36 / 입력 0 / 미입                              | 력 36 <b>첨부파일 등록현황</b>                                      | 대상 9 /등록 0 /미등록 9 |
|                    |                         |                                                               |                                                            | 저장                |
| 평가구분               | 평가기준                    | 평가항목                                                          | 답변                                                         | 근거서류 배점 평점        |
|                    | 3.2.검진시주의사항및 절차안내       | 3.2.1.'수검자가 알아야 할 사항을 부착하거나 유인물로 알<br>려준다                     |                                                            | 2                 |
|                    |                         | 3.2.2.검진순서 표지판을 부착하거나 유인물로 알려준다                               |                                                            | 2                 |
|                    |                         | 3.2.3.문진표를 비치하고 있다                                            |                                                            | 2                 |
|                    |                         | 3.2.4.생활습관 평가도구 및 처방전을 비치하고 있다                                |                                                            | 2                 |
| 4.검진인력 교육이수        | 4.1.검진기관 전문 인력 교육 이수 확인 | 4.1.1.검진의사 이외에 공단에서 실시한 검진기관 중사자<br>전문교육을 수료한 직원이 있다. (3년 이내) | <ul> <li>있다 (4점)</li> <li>없다 (0점)</li> <li>해당없음</li> </ul> | 등록 4              |
| 5.적정검사수행여부         | 5.1.신체계측의 적절성           | 5.1.1.수검자의 신원정보를 항상 정확히 확인한다                                  |                                                            | 2                 |
|                    |                         |                                                               | ראבל וא                                                    | ~                 |
| 자가 웹 입력 점수         | 총배점: 100점               | 총평점: 0점                                                       | 백분위환산점수                                                    | 2: 0점             |
|                    |                         |                                                               |                                                            |                   |

# 📕 근거자료 파일 첨부

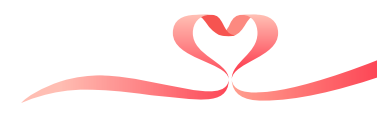

#### 추후 중간결과 또는 최종평가결과와 상이할 수 있음

해당없음으로 답변한 문항은 총 배점(모수)에서 제외 후 백분위로 환산함 - 해당 점수는 전산자료 연계 문항이 제외된 환산 점수이며 근거서류 심사 결과 등에 따라

자가웹 입력 점수는 총 배점 중 득점한 총 점수(평점)의 백분위 환산 점수로 표현하며,

| 평가대상유형      | 일반 / 일반검진(일반)           | 답변 등록현황 대상 36 /입력 0 /대                                       | 기입력 36 첨부파일 등록현황                 | 대상 9 /등록 | 0 / 미등록 | 9  |
|-------------|-------------------------|--------------------------------------------------------------|----------------------------------|----------|---------|----|
|             |                         |                                                              |                                  |          |         |    |
| 평가구분        | 평가기준                    | 평가항목                                                         | 답변                               | 근거서류     | 배점      | 평점 |
|             | 3.2.검진 시 주의사항 및 절차 안내   | 3.2.1.'수겁자가 알아야 할 사항을 부착하거나 유인물로<br>려준다                      | 알                                |          | 2       |    |
|             |                         | 3.2.2.검진순서 표지판을 부착하거나 유인물로 알려준다                              |                                  |          | 2       |    |
|             |                         | 3.2.3.문진표를 비치하고 있다                                           |                                  |          | 2       |    |
|             |                         | 3.2.4.생활습관 평가도구 및 처방전을 비치하고 있다                               |                                  |          | 2       |    |
| .검진인력 교육이수  | 4.1.검진기관 전문 인력 교육 이수 확인 | 4.1.1.검진의사이외에 공단에서 실시한 검진기관 중사자<br>전문교육을 수료한 직원이 있다. (3년 이내) | 이 있다 (4점)<br>- 없다 (0점)<br>- 해당없음 | 등록       | 4       |    |
| .적정검사 수행 여부 | 5.1.신체계측의 적절성           | 5.1.1.수검자의 신원정보를 항상 정확히 확인한다                                 |                                  |          | 2       |    |

# 📕 자가 웹 입력 점수

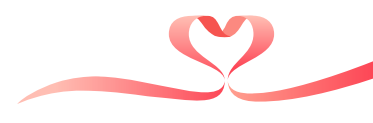

# - 특히 첨부자료의 이상여부를 각 근거서류 등록 팝업 내에서 반드시 확인

## 답변 등록 및 파일첨부가 누락된 문항은 없는지 꼼꼼한 확인 필요

|             | •                       |                                                              |                                                            |          |        |    |
|-------------|-------------------------|--------------------------------------------------------------|------------------------------------------------------------|----------|--------|----|
| 평가대상유형      | 일반 / 일반검진(일반)           | <b>답변 등록현황</b> 대상 36 /입력 0 /미입                               | ]력 36 <b>첨부파일등록현황</b>                                      | 대상 9 /등록 | 0 /미등록 | 9  |
|             |                         | E                                                            |                                                            |          |        | ٦  |
| 평가구분        | 평가기준                    | 평가항목                                                         | 답변                                                         | 근거서류     | 배점     | 평점 |
|             | 3.2.검진 시 주의사항 및 절차 안내   | 3.2.1.'수검자가 알아야 할 사항을 부착하거나 유인물로 알<br>려준다                    |                                                            |          | 2      |    |
|             |                         | 3.2.2.검진순서 표지판을 부착하거나 유인물로 알려준다                              |                                                            |          | 2      |    |
|             |                         | 3.2.3.문진표를 비치하고 있다                                           |                                                            |          | 2      |    |
|             |                         | 3.2.4.생활습관 평가도구 및 처방전을 비치하고 있다                               |                                                            |          | 2      |    |
| 1.검진인력 교육이수 | 4.1.검진기관 전문 인력 교육 이수 확인 | 4.1.1.검진의사이외에 공단에서 실시한 검진기관 중사자<br>전문교육을 수료한 직원이 있다. (3년 이내) | <ul> <li>있다 (4점)</li> <li>없다 (0점)</li> <li>해당없음</li> </ul> | 등록       | 4      |    |
| .적정검사수행여부   | 5.1.신체계측의 적절성           | 5.1.1.수검자의 신원정보를 항상 정확히 확인한다                                 |                                                            |          | 2      |    |
|             |                         |                                                              | (Kc/ IM )                                                  |          |        |    |

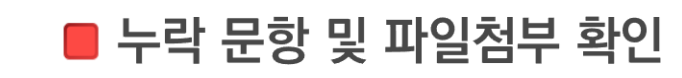

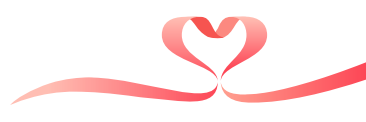

① 자가웹 입력을 완료한 평가분야는 '수정' 상태로 표기됨
 ② 모든 기본정보와 자가 웹 평가표를 입력한 경우 '전송' 버튼을 눌러 제출 가능 … 제출시 상태 변경 (수정 → 전송완료)
 ③ 미입력된 기본정보 또는 자가 웹 평가표(문항)이 있는 경우 제출 불가
 ④ 모든 내역이 입력된 상태로 전송을 완료한 경우에는 수정이 불가함

#### 평가 기본정보와 자가 웹 평가표를 전부 입력한 경우 제출(전송) 가능

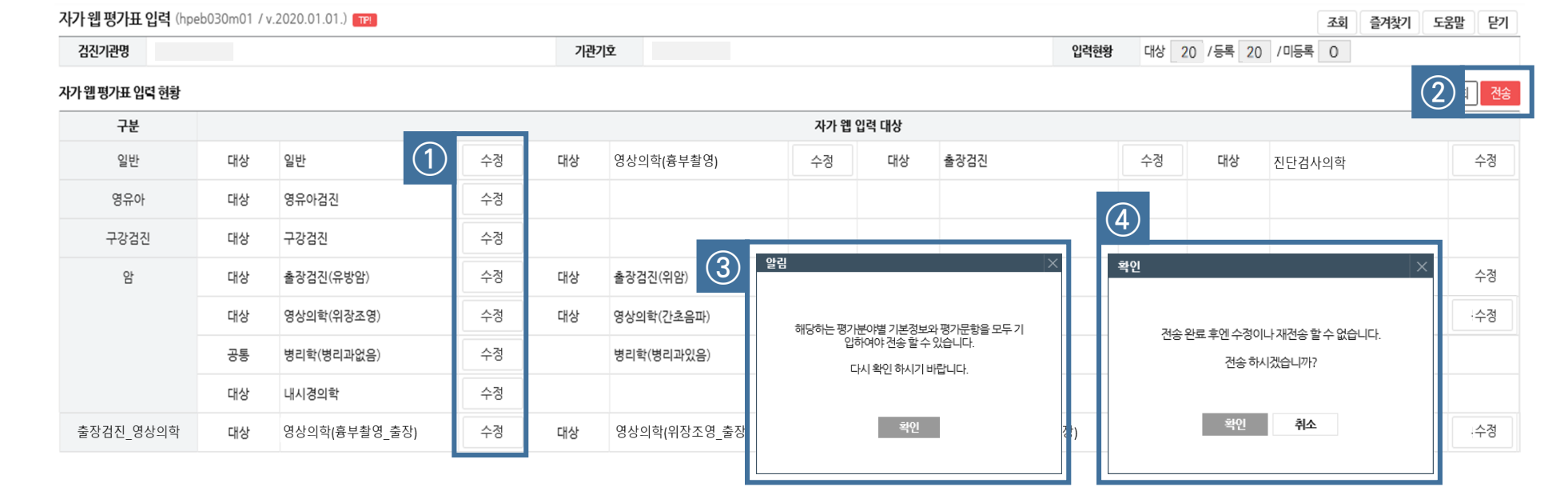

# 📕 기본정보 및 자가 웹 평가표 제출

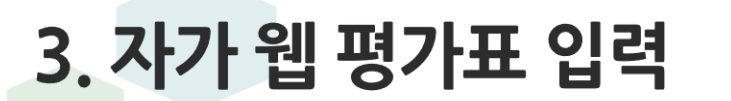

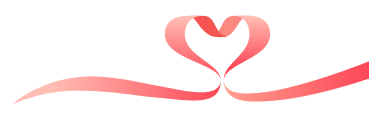

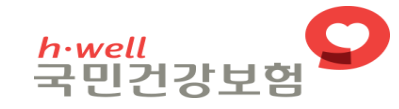

Allanna annana

10 1 48 2

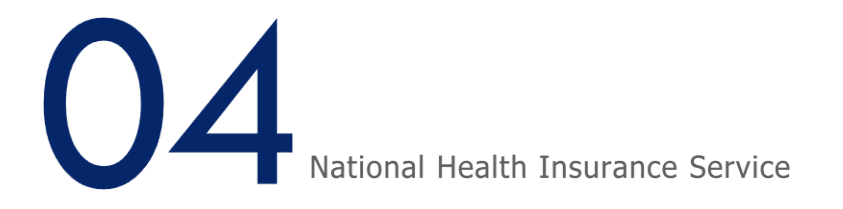

# 근거자료 파일 첨부

11

STY

1.2 P

# 1 '등록' 버튼을 클릭하여 파일첨부 팝업 오픈 2 파일 첨부 방법은 바로전송과 일괄전송으로 구분 됨

### ● 기본정보의 파일첨부와 자가 웹 평가표 입력의 파일첨부 방법은 동일함

| 평가분야별 기본정               | 성보_ 영상의학(위장조영) (hœb810p08) | 자가 웹 평가표 [hpeb030 | p01]                    |                                          |                       |          |         | ×    |
|-------------------------|----------------------------|-------------------|-------------------------|------------------------------------------|-----------------------|----------|---------|------|
|                         |                            | 자가 웹 평가표 (hpeb    | 030p01)                 |                                          |                       |          |         | 닫기   |
| 기본정보                    | 인력 제출영상                    | 평가대상유형            | 일반 / 일반검진(일반)           | <b>답변 등록현황</b> 대상 36 / 입력 0 / 미입         | 력 36 <b>첨부파일 등록현황</b> | 대상 9 /등록 | 0 / 미등록 | 9    |
| 임상영상 제출 현황              |                            |                   |                         |                                          |                       |          |         | 저장   |
| * 검진일자                  | (r)                        | 평가구분              | 평가기준                    | 평가항목                                     | 답변                    | 근거서류     | 배점      | 평점 ^ |
| 수검자현황                   | * 생년월일                     |                   | 3.2.검진시주의사항및절차안내        | 3.2.1:수검자가 알아야 할 사항을 부착하거나 유인물로 알<br>려준다 |                       |          | 2       |      |
| * 제출유형                  | (1) 이 첨부파일 등록 이 밝름원본       |                   |                         | 3.2.2.검진순서 표지판을 부착하거나 유인물로 알려준다          |                       |          | 2       |      |
| 영상수                     | 3                          |                   |                         | 3.2.3.문진표를 비치하고 있다                       |                       |          | 2       |      |
| -<br>2K0171             | * 이름                       |                   |                         | 3.2.4.생활습관 평가도구 및 처방전을 비치하고 있다           |                       |          | 2       |      |
| 2.94                    | * 면허번호                     |                   |                         | 411 건진의사이외에 공단에서 실시하 건진기관 좋사자            | ○ 있다(4점)<br>○ 있다(4점)  |          |         |      |
| <b>#</b> 1 <b>C 2</b> 1 | * 이름                       | 4.검진인덕 교육이수       | 4.1.검진기관 전문 인덕 교육 이수 확인 | 전문교육을 수료한 직원이 있다. (3년 이내)                | · 해당없음                |          | 4       |      |
| 반독사                     | * 면허번호                     | 5.적정검사수행여부        | 5.1.신체계측의 적절성           | 5.1.1.수검자의 신원정보를 항상 정확히 확인한다             |                       |          | 2       |      |
|                         |                            |                   |                         |                                          | (ואכ) ווא 🔿           |          |         | ~    |
|                         |                            | 자가 웹 입력 점수        | 총배점: 100점               | 총평점: 0점                                  | 백분위환산점수               | +: 0점    |         |      |
|                         |                            |                   |                         |                                          |                       |          |         |      |

#### ■ 근거자료 파일 첨부 방법(1)\_공통 평가분야별 기본정보\_영상의학(위장조영) [hceb810p08]

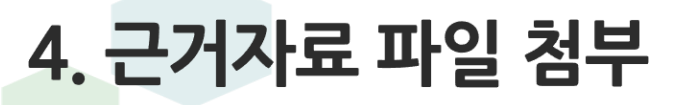

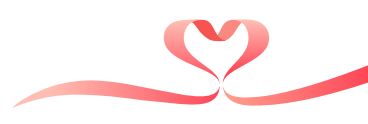

# 4. 근거자료 파일 첨부

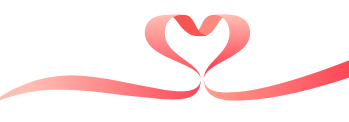

# ■ 근거자료 파일 첨부 방법(2)\_공통

| 성부파일 (hpeb800p01)                        |                                               |                   |                       |             | ×                           |
|------------------------------------------|-----------------------------------------------|-------------------|-----------------------|-------------|-----------------------------|
| 첨부파일 (hpeb800p01)                        |                                               |                   |                       |             | 닫기                          |
| · 첨부파일을 업로드 하는 경우<br>· 파일전송 완료 후 반느시 [3] | [①파일추가], [②파일전송], [③적용] 순서!<br>석용] 버튼을 눌러주세요. | 내로 진행해 주시기 바      | 랍니다.                  |             |                             |
| ♀ 기관기호:                                  | (2)<br>① 파일추가                                 | 2) 일괄전송등록         | ₹) <mark>(</mark> 3 ¤ | <b>난로전송</b> | ④ 적 용                       |
| 파일명                                      | 제출시파일명                                        |                   | 파일크기                  | 상타          |                             |
|                                          | 첨부하실 파일을 마우스로 끌어서 넣어주세                        | <u>ନ</u>          |                       |             |                             |
|                                          | ( <sup>k</sup> )                              |                   |                       |             | ① 팝업창은 분야 및 문항별로 생성됨        |
|                                          |                                               |                   |                       |             | ② '파일추가'버튼을 클릭하여 탐색창을 열고 해당 |
| 선택보기 선택다운 압축다운                           | 선택다운 용량 :                                     |                   | [ ٦                   | I동갱신        | 하는 근거자료(파일) 열기              |
| # 등록일시 파일명                               | 원본파일명                                         | 파일크기              | 상태                    | 다운          | 또는 폴더에서 파일 선택 후 팝업창으로 드래_   |
|                                          | 조회내역이 없습니다.                                   |                   |                       |             |                             |
| ※ 업로드 결과 확인은 [파일전송결과현황]에서 하시기 바랍니다.      |                                               | DEV / HP / EB / 2 | 2024121011            | 194231100   | 678 AGENT                   |
|                                          |                                               |                   |                       |             |                             |
|                                          |                                               |                   |                       |             |                             |

(1)

# ① 문항에 해당하는 모든 근거자료(파일)가 첨부되었는지 확인 ② '바로전송' 버튼을 클릭하면 공단 시스템으로 파일이 업로드 됨

| 기관기호:                                       | ① 파일추가 ]                                                                                                   | ② 일괄전 ② | ③ 바        | 로전송  | ④ 적 용 |
|---------------------------------------------|----------------------------------------------------------------------------------------------------|---------|------------|------|-------|
| 파일명                                         | 제줄시파일명                                                                                                    |         | 파일크기       | 상태   |       |
| 흉부촬영 제출영상.jpg                               | 파일명을 입력해주세요                                                                                                | L X     | 93 KB      | 첨부가능 | 삭제    |
|                                             | 3 KB<br>첨부하실 파일을 마우스로 끌어서 넣어<br>(①)                                                                        | 주세요.    |            |      |       |
| · 국고 대· · · · · · · · · · · · · · · · · · · | 3 KB<br>첨부하실 파일을 마우스로 끌어서 넣어<br>()<br>()<br>()<br>()<br>()<br>()<br>()<br>()<br>()<br>()<br>()<br>()<br>() | 주세요.    | <u>자</u> 동 | 동갱신  | 새로고침  |
| STERN Y A T STEAT                           | 3 KB<br>첨부하실 파일을 마우스로 끌어서 넣어?                                                                              | 주세요.    |            |      |       |

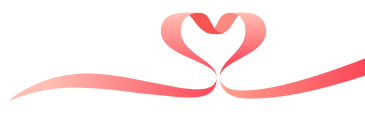

■ 근거자료 파일 첨부 방법(3)\_바로전송

# 4. 근거자료 파일 첨부

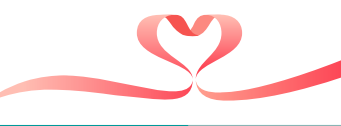

# ■ 근거자료 파일 첨부 방법(4)\_바로전송

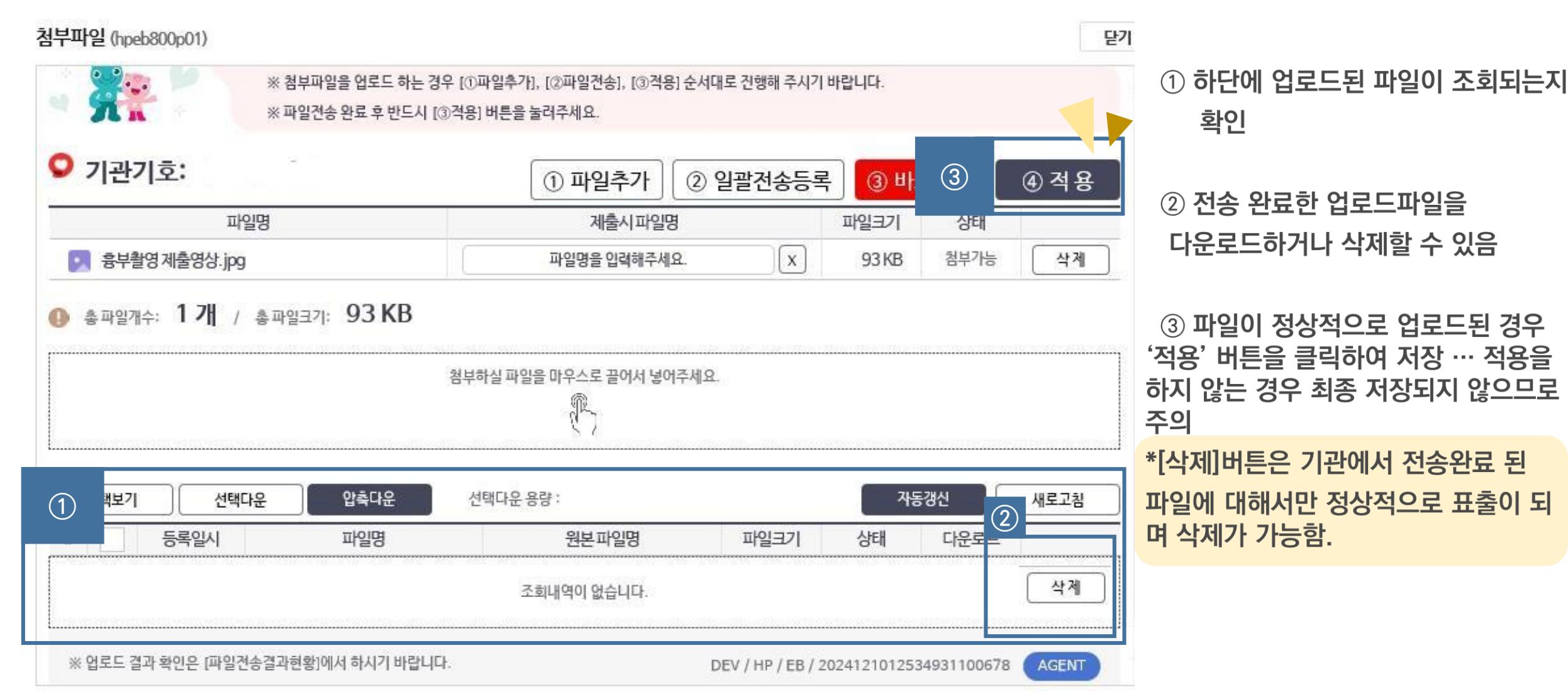

National Health Insurance Service

# ① 근거 서류 등록 후 저장 시 '등록' 버튼이 '수정' 상태로 변경됨 ② 답변 및 첨부파일 등록현황에서 미등록 문항이 없는지 확인 ③ 자가 웹 평가표의 '저장' 버튼을 클릭

| 평기대상 유형    | 일반/일반경친(일반)             | <b>답변 등록현황</b> 대상 36 / 입력 36 / 미입력                            | 적 0 첨부파일 등록원형                                            | 대상 9 /등록  | 9 /미동북 | 0   |
|------------|-------------------------|---------------------------------------------------------------|----------------------------------------------------------|-----------|--------|-----|
|            |                         |                                                               |                                                          |           | (3     | ) [ |
| 평가구분       | 평가기준                    | 평가항목                                                          | 답변                                                       | 근거서류      | Ha     | 88  |
|            | 3.2.경진시 주의사항및 절차 안내     | 3.2.1.'수경자가 알아야 할 사항을 부착하거나 유인물로 알<br>려준다                     |                                                          |           | 2      | 2   |
|            |                         | 3.2.2. 검진순서 표치판을 부착하거나 유인물로 알려준다                              |                                                          |           | 2      | 2   |
|            |                         | 32.3.문전표를 비치하고 있다                                             |                                                          |           | 2      | 2   |
|            |                         | 324생활습관 평가도구 및 처방전을 비치하고 있다                                   |                                                          |           | 2      | 2   |
| 성진인력 교육이수  | 4.1.경진기관 전문 인력 교육 이수 확인 | 4.1.1.검진의사 이외에 공단에서 실시한 검진기관 중사자<br>전문교육을 수료한 직원이 있다. (3년 이내) | <ul> <li>있다(4점)</li> <li>없다(0점)</li> <li>해당없음</li> </ul> | <u>수정</u> | 4      | 4   |
| (경검사 수황 여부 | 5.1.신체계측의 걱절성           | 5.1.1.수검자의 신원정보를 항상 정확히 확인한다                                  |                                                          |           | 2      | 2   |

■ 근거자료 파일 첨부 방법(5)\_공통

4. 근거자료 파일 첨부

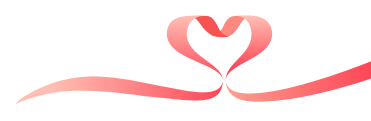

# ① 문항에 해당하는 모든 근거자료(파일)가 첨부되었는지 확인 ② '일괄전송등록'버튼을 클릭하면 [파일전송결과현황]으로 파일이 업로드 됨 -〉 이후 전송대기일괄전송을 통해 전송 필수

| ※파일전송 8          | 2 급포프 이근 3구 (0퍼<br>안료 후 반드시 [3]적용] 비 | 르구·1), [3퍼 글 근 당], [3) ㅋ 당] 군 지역<br>[튼을 눌러주세요. | II도 전경에 구시기 |                 |             |       |
|------------------|--------------------------------------|------------------------------------------------|-------------|-----------------|-------------|-------|
| 기관기호:            |                                      | 1 2 2                                          | 일괄전송등록      | ( <b>3) н</b> } | 로전송         | ④ 적 용 |
| 파일명              |                                      | 제출시파일명                                         |             | 파일크기            | 상태          |       |
| 흥부촬영제출영상.jpg     |                                      | 파일명을 입력해주세요.                                   | x           | 93 KB           | 첨부가능        | 삭제    |
|                  |                                      | 1                                              |             |                 |             |       |
|                  |                                      | 87                                             |             |                 |             |       |
| 선택보기 선택다운        | 압축다운 선택                              | < /<br>다운 용량 :                                 |             | 자동              | 통갱신         | 새로고침  |
| 선택보기 선택다운 5록일시 I | 압축다운 선택<br>파일명                       | \ /<br>다운용량:<br>원본파일명                          | 파일크기        | 상태              | 5갱신<br>다운로드 | 새로고침  |

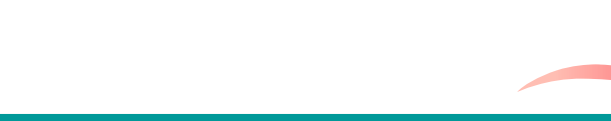

# 4. 근거자료 파일 첨부

🛑 근거자료 파일 첨부 방법(6)\_일괄전송등록

# ② 적용을 눌러 등록한 후 반드시 저장 및 닫기를 해야함

### ① 일괄전송등록으로 파일을 첨부

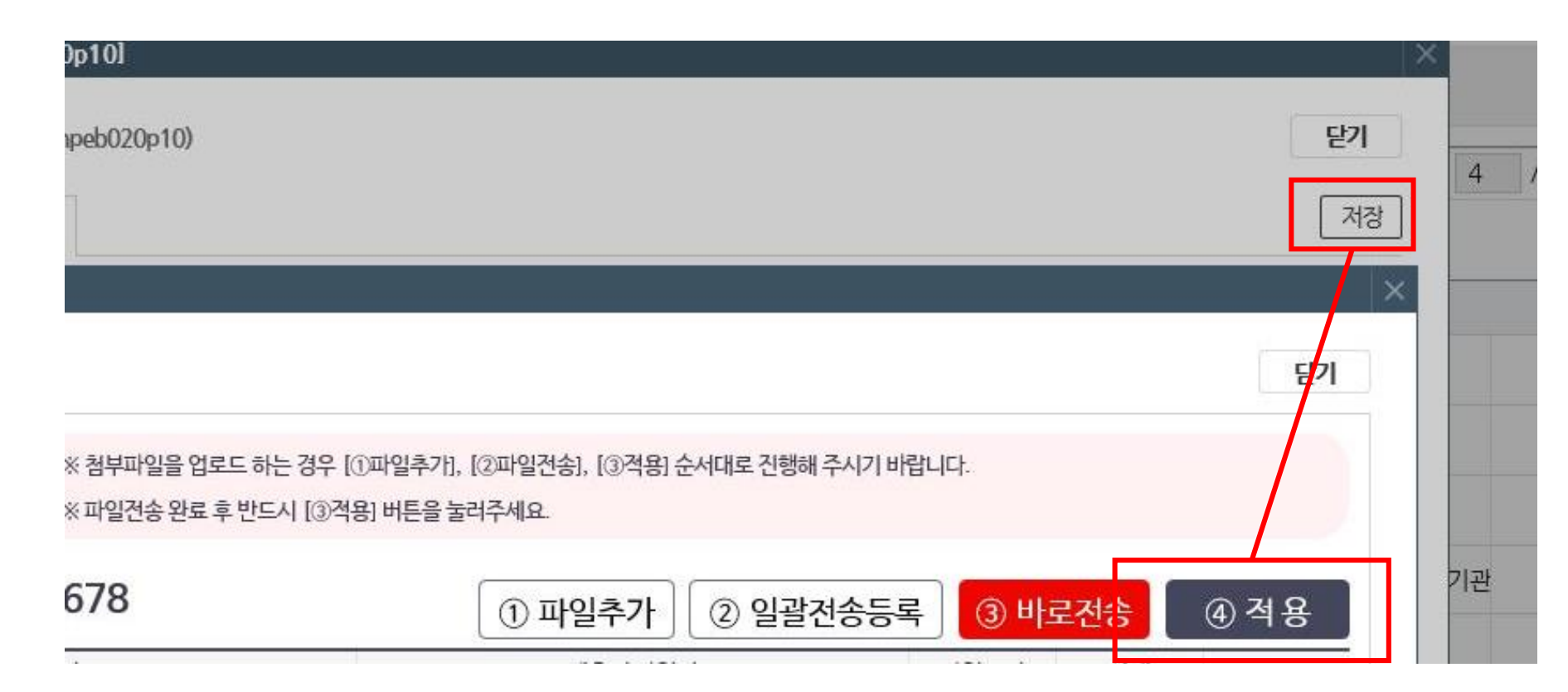

# 📕 근거자료 파일 첨부 방법(7)\_일괄전송등록

4. 근거자료 파일 첨부

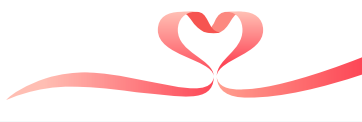

# ① 정상적으로 적용, 저장 및 닫기를 눌렀다면 [파일전송결과현황]에서 확인 가능 ② 전송대기일괄전송 시작 버튼을 클릭하면 공단 시스템으로 파일이 업로드 됨

| 명7<br>파일 | 분야 [전체]<br>전송현황 파 | ·일등록 0 /건송중 0                 | /검사중 0 /적재중 0 /저장완료 12 /오          | 2류발생 0 |           |      |      |          | 2                   | 전송대기일괄전송 취소      |
|----------|-------------------|-------------------------------|------------------------------------|--------|-----------|------|------|----------|---------------------|------------------|
| <u> </u> | 평가단계              | 평가분야                          | 평가문항                               | 파일명    | 파일크기      | 전송상태 | 부가기능 | 삭제여부     | 등록일시                | 완료일시             |
| U 1      | 자가 웹 평가표          | 암 / 병리학(병리과없음)                | 1.1.2.조직 및 세포병리검사 검체는 검체의 파손을 방지   |        | 206 KB    | 저장완료 | 다운로드 | N        | 2025-01- 15:20:47   | 2025-01 15:01:00 |
| 2        | 자가 웹 평가표          | 암 / 병리학(병리과없음)                | 1.1.2.조직 및 세포병리검사 검체는 검체의 파손을 방지 ? |        | Э. 121 KB | 저장완료 | 다운로드 | N        | 2025-01-14 15:20:47 | 2025-0 6         |
| 3        | 자가 웹 평가표          | 암 / 병리학 <mark>(</mark> 병리과없음) | 1.1.3.최근 3년 이내에 검진기관의 의사 및 검사실 담당  |        | . 221 KB  | 저장완료 | 다운로드 | N        | 2025-01-14 15:23:07 | 2025-0 6         |
| 4        | 자가 웹 평가표          | 암 / 병리학(병리과없음)                | 1.1.3.최근 3년 이내에 검진기관의 의사 및 검사실 담당  |        | . 223 KB  | 저장완료 | 다운로드 | N        | 2025-01-14 15:23:07 | 2025-0           |
| 5        | 자가 웹 평가표          | 암 / 병리학(병리과없음)                | 1.1.3.최근 3년 이내에 검진기관의 의사 및 검사실 담당  |        | . 202 KB  | 저장완료 | 다운로드 | N        | 2025-01-14 15:23:07 | 2025-( 4         |
| 6        | 자가 웹 평가표          | 암 / 병리학(병리과없음)                | 1.1.3.최근 3년 이내에 검진기관의 의사 및 검사실 담당  |        | . 197 KB  | 저장완료 | 다운로드 | N        | 2025-01-14 15:23:07 | 2025-( 8         |
| 7        | 자가 웹 평가표          | 암 / 병리학(병리과없음)                | 1.1.3.최근 3년 이내에 검진기관의 의사 및 검사실 담당  |        | . 199 KB  | 저장완료 | 다운로드 | N        | 2025-01-14 15:23:07 | 2025-( 3         |
| 8        | 자가 웹 평가표          | 암 / 병리학(병리과없음)                | 1.1.3.최근 3년 이내에 검진기관의 의사 및 검사실 담당  |        | . 243 KB  | 저장완료 | 다운로드 | N        | 2025-01-14 15:23:07 | 2025-0 7         |
| 9        | 자가 웹 평가표          | 암 / 병리학(병리과없음)                | 1.1.3.최근 3년 이내에 검진기관의 의사 및 검사실 담당  |        | . 198 KB  | 저장완료 | 다운로드 | N        | 2025-01-14 15:23:07 | 2025-( 0         |
| 10       | 자가 웹 평가표          | 암 / 병리학(병리과없음)                | 1.1.3.최근 3년 이내에 검진기관의 의사 및 검사실 담당  |        | . 206 KB  | 저장완료 | 다운로드 | N        | 2025-01-14 15:23:07 | 2025-0 6         |
| 11       | 자가 웹 평가표          | 암 / 병리학(병리과없음)                | 1.1.3.최근 3년 이내에 검진기관의 의사 및 검사실 담당  |        | . 187 KB  | 저장완료 | 다운로드 | N        | 2025-01-14 15:23:07 | 2025-( 8         |
| 12       | <u>귀기 웹 평귀표</u>   | 안 / 병리학(병리지없음)                | 1.1.2.최근 2년 아내에 검진기관의 의사 및 검사실 단당  |        | 194 KB    | 지장안로 | 디운코드 | NI<br>TX | 2025-01-14 15:23:07 | 2025-0 3         |

거소사태

(7450)

# ■ 근거자료 파일 첨부 방법(8)\_일괄전송등록

시아이머드 2024 ▲ 퍼기티스 1 ▲ 퍼기티나게 기기나에 퍼기나파

4. 근거자료 파일 첨부

파일전송결과현황 (hpeb800m01 / v.2020.01.01.) 💴

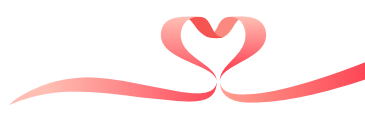

초기화 즐겨찾기 도움말 닫기

조회
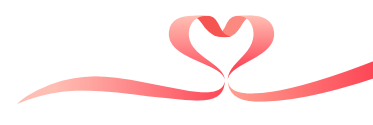

## 👅 근거자료 파일 첨부 방법(9)\_일괄전송등록

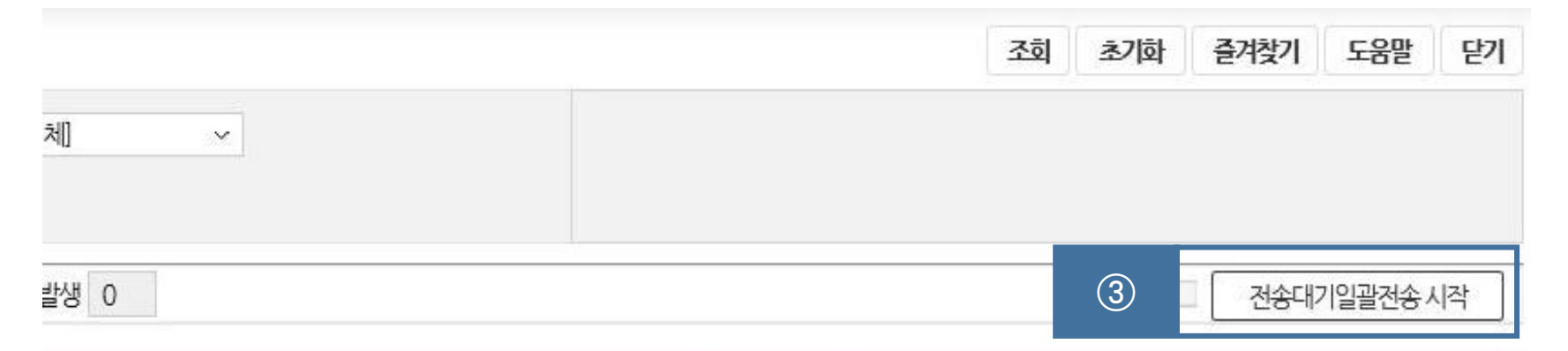

| 파일명 | 파일크기   | 전송상태 | 부가기능 | 삭제여부 |     | 등록일시 | 완료일시          |
|-----|--------|------|------|------|-----|------|---------------|
|     | 93 KB  | 저장완료 | 다운로드 | N    | 202 |      | 2-10 12:57:15 |
|     | 8 MB   | 파일등록 | 다운로드 | N    | 202 |      | 2-10 09:46:24 |
|     | 8 KB   | 파일등록 | 다운로드 | N    | 202 |      | 2-10 09:44:26 |
|     | 93 KB  | 파일등록 | 다운로드 | N    | 202 |      | 2-10 09:44:50 |
|     | 78 KB  | 파일등록 | 다운로드 | N    | 202 |      | 2-10 09:46:10 |
|     | 136 KB | 파일등록 | 다운로드 | N    | 202 |      | 2-10 09:44:26 |

#### ③ 파일 첨부 시 일괄 전송 버튼 -> 적용 -> 저장 및 닫기 이후 전송대기일괄전송을 통해 전송 필수

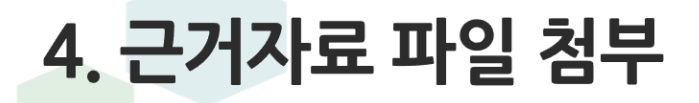

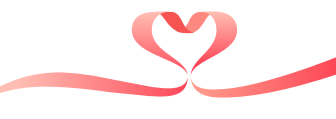

## 📕 근거자료 파일 첨부 방법(10)\_공통

|     | 첨부파일 (hpeb800p01)                     |                                     |                                                      |       |      | Ę     | ±7                                           |
|-----|---------------------------------------|-------------------------------------|------------------------------------------------------|-------|------|-------|----------------------------------------------|
|     | · · · · · · · · · · · · · · · · · · · |                                     | ① 정상적으로 업로드한 근거자료 문항의<br>'수정' 버튼 클릭 → ② 근거 자료의 다운로드, |       |      |       |                                              |
|     | ♀ 기관기호:                               | <ol> <li>파일추가</li> <li>②</li> </ol> | 일괄전송등록                                               | ③ 바   | 로전송  | ④ 적 용 | 선택보기 등 버튼 클릭                                 |
|     | 파일명                                   | 제출시파일명                              |                                                      | 파일크기  | 상태   |       | 이 파이은 하이키어 저사저이크 자도키는지                       |
|     | 💽 흉부촬영제출영상.jpg                        | 파일명을 입력해주세요.                        | x                                                    | 93 KB | 첨부가능 | 삭계    | 학민 (선택보기를 통해 미리보기가 가능)                       |
|     | 🕕 총파일개수: 1 개 / 총파일크기: 93 KB           |                                     |                                                      |       |      |       | - jpg, pdf 등 이미지 파일: 실행하여 정                  |
|     |                                       | 첨부하실 파일을 마우스로 끌어서 넣어주세요             | ٤.                                                   |       |      |       | 상적으로 조회되는지 확인                                |
|     |                                       | P                                   |                                                      |       |      |       | - 영상의학분야 dicom 파일: PACS등에<br>서 깨짐없이 조회되는지 확인 |
| (1) | 선택보기 선택다운 압축다운                        | 선택다운 용량 :                           |                                                      | 작     | 통갱신  | 새로고침  | - 파일오류를 방지하기 위해 압축파일은                        |
|     | # 등록일시 파일명                            | 원본파일명                               | 파일크기                                                 | 상태    | 다운로드 |       | - 불가능                                        |
|     |                                       | *정상적으로 전송이 된 파일은 상태에 저장             |                                                      |       |      |       |                                              |
|     | ※ 업로드 결과 확인은 [파일전송결과현황]에서 하시기 바랍니[    | 완료로 표출 -〉 선택보기, 선택다운 등 가능           |                                                      |       |      |       |                                              |

기관기호:

| 선택보7 |  | l 전택                 | 선택다운 압축다운 |                    | 택다운 용량     | 1                       | _      | 자동갱신 |      | 새로고침 |  |
|------|--|----------------------|-----------|--------------------|------------|-------------------------|--------|------|------|------|--|
| #    |  | 등록일시                 |           | 파일명                |            | 원본파일명                   | 파일크기   | 상태   | 다운로드 |      |  |
| 2    |  | 2025-01-<br>15:39:51 | 28015     | 178300043<br>1.jpg | 5          | 0783000432801<br>'1.jpg | 192 KB | 저장완료 | 다운로드 | 삭제   |  |
| 1    |  | 2025-01-<br>15:39:51 | 28015     | '8300043<br>.jpg   | 15<br>5_2( | 1783000432801<br>2.jpg  | 216 KB | 저장완료 | 다운로드 | 삭제   |  |

※ 첨부파일을 업로드 하는 경우 [①파일추가], [②파일전송], [③적용] 순서대로 진행해 주시기 바랍니다.

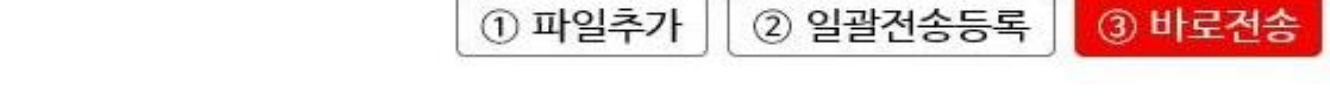

※ 4.1.1.최근 3년 이내에 검진의사는 주기적으로 일반건강검진 교육을 이수하였다.

파일명 제출시 파일명 첨부하실 파일을 마우스로 끌어서 넣어주세요.

※ 파일전송 완료 후 반드시 [③적용] 버튼을 눌러주세요.

일괄전송, 전송대기일괄전송 등이 정상적으로 완료 되었다면 아래 상태에 저장완료로 표기

꼭 저장완료가 되었는지 확인 후 선택보기, 미리보기

④ 적용

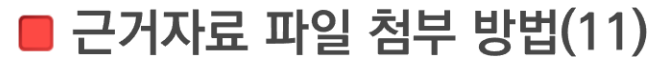

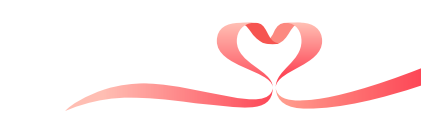

4. 근거자료 파일 첨부

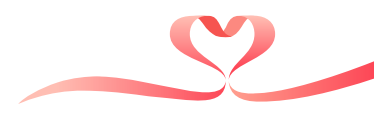

### ■ 근거자료 파일 첨부 시 유의사항(1)

#### Chrome(크롬) 프로그램으로 접속

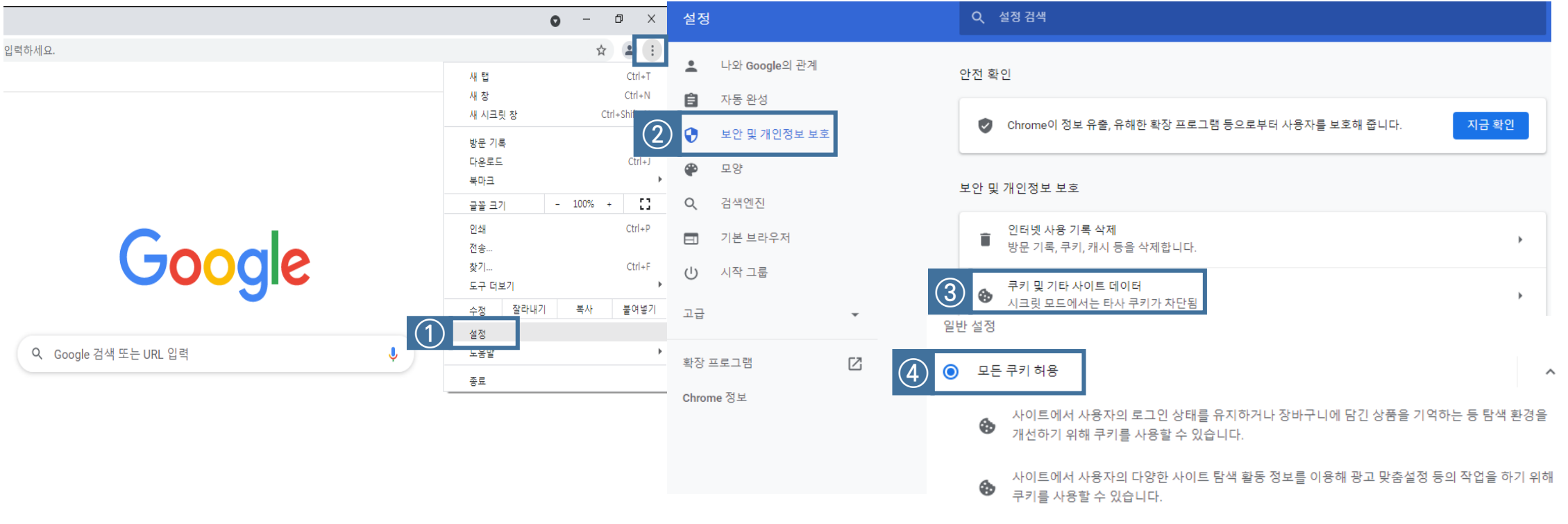

#### -① 설정 → ② 보안 및 개인정보 보호 → ③ 쿠키 및 기타 사이트 데이터 → ④ 모든 쿠키 허용

- 원내 보안프로그램 작동 중지 후 업로드

### 파일명을 동일하게 올리면 같은 파일로 인식해 전송이 안되니 파일명을 다르게 전송

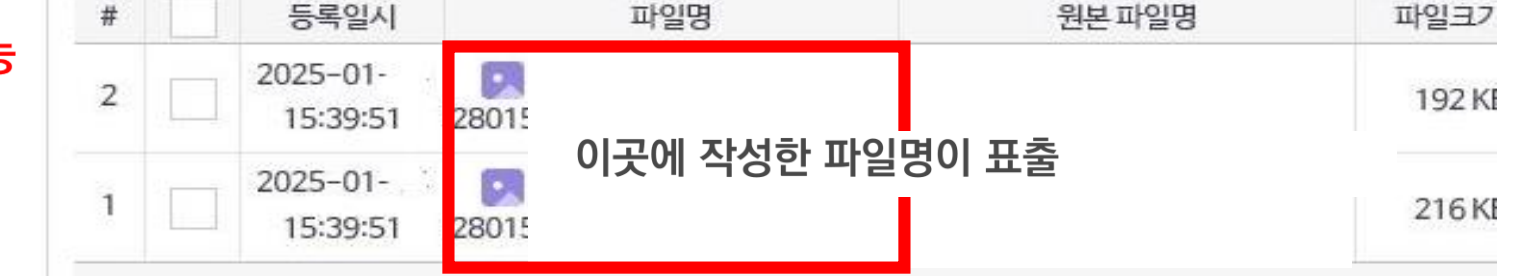

#### 제출 시 파일명 작성시 등록파일 이름에서 확인 가능

- 뷰어프로그램 등 exe 파일, 압축파일 등은 업로드하지 않음 (불필요한 용량 증가로 업로드 지연/오류 발생)
- 영상의학분야의 경우 해당 영상(수검자)의 판독소견서를 관련 문항에 첨부
- 영상은 DICOM 형태, 내시경은 jpg, pdf 등의 사진 또는 문서 형태로 제출
- 단, 영상 근거자료는 컴퓨터에 저장되어 있는 파일 형태(DICOM 등)로 업로드
- 매뉴얼, 안내문, 관리대장 등 제출 서류를 촬영하여 jpg 형태로 제출 가능
- 보관중인 근거자료를 스캔(PDF 등)하거나 촬영(JPG)하여 제출
- 내시경분야 일괄전송 등록 시 파일전송결과현황으로 바로 이동 - 반드시 다시 한번 전송대기일괄전송을 클릭해서 정상적으로 전송해야함

■ 근거자료 파일 첨부 시 유의사항(2-1)

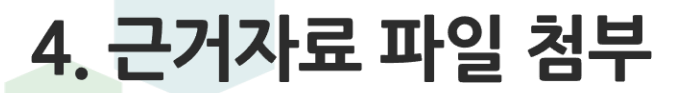

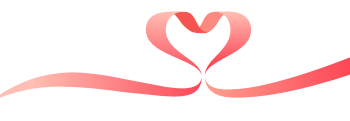

기관기호:

| 10.0 | 선택보7 | l 선택                 | 타운    | 압축다운 선             | 택다운 용량     | :                      |        | 자동   | 통갱신  | 새로고침 |
|------|------|----------------------|-------|--------------------|------------|------------------------|--------|------|------|------|
| #    |      | 등록일시                 |       | 파일명                |            | 원본파일명                  | 파일크기   | 상태   | 다운로드 |      |
| 2    |      | 2025-01-<br>15:39:51 | 28015 | 178300043<br>1.jpg | 5          | 0783000432801<br>1.jpg | 192 KB | 저장완료 | 다운로드 | 삭제   |
| 1    |      | 2025-01-<br>15:39:51 | 28015 | '8300043<br>.jpg   | 15<br>5_2( | 1783000432801<br>2.jpg | 216 KB | 저장완료 | 다운로드 | 삭제   |

※ 첨부파일을 업로드 하는 경우 [①파일추가], [②파일전송], [③적용] 순서대로 진행해 주시기 바랍니다.

파일명 제출시파일명 파일크기 상태 참부하실파일을 마우스로 끌어서 넣어주세요. - 검사중에서 적용을 누를경우 정상저장(저장완료)가 되지 않으니 저장완료 확인 후 적용

※ 4.1.1.최근 3년 이내에 검진의사는 주기적으로 일반건강검진 교육을 이수하였다.

※ 파일전송 완료 후 반드시 [③적용] 버튼을 눌려주세요.

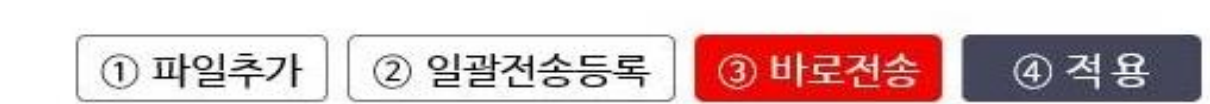

■ 근거자료 파일 첨부 시 유의사항(2-2)

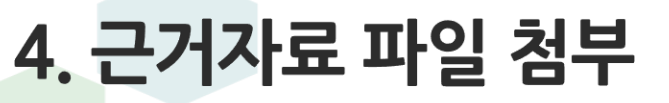

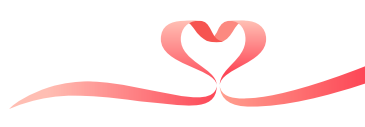

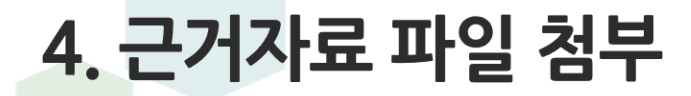

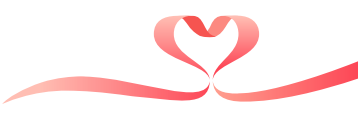

■ 근거자료 파일 첨부 시 유의사항(3)

영상의학 근거자료는 반드시 국가건강검진 수검자 영상으로 제출

- 최근 1개월 (2024.12.1. ~ 2024.12.31.)

※ 최근 1개월 이내 검사를 실시하지 않은 경우는 역순으로 가장 최근 검사월 제출 가능

원내 DRM 프로그램이 있으면 DRM 해제 및 보안 프로그램 작동 중지 후 업로드 (심사기관에서 심사 불가한 경우 감점)

업로드 진행이 안되거나 멈추는 경우 방화벽 등 보안프로그램 작동 중지 후 업로드

- 방화벽 등 보안 프로그램 중지가 어려운 경우 아래 두 url 주소를 허용 조치 (sis.nhis.or.kr/, ecm.nhis.or.kr/)

압축파일은 첨부되지 않으므로 압축하지 않은 채로 바로전송/일괄전송등록 적용

#### 근거자료 첨부를 위한 프로그램 다운로드 후 재부팅 또는 새로고침이 필요

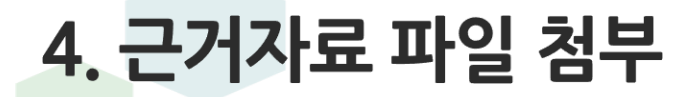

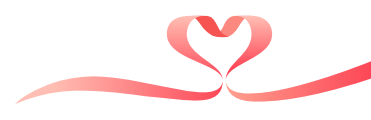

### ■ 근거자료 파일 첨부 시 파일명 입력(1)

평가문항에 업로드하는 파일명에는 문항번호를 미 기재 → 근거자료의 종류(명칭)을 기재 (업로드 시 문항번호 자동 생성)

- ex: 일반분야 4.1.1. : '일반건강검진교육 이수증' 일반분야 8.2.3. : '검진결과통보서 발송대장' 진단검사의학분야 2.1.1. : '혈액검체 채취 및 처리 관련 지침서' 등

단, 영상의학분야 및 내시경분야의 영상자료는 파일명에 평가분야와 영상종류, 내원/출장 등 기재

- ex: 일반 출장분야-영상의학(흉부촬영) : '흉부촬영-출장' 영상의학(유방촬영)분야 : '유방촬영(지방)-내원', '유방촬영(치밀)-내원' 내시경분야 : '위내시경\_1-2-3' 등

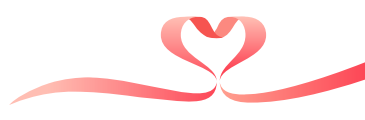

■ 근거자료 파일 첨부 시 파일명 입력(2)

파일명에 '-', '\_' 외 특수문자 금지 (., / & 등 금지)

- ex) 정도관리 관련 자료.jpg … (O) 위내시경\_1\_2\_3.jpg 또는 위내시경\_123.jpg … (O) 유방촬영(지방)\_내원.pdf … (O) 정도관리표, 정도관리대장.jpg …(X): 쉼표(,) 사용불가 4.3.2. 내부정도관리대장.jpg …(X): 마침표(.)사용불가

파일명을 같은 명칭으로 업로드시 최종파일만 등록됨 - ex) 1번문항 근거자료.jpg, 1번문항 근거자료.jpg … (X) 위내시경\_1\_2\_3 1번.jpg, 위내시경\_1\_2\_3 2번.jpg … (O)

- 영상의학분야 dicom 파일: PACS등에서 깨짐없이 조회되는지 확인
- jpg, pdf 등 이미지 파일: 실행하여 깨짐없이 조회되는지 확인

③ 파일을 확인하여 정상적으로 작동하는지 확인 (선택보기를 통해 미리보기가 가능)

① 업로드한 근거자료 문항의 '수정' 버튼 클릭 → ② 근거 자료의 다운로드, 선택보기 등 버튼 클릭

| 자가 웹 평가표 Ihpeb030 | )p01]                   |                                                              |                                              |          |        | ×                                        | * 첨부파일을 업로드 하는<br>* 파일건송 완료 후 반드시 | : 경우 [①파일추가], [②파일전송], [③적용] 순서대로<br>시 [③적용] 버튼을 눌러주세요. | 린 진행해 주시기 바랍니다.         |               | ^    |
|-------------------|-------------------------|--------------------------------------------------------------|----------------------------------------------|----------|--------|------------------------------------------|-----------------------------------|---------------------------------------------------------|-------------------------|---------------|------|
| 자가 웹 평가표 (npeb    | 030p01)                 |                                                              |                                              |          |        | 닫기                                       | ♀ 기관기호:                           | ① 파익추가 ] ② 익                                            | 광저소등로 🗿                 | 바로전소          | 2)전요 |
| 평가대상유형            | 일반 / 일반경진(일반)           | 답변 등록원황 대상 36 /입력 0 /미입력                                     | · 36 첨부파일 등록원형                               | 대상 9 /등록 | 0 /미등해 | 6.9                                      | 파일명                               | 제출시파일명                                                  | 파일크기                    | 상태            |      |
| 평가구분              | 평가기준                    | 평21항목                                                        | 답변                                           | 근겨서류     | 배경     | 정경 이 이 이 이 이 이 이 이 이 이 이 이 이 이 이 이 이 이 이 | 💽 흉부촬영 제출영상.jpg                   | 파일명을 입력해주세요.                                            | X 93 KE                 | 첨부가능          | 삭제   |
|                   | 3.2.검진시 주의사항 및 절차 안내    | 32.1.'수경자가 알아야 할 사항을 부착하거나 유인물로 알<br>려준다                     |                                              |          | 2      |                                          | 🕕 총파일개수: 1개 / 총파일크기: 93 KB        |                                                         |                         |               |      |
|                   |                         | 322 검진순서 표지판을 부착하거나 유안물로 알려준다                                |                                              |          | 2      |                                          |                                   | 첨부하실 파일을 마우스로 끌어서 넣어주세요.                                |                         |               |      |
|                   |                         | 323문진표를비치하고 있다                                               |                                              |          | 2      |                                          |                                   | P                                                       |                         |               |      |
|                   |                         | 324.생활습관 평가도구 및 처방전을 비치하고 있다                                 |                                              |          | 2      |                                          |                                   |                                                         |                         |               |      |
| 4 검진인력 교육이수       | 4.1.검진기관 전문 인택 교육 이수 확인 | 4.1.1 검진의사 이외에 공단에서 실시한 검진기관 중사자<br>전문교육을 수료한 직원이 있다. G년 이내) | ) 있다 (4점)<br>않다 (0점)<br>해당없음                 | (<br>54) | 4      | (2)                                      | 선택보기 선택다운 압축다운<br># 등록일시 파일명      | 선택다운 용량 :<br>원본파일명                                      | 파일크기 상태                 | · 동갱신<br>다운로드 | 새로고침 |
| 5.걱정검사 수행 여부      | 5.1.신체계속의 적절성           | 5.1.1.수경자의 신원정보를 항상 정확히 확인한다                                 |                                              |          | 2      |                                          |                                   | 조회내역이 없습니다.                                             |                         |               |      |
| 자가 웹 입력 점수        | 총배점: 100점               | 충평점: 0점                                                      | <ul> <li>이 (23)</li> <li>백분위 환산 경</li> </ul> | 수: 0점    |        | ×                                        | ※ 업로드 결과 확인은 [파일전송결과현황]에서 하시기 바랍  | 니다. DE                                                  | V / HP / EB / 202412101 | 534931100678  |      |

첨부파일 (hpeb800p01)

파일 업로드 완료 후 팝업을 닫고 재접속하여 이상여부 확인

## 📕 근거자료 파일 업로드 이상여부 확인

4. 근거자료 파일 첨부

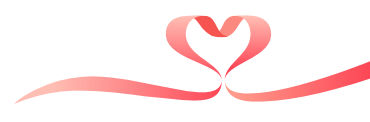

닫기

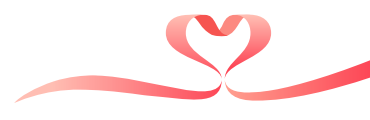

### ■ 근거자료 파일 첨부 (핸드폰 사진 → PC로 옮기는 방법)

#### USB케이블 사용

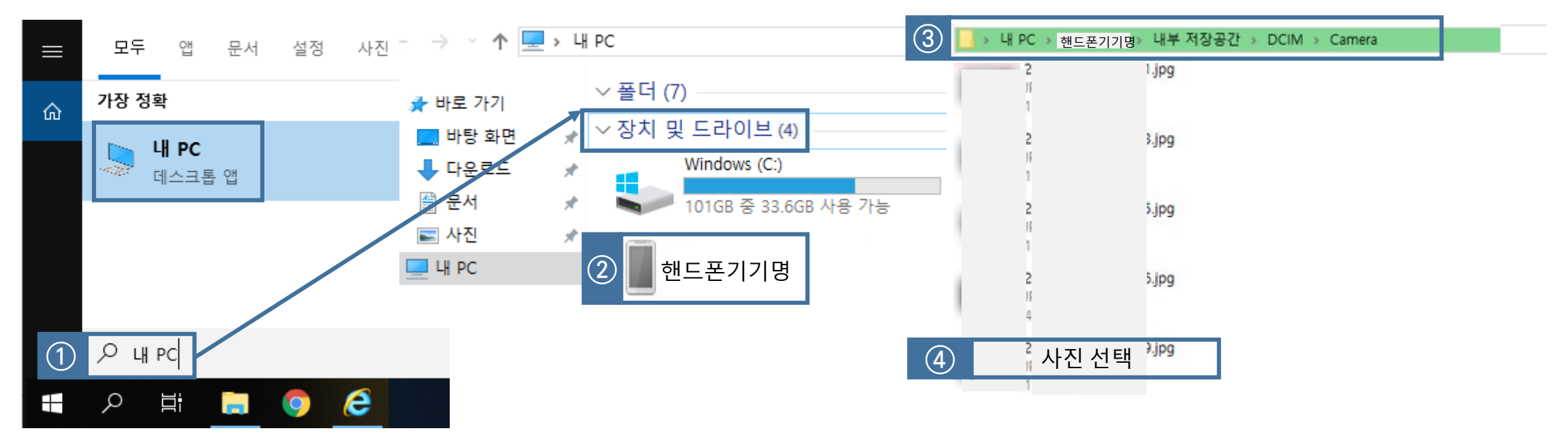

① 내 PC → ②장치 및 드라이브(핸드폰 기기 선택) → ③내부저장공간〉DCIM〉Camera → ④사진 선택 후 바탕화면으로 드래그

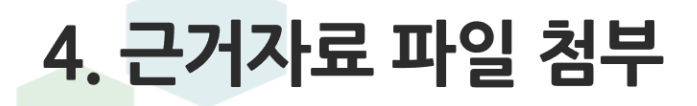

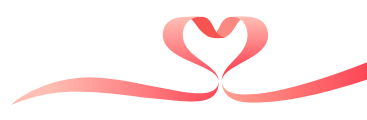

## 근거자료 파일 확장자 변환(한글파일을 PDF파일로 변환)

#### ①. ALT + V 를 눌러 다른이름으로 저장 화면 생성

|   | 로 군신        |                                                                                                    | 폴더                         |  |
|---|-------------|----------------------------------------------------------------------------------------------------|----------------------------|--|
|   | 🔜 바탕 화면     |                                                                                                    | 폴더                         |  |
|   | 📰 사진        |                                                                                                    | 쭐더                         |  |
|   | ♪ 음악        |                                                                                                    | 풀더                         |  |
|   | windows10 ( | (C:)                                                                                                    | 오피스 NEO 730KB              |  |
|   | - 로컬 디스크 (  | (D:)                                                                                                    | 오피스 NEO 46KB               |  |
|   |             |                                                                                                    | 오피스 NEO 11,838KB           |  |
|   | 🎒 네트워크      |                                                                                                    | 오피스 NEO 2.852KB *          |  |
|   | 파일 이름(N):   | 검진결과통보서 발송대장.hwp                                                                                                    | 3×                         |  |
|   | 파일 형식(T):   | 한글 문서 (*.hwp)                                                                                                    | ~                          |  |
| 1 | ▲ 폴더 숨기기    | 한글 문서 (*.hwp)<br>한글 표준 문서 (*.hwpx)<br>한글 서식 (*.hwt)<br>HWPML 2.x 문서 (*.hml)<br>워드 문서 (*.docx)<br>인터넷 문서 (*.tm)<br>XML 문서 (*.xml)<br>서식있는 문서 (*.trt)<br>텍스트 문서 (*.txt)<br>CSV 문서 (*.csv)<br>ODF 텍스트 문서 (*.odt)<br>한글 문서(97~3.0) (*.hwp)<br>인터넷 프레젠테이션 문서 (*.htm) | ②.확장자 중 PDF를 선택하여 파일 변환 저장 |  |
|   | 2           | 2바이트 문서 (*.2b)<br>PDF, PDF/A 문서 (*.pdf)<br>비트맵 이미지 (*.bmp)                                                                                                    |                            |  |
|   |             | JPC 에미지 (*.jpg)<br>GIF 이미지 (*.gif)<br>PNG 이미지 (*.png)<br>WMF 이미지 (*.wmf)<br>EMF 이미지 (*.emf)                                                                                                    |                            |  |

National Health Insurance Service

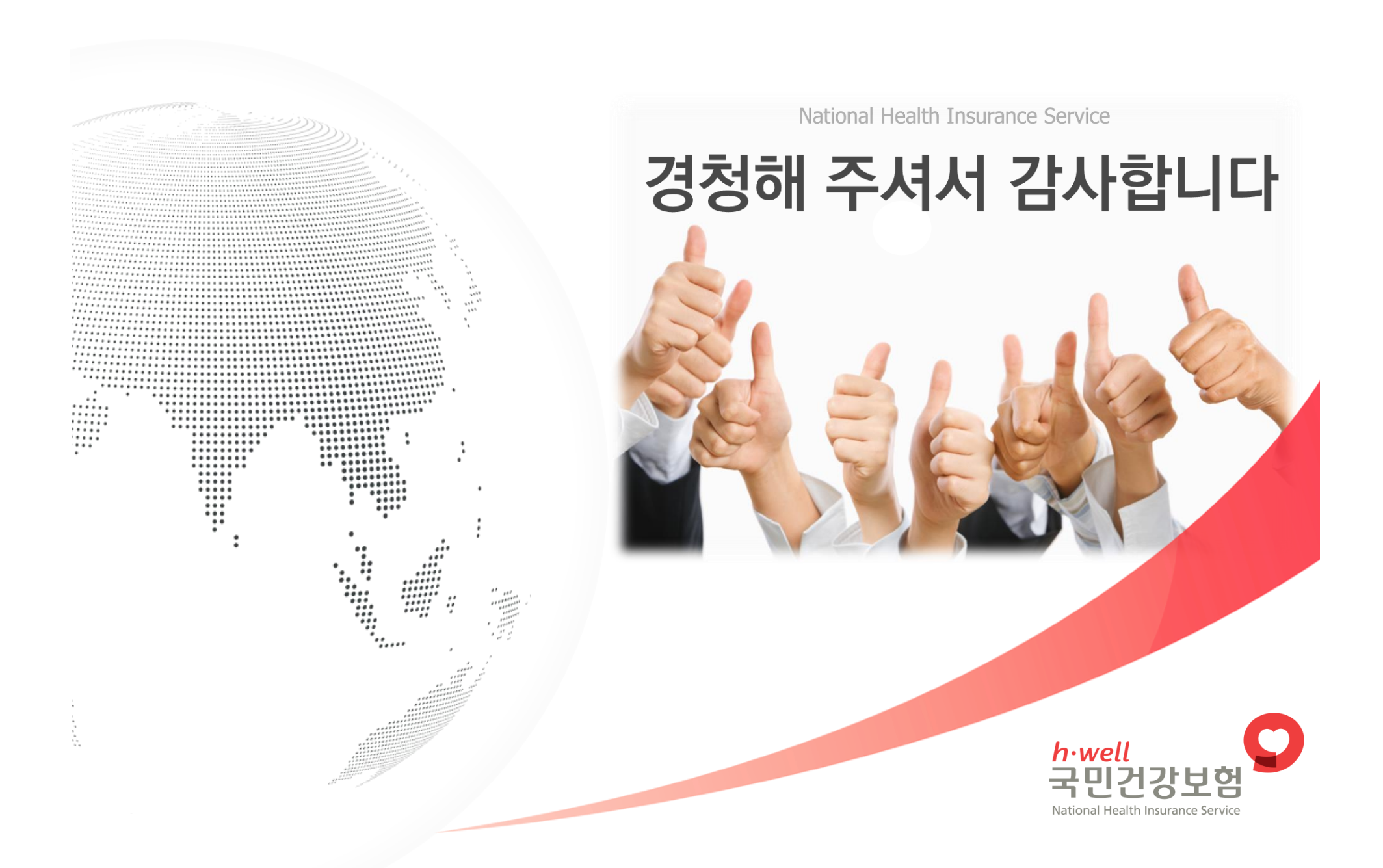